# SISTEMUL INFORMATIC UNIC INTEGRAT AL ASIGURĂRILOR DE SĂNĂTATE DIN ROMÂNIA

Modul pentru furnizori de servicii medicale de îngrijire la domiciliu

Manual de utilizare

Ultima actualizare: 30.11.2024

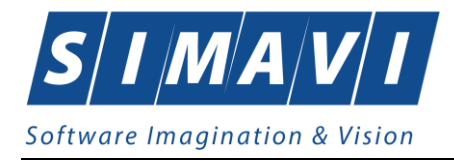

## Cuprins

| 1. SCOPUL DOCUMENTULUI                                                                          | 5  |
|-------------------------------------------------------------------------------------------------|----|
| 2. TERMENI UTILIZAȚI                                                                            | 5  |
| 3. ELEMENTE COMUNE                                                                              | 6  |
| 3.1. FERESTRE         3.1.1. Bara de titlu         3.1.2. Închidere fereastră                   |    |
| 3.1.3. Bara de stare – online/offline<br>3.1.4. Repoziționare fereastră<br>3.2. MODIFICARE DATĂ |    |
| 4. LANSAREA APLICAȚIEI                                                                          |    |
| 5. MENIUL PRINCIPAL                                                                             |    |
| 6. BARA DE INSTRUMENTE                                                                          | 14 |
| 6.1. Acțiuni                                                                                    | 14 |
| 7. ECRAN DE AFIŞARE                                                                             |    |
| 8. SECȚIUNILE APLICAȚIEI                                                                        |    |
| 8.1. FIŞIER                                                                                     | 16 |
| 8.1.1. Pacienți                                                                                 |    |
| 8.1.1.1 Adaugă pacient cu opțiunea <i>Citește eCard</i>                                         |    |
| 8.1.1.2 Identifica pacient cu opțiunea C <i>itește eCara</i>                                    |    |
| 8.1.1.5 Chește ecald                                                                            |    |
| 8.1.1.5 Resetează PIN eCard                                                                     |    |
| 8.1.1.6 Adăugă pacient fără conexiune securizată (offline)                                      |    |
| 8.1.1.7 Adaugă pacient cu conexiune securizată (online)                                         |    |
| 8.1.1.8 Modifică                                                                                |    |
| 8.1.1.9 Şterge                                                                                  |    |
| 8.1.1.10 Actualizează                                                                           |    |
| 8.1.1.11 Liparire lista                                                                         |    |
| 8.1.1.1.2 Vizualizate fista                                                                     |    |
| 8.1.1.14 Este asigurat?                                                                         | 37 |
| 8.1.2. Decizii                                                                                  |    |
| 8.1.2.1 Adaugă                                                                                  |    |
| 8.1.2.2 Modifică                                                                                | 51 |
| 8.1.2.3 Şterge                                                                                  |    |
| 8.1.2.4 Actualizare                                                                             |    |
| 8.1.2.5 Tipărire listă                                                                          |    |
| <ul> <li>8.1.2.0 VIZUALIZATE LISTA</li> <li>8.1.2.7 Export Excel</li> </ul>                     |    |
| 8.1.2.8 Sincronizează                                                                           |    |
| 8.1.3. Servicii                                                                                 |    |
| 8.1.3.1 Adaugă                                                                                  |    |
| 8.1.3.2 Modifică                                                                                |    |

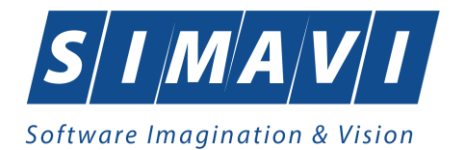

#### 8.2.3.1 Adaugă factura electronica (proforma)......74 8.2.3.4 Transmitere online (finalizare) factură electronică (proformă)......77

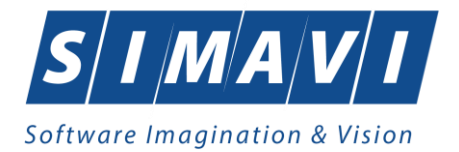

| 10 ACCESADE COMENZI DE LA TASTATUDĂ | 140 |
|-------------------------------------|-----|
| 9. IEŞIREA DIN APLICAȚIE            |     |
| 8.5.5. Despre                       |     |
| 8.5.4. Ghid CEAS                    |     |
| 8.5.3. Portal SIUI                  |     |
| 8.5.2. Noutăți                      |     |
| 8.5.1. Manual                       |     |
| 8.5. Ajutor                         |     |
| 8.4.1. Aranjare în cascadă          |     |
| 8.4. Ferestre                       |     |
| 8.3.13. Actualizare versiuni        |     |
| 8.3.12.3 Export/Import date         |     |
| 8.3.12.2 Compactare/Reparate        |     |
| 8 3 12 1 Arhivare/Restaurare        | 120 |
| 8 3 12 Baza de date                 | 120 |
| 8 3 11 Iltilizatori                 |     |
| 8.3.10.5 Şterge                     |     |
| 8.5.10.2 Modifica                   |     |
| 8.5.10.1 Adauga                     |     |
| 8 2 10 1 Adougă                     | 12  |

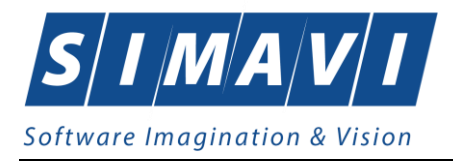

## **1. SCOPUL DOCUMENTULUI**

Documentul reprezintă Manualul de Utilizare a aplicației PIAS–DOM și servește ca instrument pentru înțelegerea functionalităților aplicației și modului de operare cu aceasta.

## 2. TERMENI UTILIZAŢI

În prezentul manual sunt utilizați următorii termeni și abrevieri:

| SIUI       | Sistemului Informatic Unic Integrat al Asigurărilor de Sănătate din România                                                |
|------------|----------------------------------------------------------------------------------------------------|
| eCard      | Cardul electronic de asigurări de sănătate                                                                                 |
| CEAS       | Componenta Centrală a Cardului Electronic de Asigurări de Sănătate                                                         |
| UM         | Unitate Management CEAS                                                                                                    |
| CNAS       | Casa Națională de Asigurări de Sănătate                                                                                    |
| CAS        | Casa de Asigurari de Sănătate                                                                                              |
| Utilizator | Orice operator care lucrează cu aplicația PIAS-DOM                                                                         |
| Sistem     | Aplicația PIAS-DOM în ansamblu                                                                                             |
| Aplicație  | Programul de calculator PIAS-DOM din cadrul Sistemului Informatic Unic<br>Integrat al Asigurărilor de Sănătate din România |
| Asistent   | O succesiune de ferestre din cadrul aplicației care ghidează utilizatorul pentru efectuarea unei anumite operații.         |

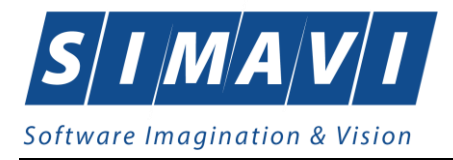

## **3. ELEMENTE COMUNE**

Paragraful de față se referă la acele elemente de interfață care se comportă la fel în aplicație, indiferent de locul în care apar.

În acest scop, toată aplicația folosește un design unitar, iar elementele de interfață sunt sugestive și constante.

## **3.1.** FERESTRE

Ferestrele sunt zonele de ecran în care sunt afişate informațiile corespunzătoare fiecărei comenzi date prin intermediul meniurilor sau butoanelor.

Toate ferestrele au câteva elemente comune:

### 3.1.1. Bara de titlu

În partea de sus a fiecărei ferestre se regăsește numele modulului apelat, precedat de o iconiță.

🐨 PIAS-DOM [v1.0.2024.14 - 02/08/2024] - 🗆 🗙

#### Figura 3.1-1 - Exemplu de bară de titlu

## 3.1.2. Închidere fereastră

Închiderea oricarei ferestre se poate face în unul dintre modurile:

- prin accesarea cu mouse-ul a unui buton de anulare ( Inchide sau Renunță )
- prin accesarea cu mouse-ul a butonului 🔀 aflat în partea dreaptă a barei de titlu
- prin accesarea cu mouse-ul a iconiței din stânga barei de titlu 🙋 și alegerea din submeniul care se afișează a comenzii **Close**
- prin folosirea combinației de taste Alt + F4

### 3.1.3. Bara de stare – online/offline

Pe bara de stare se poate vizualiza utilizatorul logat la aplicație, în cazul de față userul este 🙎 ADMIN

Un element important prezent în bara de stare este **indicatorul de stare: online/offline (semafor)**.

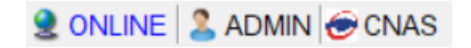

Figura 3.1-2 - Vizualizare bară de stare

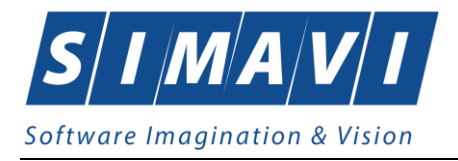

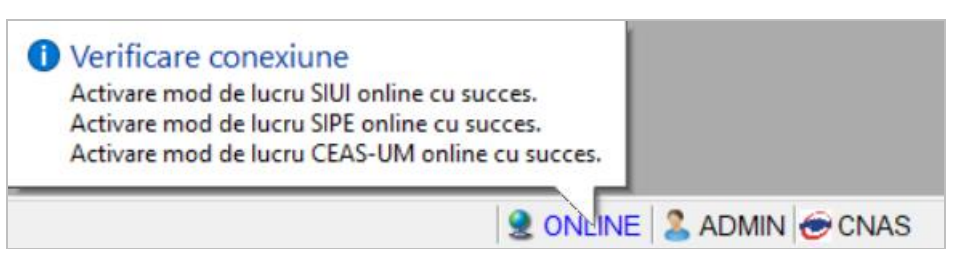

Figura 3.1-3 - Vizualizare activare conexiuni online

Trecerea de la starea online să starea offline se poate realiza:

- Automat, prin pierderea conexiunii securizate la Internet
- Prin interventia utilizatorului, dând dublu-click pe semafor.

Sistemul solicită confirmarea trecerii în modul de lucru offline, deoarece nu se vor mai putea realiza: validarea serviciilor de către PIAS și validarea stării de asigurat a persoanelor.

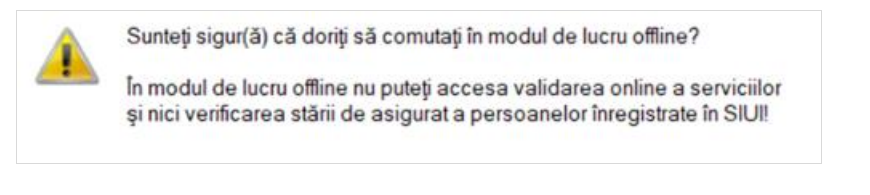

Figura 3.1-4 - Confirmare trecere în mod de lucru offline

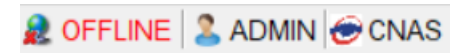

Figura 3.1-5 - Semafor mod de lucru offline

În bara de stare se afișează de asemenea mesajele de validare aferente operațiunilor care se realizează online.

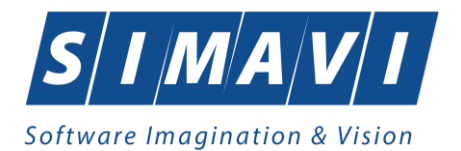

| 😌 PIAS-DOM [v1.0.2024.14   | - 02/08/2024] - [Pacienți]   |                              |                                   | - 0                                            | ×                      |
|----------------------------|------------------------------|------------------------------|-----------------------------------|------------------------------------------------|------------------------|
| ² Fişier Raportări         | Administrare Ferestre        | Ajutor                       |                                   | -                                              | a x                    |
| 🌮 👰 💋 🍒                    |                              |                              | Data                              | a de operare: 28/11/202                        | 4 🗆                    |
| Actualizează               | Cetățeni români Cetățer      | ni străini/Beneficiari CEE/( | Card UE                           |                                                |                        |
| Madifaă                    | Nume                         | Prenume                      | CNP                               | CID                                            | Se                     |
| woonica                    |                              |                              |                                   |                                                |                        |
| Adaugă                     | DF                           | FSE                          | 1740510045861                     | 40754439497065730088                           | M                      |
| Şterge                     | S                            | S                            | 1570906120691                     | 40139481737680131168                           | M                      |
| Tie žvice lietž            |                              | -                            |                                   |                                                |                        |
| I Iparire lista            |                              |                              |                                   |                                                |                        |
| Vizualizare listă          |                              |                              |                                   |                                                |                        |
| Export Excel               |                              |                              |                                   |                                                |                        |
| Este asigurat?             |                              |                              |                                   |                                                |                        |
| Citeşte eCard              |                              |                              |                                   |                                                |                        |
| Schimbă PIN                |                              |                              |                                   |                                                |                        |
| Resetează PIN              |                              |                              |                                   |                                                |                        |
|                            |                              |                              |                                   |                                                |                        |
|                            |                              | T.                           |                                   |                                                |                        |
| 100% Verificare asigurat o | online: Validarea online s-a | terminat Persoana s          | Vorificare                        |                                                |                        |
|                            |                              |                              | Verificare as<br>Persoana selecta | igurat online<br>ită este asigurată. (CNP = 17 | 40510045861)           |
|                            |                              |                              | - beneficiar lege                 | ea.416/2001 (ajutor social) va                 | labil de la 01/10/2019 |

Figura 3.1-6 – Validări online afișate în bara de stare

Mesajele de validare pot fi afișate în mai multe moduri:

• Text pozitionat pe bara de stare, de exmplu status verificare asigurat online.

100% Verificare asigurat online: Validarea online s-a terminat. - Persoana s

• Bubble poziționat în imediata apropiere a barei de stare.

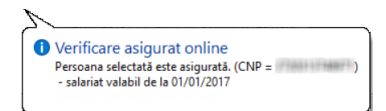

• Text organizat în tabel cu mesajele de validare afișate de către aplicație pentru operațiunile realizate online, vizibil la expandarea barei de stare.

| Sursa                        | Data       | Ora   | Mesaj                                          |
|------------------------------|------------|-------|------------------------------------------------|
| Verificare conexiune CEAS-UM | 28/11/2024 | 14:11 | Conexiunea la CEAS-UM nu a putut fi realizată! |
| Verificare conexiune SIUI    | 28/11/2024 | 14:11 | Activare mod de lucru SIUI online cu succes.   |

Bara de stare se poate expanda cu dublu click realizat pe întreaga ei lungime. Expandarea determină afișarea operațiunilor realizate online, organizate în tabel: *Sursa, Data, Ora, Mesaj*.

Colapsarea barei de stare se realizează tot cu dublu click realizat pe întreaga ei lungime. Revenirea la starea inițială mărește ecranul de afișare.

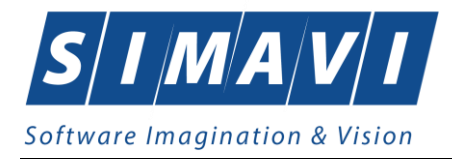

## 3.1.4. Repoziționare fereastră

Prin menținerea mouse-ului apăsăt pe Bara de titlu a unei ferestre se poate schimba poziția ferestrei în ecranul principal al aplicației. Astfel, fiecare utilizator își poate aranja ferestrele pe ecran astfel încât informațiile și modul de lucru să-i fie cât mai accesibile.

## **3.2. MODIFICARE DATĂ**

Data modificabilă apare sub forma unei casete în care se afișează o dată inițiala; de regula aceasta este fie data curentă, fie data operării. Formatul datei (de exemplu: luna/zi/an) corespunde formatului configurat pe calculatorul pe care rulează aplicația.

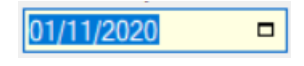

Figura 3.2-1 - Format dată

Data poate fi modificată prin alegerea ei din calendar, operație posibilă prin apasărea cu mouse-ul a butonului

Se deschide o pagina de calendar corespunzătoare datei înscrise în casetă. Dacă se dorește doar schimbarea zilei, se face click cu mouse-ul pe ziua dorită; pagina de calendar se închide și valoarea datei în caseta se schimbă corespunzător.

| 4                 | November 2020 |                     |    |    |    |    |  |  |  |
|-------------------|---------------|---------------------|----|----|----|----|--|--|--|
| Mon               | Tue           | Tue Wed Thu Fri Sat |    |    |    |    |  |  |  |
| 26                | 27            | 28                  | 29 | 30 | 31 | 1  |  |  |  |
| 2                 | 3             | 4                   | 5  | 6  | 7  | 8  |  |  |  |
| 9                 | 10            | 11                  | 12 | 13 | 14 | 15 |  |  |  |
| 16                | 17            | 18                  | 19 | 20 | 21 | 22 |  |  |  |
| 23                | 24            | 25                  | 26 | 27 | 28 | 29 |  |  |  |
| 30                | 1             | 2                   | 3  | 4  | 5  | 6  |  |  |  |
| Today: 10/11/2020 |               |                     |    |    |    |    |  |  |  |

Figura 3.2-2 - Calendarul

Dacă se dorește modificarea lunii, se navigheaza cu săgețile **Error! Objects cannot be created from editing field codes.** de la o lună la alta; numele lunii se schimbă corespunzător. O altă modalitate de modificare a lunii este prin click cu mouse-ul pe numele lunii și selectarea din lista a lunii dorite:

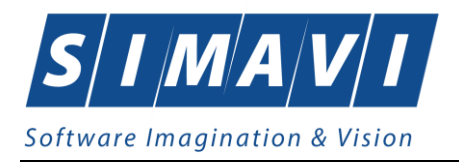

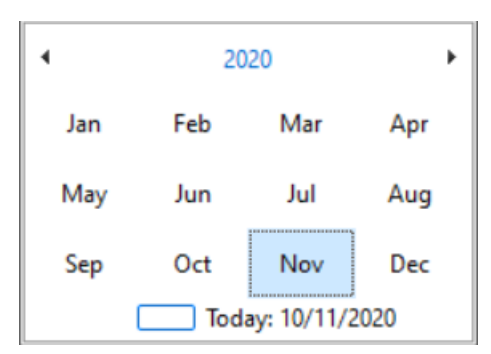

Figura 3.2-3 - Selectare lună

Dacă se dorește selectarea datei corespunzătoare zilei curente se apasă cu mouse-ul în caseta
Today: 10/11/2020

## 4. LANSAREA APLICAŢIEI

Lansarea aplicației se poate realiza prin unul din următoarele moduri:

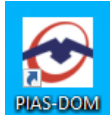

• prin accesarea pictogramei

aflată pe suprafața de lucru Windows,

• de la butonul Start, urmând calea Programs>CNAS-PIAS>PIAS-DOM

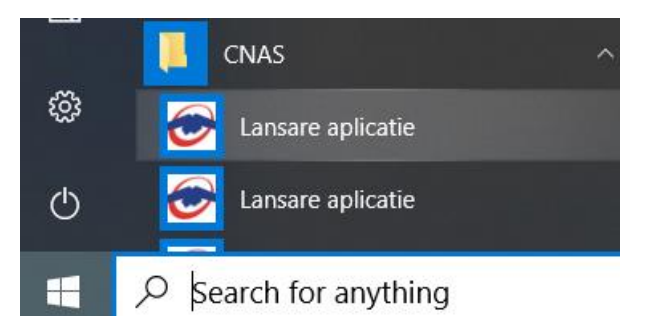

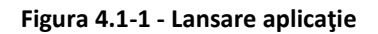

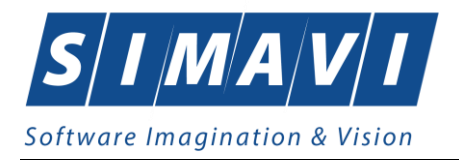

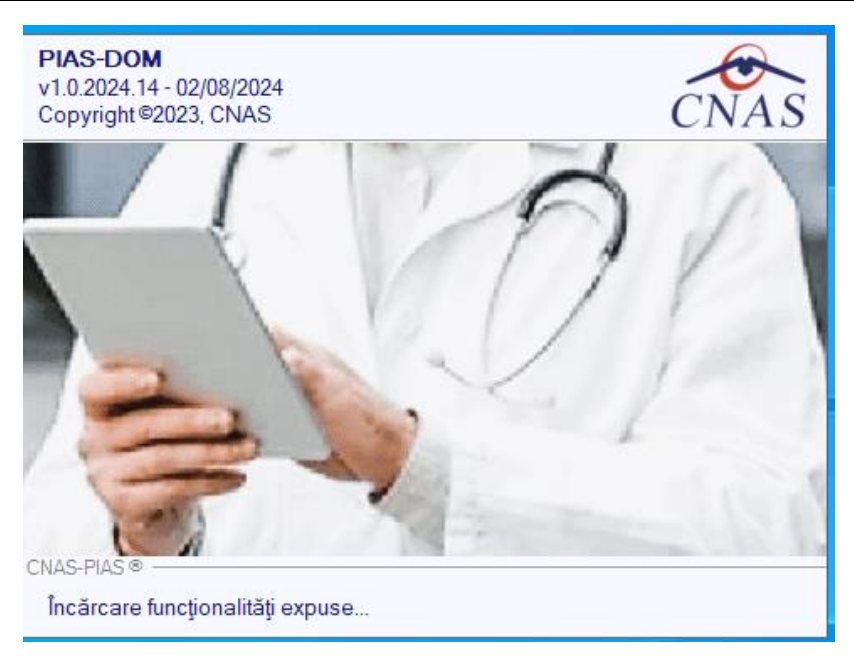

Figura 4.1-2 - Fereastra lansare aplicație

La pornirea aplicației, pe ecranul calculatorului se afișează fereastra cu titlul **Autorizare**, în care utilizatorului i se cere să introducă un nume de utilizator și o parolă.

Aplicația propune implicit ca dată de operare, data curentă.

| 🕳 Autorizar                         | e                                                      | ×                   |
|-------------------------------------|--------------------------------------------------------|---------------------|
| PIAS-DO<br>v1.0.2024.1<br>Copyright | <b>M</b><br>14 - 02/08/2024<br><sup>©</sup> 2023, CNAS | CNAS                |
| 0                                   | Nume utilizator *<br>Parolă *<br>Dată operare*         | 28/11/2024          |
| CNAS-PIAS ®                         | r                                                      | Autorizează Renunță |

Figura 4.1-3 - Fereastra Autorizare

Dacă se dorește abandonarea aplicației, se folosește una dintre metodele prezentate la Închiderea ferestrei.

Utilizatorul introduce date în câmpurile din formular, iar apoi, pentru continuarea aplicației, acționează butonul Autorizează, tastează Alt + A sau Enter.

În cazul în care numele de utilizator si/sau parolă sunt incorect introduse, Aplicația afișează un mesaj de avertizare, iar Utilizatorul are posibilitatea să reintroducă numele si/sau parolă.

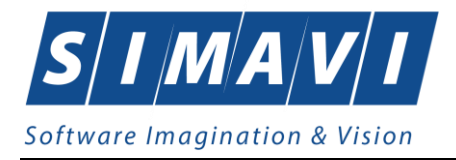

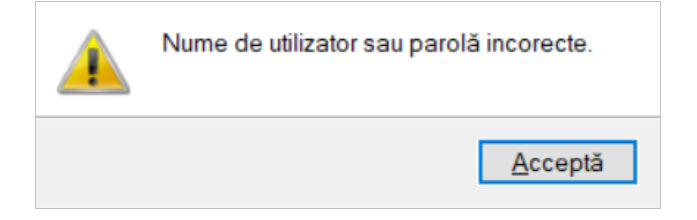

Figura 4.1-4 - Eroare la conectare

În urma validării datelor introduse, aplicația este lansătă, prin deschiderea (în modul maximizat) a ferestrei principale. Bara de titlu conține numele aplicației, iar în dreaptă butoanele pentru minimizarea, maximizarea/restaurarea, respectiv închiderea ferestrei.

| SIUI-DOM [v3.7.2020.317 - 22/10/2020] | — | × |
|---------------------------------------|---|---|
|                                       |   |   |

#### Figura 4.1-5 - Bara de titlu

Fereastra principală conține 3 zone:

- meniul principal
- toolbar-ul (bara de instrumente)
- ecranul de afişare

| € PIAS-DOM [v1.0.2024.14 - 02/08/2024]                                  |        | _                |           | ×    |
|-------------------------------------------------------------------------|--------|------------------|-----------|------|
| <u>F</u> işier <u>R</u> aportări <u>A</u> dministrare F <u>e</u> restre | Ajutor | Data da anarara: | 09/11/000 |      |
| : 🏕 🕎 🚱 🐌 🗉 🗵                                                           |        | Data de operare: | 28/11/202 | 4 -  |
|                                                                         |        |                  |           |      |
|                                                                         |        |                  |           |      |
|                                                                         |        |                  |           |      |
|                                                                         |        |                  |           |      |
|                                                                         |        |                  |           |      |
|                                                                         |        |                  |           |      |
|                                                                         |        |                  |           |      |
|                                                                         |        |                  |           |      |
|                                                                         |        |                  |           |      |
|                                                                         |        |                  |           |      |
|                                                                         |        |                  |           |      |
|                                                                         |        |                  |           |      |
|                                                                         |        |                  |           |      |
|                                                                         |        |                  |           |      |
|                                                                         |        |                  |           |      |
|                                                                         |        | 🧟 SIUI 🙎 ADI     | MIN 중 CN  | AS 🧮 |

#### Figura 4.1-6 - Fereastra principală

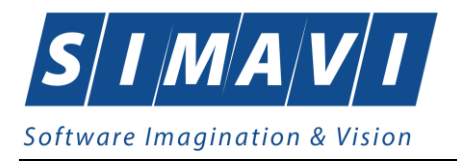

Meniul principal și bara de instrumente sunt instrumentele prin care i se dau instructiuni aplicației despre ceea ce utilizatorul dorește să facă.

Meniul principal afişează o lista de comenzi corespunzătoare secțiunilor aplicației.

Bara de instrumente conține butoane cu imagini, corespunzătoare comenzilor din meniu.

## 5. MENIUL PRINCIPAL

La deschiderea Aplicației în partea de sus a ecranului, se afișează secțiunile acesteia; fiecărei secțiuni îi corespund unul sau mai multe module. Inițial nici o secțiune nu este selectată.

La deplasarea mouse-ului peste zona de meniu, secțiunile sunt selectate (culoarea textului și a fondului se schimbă) în functie de poziția mouse-ului.

Atunci când **Utilizatorul** execută un click cu mouse-ul pe o secțiune se deschide un submeniu prin care se apeleaza modulele aplicației.

| <u>F</u> işier | <u>R</u> aportări | <u>A</u> dministrare | F <u>e</u> restre | Ajutor |  |
|----------------|-------------------|----------------------|-------------------|--------|--|
|                |                   |                      |                   |        |  |

Figura 5.1-1 - Meniul principal

Navigarea în meniu se poate face și folosind tastatura. În submeniul fiecărei secțiuni se poate ajunge prin combinația de taste **Alt**+ litera subliniată din numele secțiunii (de exemplu: **Alt**+A va deschide secțiunea Administrare). Prin utilizarea săgetilor sus/jos se selectează opțiunea din sub-meniu situată deasupra/sub opțiunea curent selectată. Săgețile stanga/dreapta permit accesarea secțiunii precedente/următoare.

Secțiunile aplicației sunt:

- Fişier
- Raportări
- Administrare
- Ferestre
- Ajutor

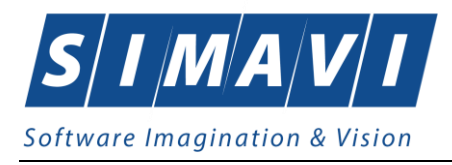

## **6.** BARA DE INSTRUMENTE

Bara de instrumente a aplicației (toolbar-ul) este împărțită în două zone:

- zona din stânga conține butoane cu imagini
- zona din dreapta conține data operării; valoarea implicită este data curentă (data calculatorului pe care rulează aplicația)

| 8 | 2 | 🍒   🥫 | 1 🛃 | Data de operare: | 28/11/2024 🗖 |
|---|---|-------|-----|------------------|--------------|

Figura 6.1-1 - Bara de instrumente

Fiecare buton cu imagini corespunde unei actiuni în cadrul aplicației. Când mouse-ul este deplasăt peste un buton, sub acesta este afișat numele actiunii care se executa la apasărea butonului.

Imaginea butonului este sugestiva pentru acțiunea care urmează a se face.

Data operării poate fi modificată asă cum este descris la Modificarea datei.

## **6.1. A**CŢIUNI

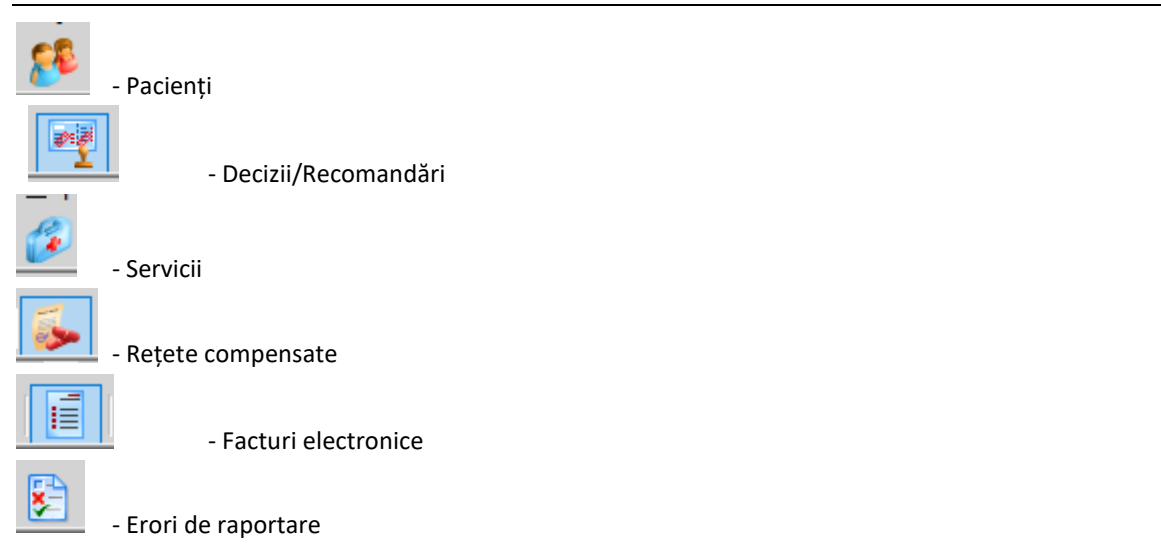

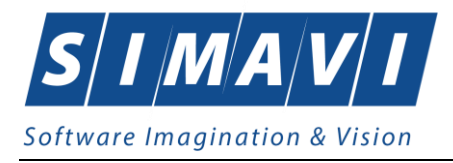

## 7. ECRAN DE AFIŞARE

Ecranul de afişare este zona în care se deschid ferestrele corespunzătoare fiecărui modul al aplicației. La un moment dat pot fi deschise oricâte ferestre dorește utilizatorul.

Navigarea între ferestre se face fie prin click cu mouse-ul pe fereastra dorită, fie accesând meniul **Ferestre** şi alegând din lista ferestrelor afişate fereastra dorită.

Ferestrele pot fi poziționate oriunde în ecranul de afișare.

| Fişier Raportări Administrar                                    | e Ferestre   | Ajutor        |               |              |          |              |
|-----------------------------------------------------------------|--------------|---------------|---------------|--------------|----------|--------------|
| 🔗 🖳 🌮 🎼 🗐                                                       | 5            |               |               | Data de      | operare: | 28/11/2024 🗖 |
| Servicii Retete tipizate E Facturi electronice Interval do time |              |               |               |              |          |              |
| Dată început<br>01/11/2024 t<br>Dată sfârșit<br>30/11/2024 t    | la Factura S | Serie factura | Numar factura | Data factura | Data sca | <u>a</u>     |
| Utilizatori                                                     | K            |               |               |              | >        |              |
| Modifică                                                        | Data         | Cod alerta    | Nivel al      | erta         | Descri   | 1            |

Figura 7.1-1 - Ecran de afișare

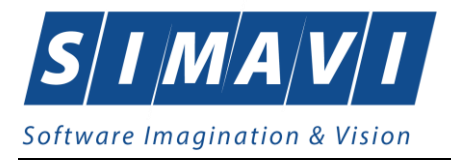

## 8. SECȚIUNILE APLICAȚIEI

## 8.1. FIŞIER

Această secțiune se poate accesă de către **Utilizator** în unul din modurile:

- o click pe butonul stâng al mouse-ului poziționat pe comanda Fișier
- o combinația de taste Alt + F

### 8.1.1. Pacienți

Această secțiune conține lista persoanelor care se află în evidența unității medicale și poate fi accesată de către **Utilizator** în unul din modurile:

• cu click pe butonul stâng al mouse-ului poziționat pe comanda Fișier, iar apoi pe comanda Pacienți

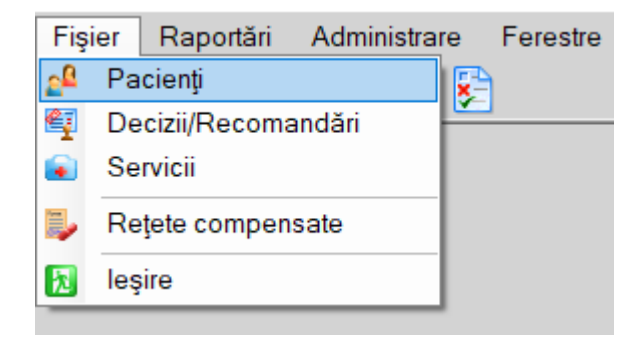

Figura 8.1-1 - Accesare secțiune Pacienți

- cu combinația de taste Alt + F, P
  - prin accesarea butonului

afişat în bara de instrumente.

La apelarea modulului **Pacienți**, **Aplicația** deschide în mod maximizat fereastra cu numele **Pacienți**, în zona ecranului de afișare.

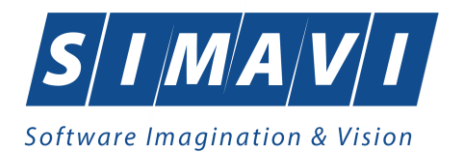

| 😌 PIAS-DOM [v1.0.2024.14 | - 02/08/2024] - [Pacienți] |                             |               | _               |            | ×   |
|--------------------------|----------------------------|-----------------------------|---------------|-----------------|------------|-----|
| 2ª Fişier Raportări      | Administrare Ferestre      | Ajutor                      |               | _               | -          | ð × |
| 🥵 🖳 🚱 🍒                  |                            |                             | Data          | a de operare: 2 | 28/11/2024 | 4 🗆 |
| Actualizează             | Cetățeni români Cetățe     | ni străini/Beneficiari CEE/ | Card UE       |                 |            |     |
| Modifică                 | Nume                       | Prenume                     | CNP           | CID             |            | Se  |
|                          | TEST                       |                             | 1740510045861 | 4075443949706   | 5730088    |     |
| Adaugă                   | TEST                       | ION                         | 1570906120691 | 4013948173768   | 0131168    | M   |
| Şterge                   | TEST                       | ION                         | 1461028045869 | 4014102596817   | 7420421    | М   |
| Tipărire listă           |                            |                             |               |                 |            |     |
| Vizualizare listă        |                            |                             |               |                 |            |     |
| Export Excel             |                            |                             |               |                 |            |     |
| Este asigurat?           |                            |                             |               |                 |            |     |
| Citeşte eCard            |                            |                             |               |                 |            |     |
| Schimbă PIN              |                            |                             |               |                 |            |     |
| Resetează PIN            |                            |                             |               |                 |            |     |
|                          | <                          |                             |               |                 |            | >   |
|                          |                            |                             | 2             |                 | N 😌 CN.    | AS  |

Figura 8.1-2 - Fereastra Pacienți

Fereastra Pacienți conține o listă cu înregistrări prezentată sub formă tabelară.

| Cetăţeni români | Cetăţer | ni străini/Beneficiari CEE/0 | Card UE       |                      |     |               |                |       |       |
|-----------------|---------|------------------------------|---------------|----------------------|-----|---------------|----------------|-------|-------|
| Nume            |         | Prenume                      | CNP           | CID                  | Sex | Data nașterii | Data decesului | Oraș  | Județ |
|                 |         |                              |               |                      |     |               |                |       |       |
| TEST            |         | ION                          | 1740510045861 | 40754439497065730088 | М   | 10/05/1974    |                | Turda | CLUJ  |
| TEST            |         | ION                          | 1570906120691 | 40139481737680131168 | М   | 06/09/1957    |                | Turda | CLUJ  |
| TEST            |         | ION                          | 1461028045869 | 40141025968177420421 | М   | 28/10/1946    |                | Turda | CLUJ  |

#### Figura 8.1-3 - Lista Pacienți

Lista are următorul format:

 cap de tabel - conține numele coloanelor tabelului: Nume, Prenume, Cod numeric personal, Cod identificare, Sex, Data nasterii, Data decesului, Oras, Judeţ, Adresă ale persoanelor luate în evidență. Prin click pe numele unei coloane se realizează operația de ordonare în listă. Coloanele listelor pot fi ordonate alfabetic ascendent/descendent. Utilizatorul va apăsa pentru ordonare pe titlul coloanei pentru care doreşte să facă ordonarea. Ordonarea se face numai după o coloana, la un moment dat.

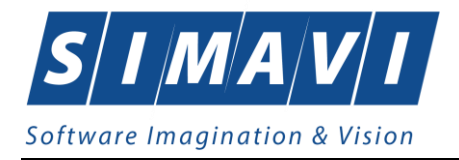

| Nume 🔺  | Prenume |
|---------|---------|
|         |         |
| ION     | MARIA   |
| ION     | MARIA   |
| IONESCU | MARIA   |

#### Figura 8.1-4 - Ordonare ascendenta după nume

zona de introducere filtre - este un rând de casete text în care se pot Adaugă criteriile de filtrare corespunzătoare fiecărei coloane. Prin filtrare se întelege restrangerea numărului de înregistrări afişate în așa fel încât să se poată gasi mai rapid o înregistrare. După alegerea unui criteriu de filtrare se vor afişa numai înregistrările care satisfac acel criteriu. Criteriile de filtrare corespund coloanelor din listă şi se pot introduce în casetele text afişate în zona de filtre.

| Nume 🛛 | Prenume | CNP | CID | Sex | Data nașterii | Data decesului | Oraș | Judeţ | Adresă |
|--------|---------|-----|-----|-----|---------------|----------------|------|-------|--------|
|        |         |     |     |     |               |                |      |       |        |

#### Figura 8.1-5 - Zona de introducere filtre

În zona de filtre pot fi alese unul sau mai multe criterii de filtrare.

Pentru casetele text care au posibilitatea de căutare după fragment de text (ex. Nume) fragmentele se introduc atfel:

"<fragment>%" sau "<fragment>" - orice începe cu <fragment>

"%<fragment>%" sau "%<fragment>" - orice conţine <fragment>.

De exemplu, dacă la **Prenume** se introduce "CA", vor fi afişate toate înregistrările pentru care prenumele începe cu "CA":

| Nume V | Prenume | CNP   |
|--------|---------|-------|
|        | CA      |       |
| ION    | CAMELIA | 15303 |

#### Figura 8.1-6 - Filtrare listă

Exista câteva caractere care nu pot fi folosite în textul care reprezintă criteriul de filtrare, acestea fiind: ";" și "'".

Pentru coloanele care afişează informații numerice sau de tip dată se afişează înregistarile care conțin în câmpul respectiv valori mai mari sau egale cu valoarea introdusă ca și criteriu de filtrare.

După ce utilizatorul a selectat criteriile dorite de filtrare, filtrarea propriu-zisă se va face apasând tasta **Enter** cu cursorul aflat în una din casetele text pentru introducerea criteriilor de filtrare .

După introducerea unor criterii de filtrare într-o anumită pagină, acestea vor fi regăsite atunci când utilizatorul revine în acea pagina după navigarea la alte pagini.

 lista propriu-zisă - conţine înregistrările din baza de date; prin click pe una dintre înregistrări sau mutarea cu săgeti sus/jos se realizează operaţia de Selectare. Pentru a executa una din operaţiile corespunzătoare butoanelor din partea de jos a fiecărei pagini, Utilizatorul selectează rândul pentru

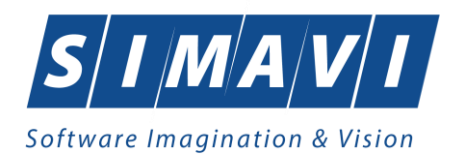

care se dorește operația prin click cu butonul stang al mouse-ului pe rândul respectiv. Rândul selectat va ramâne colorat diferit.

| C  | Cetățeni români Cetățer | ni străini/Beneficiari CEE/( | Card UE       |                      |     |               |                |       |       |
|----|-------------------------|------------------------------|---------------|----------------------|-----|---------------|----------------|-------|-------|
| 1  | Nume                    | Prenume                      | CNP           | CID                  | Sex | Data nașterii | Data decesului | Oraș  | Judeţ |
|    |                         |                              |               |                      |     |               |                |       |       |
| 15 | TEST                    | ION                          | 1740510045861 | 40754439497065730088 | М   | 10/05/1974    |                | Turda | CLUJ  |
|    | rest                    | ION                          | 1570906120691 | 40139481737680131168 | М   | 06/09/1957    |                | Turda | CLUJ  |
|    | TEST                    | ION                          | 1461028045869 | 40141025968177420421 | М   | 28/10/1946    |                | Turda | CLUJ  |

#### Figura 8.1-7 - Înregistrare selectată

La micșorarea ferestrei, pentru permiterea citirii complete a înregistrărilor din listă, se afișează **barele de navigare** pe verticală sau/și orizontală. Pentru vizualizarea unor înregistrări care nu se afla în partea lizibilă a ferestrei, derularea listei poate fi facută prin intermediul barei verticale de navigare, iar pentru vizualizarea informațiilor tuturor coloanelor, deplasarea listei la dreapta/stanga se face prin intermediul barei orizontale de navigare. Barele de navigare se accesează cu mouse-ul; click pe săgețile de la capetele barei mută lista cu câte o înregistrare. Ținând apăsat butonul stâng al mouse-ului pe cursorul barei și prin tragerea lui în altă poziție, la eliberarea mouse-ului, lista se mută în poziția dorită.

| Nume 🔺 | Prenume | CNP           | CID                  | ^  |
|--------|---------|---------------|----------------------|----|
| 1      |         |               |                      |    |
| ION    | MARIA   | 6070428420025 | 40168668492024105166 | F  |
| ION    | CAMELIA | 1530318400662 | 40121051755122588454 | 1  |
| ION    | ANA     | 2850404385581 | 40153248089400610506 | F  |
| ION    | ANA     | 2600914293124 | 40242835636389603150 | F  |
| ION    | ALIN    | 1670628293125 | 40170148056736099432 |    |
| ION    | MARIA   | 2790904293137 | 40518544006327796620 | F۲ |
| <      |         |               | 2                    | >  |

#### Figura 8.1-8 - Barele de navigare

Utilizarea barelor de navigare nu modifică selecția făcută.

În cadrul listei, dacă o înregistrare a fost selectată, se poate parcurge lista în sus sau în jos, prin tastele săgeată sus/săgeata jos; în acest fel, selecția se mută pe înregistrarea precedentă/următoare. În cazul listelor mari, afișabile pe mai multe pagini de ecran, prin intermediul tastelor PageUp/PageDown, selecția sare pe prima înregistrare a paginii anterioare, respectiv pe ultima înregistrare a paginii următoare.

Navigarea între paginile secțiunii se poate realiza prin click cu mouse-ul pe titlul paginii. Titlul paginii active este scris cu litere îngroșate. Odată selectat un titlu de pagină, navigarea între pagini succesive poate fi facută și de la tastatură, prin săgeți stânga/dreapta sau cu combinația de taste **Ctrl + Tab**.

### 8.1.1.1 Adăugă pacient cu opțiunea Citește eCard

#### Precondiții

Terminalul este conectat la calculator. Pacientul nu există în baza de date a aplicației de raportare.

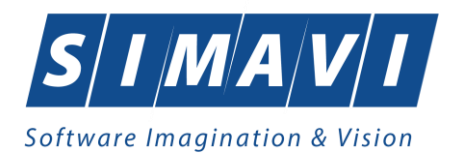

Utilizatorii pot alege unul dintre cele 2 tipuri principale de terminal:

- Terminal cu afişaj electronic şi tastatură Utilizatorul va putea vizualiza pe afişajul terminalului notificările din aplicația de raportare cu privire la operațiile efectuate cu cardul sau care urmează a fi efectuate şi va putea folosi tastatura terminalului pentru introducerea PIN-ului.
- Terminal fără afişaj electronic şi fără tastatură Utilizatorul va vizualiza notificările terminalului in aplicația de raportare iar PIN-ul cardului va fi introdus folosind tastatura calculatorului.

În urma introducerii cardului in terminal, aplicația va afișa notificarea:

#### "Autentificare card pe terminal. Va rugam introduceți PIN-ul in terminal".

Pacientul introduce corect codul PIN de acces al cardului, apoi apasă tasta **OK** specifică terminalului sau butonul **Acceptă** din aplicația de raportare.

Utilizatorul aplicației de raportare va intra în meniul Pacienti și va apasa butonul Citeste eCard.

În cazul în care pacientul nu există în baza de date, aplicația va returna notificarea "**Persoana nu există în baza** de date. Doriți să o adăugați ?"

| <u> </u> | Persoana de pe card nu exista in baza de date. Doriti sa o adaugati? |
|----------|----------------------------------------------------------------------|
|          | Da Nu                                                                |

Figura 8.1-9 - Adaugă persoană folosind eCard

Aplicația deschide fereastra **Adăugare Pacient.** Toate câmpurile obligatorii vor fi precompletate ca urmare a datelor scrise pe eCard, cu excepția Codului Numeric Personal al pacientului.

Utilizatorul va completa CNP-ul pacientului si va apasa butonul Acceptă.

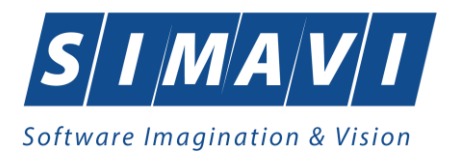

| Date personale     |                          |                    |            |
|--------------------|--------------------------|--------------------|------------|
| CNP *              | CID 40789518602224742552 | Sex*               | ~          |
| Nume *             | NUME                     | Data nașterii *    | 03/06/1968 |
| Prenume *          | PRENUME                  | Data decesului     |            |
| Casa de asigurări* | CAS VALCEA               | Dată ieșire sistem |            |
| Județ naștere      |                          | Act de identitate  |            |
| Loc. naștere       |                          | Grupa sanguină     | • RH •     |
| Adresă             |                          |                    |            |
| Județ*             | VILCEA                   |                    |            |
| Localitate*        | RÂMNICU VÂLCEA           |                    |            |
| Strada             |                          |                    | Străzi     |
| Număr              |                          | Scara              |            |
| Bloc               |                          | Etaj               |            |
| Apartament         |                          | Cod poştal         |            |
|                    |                          |                    |            |

Figura 8.1-10 - Adaugă pacient regăsit prin Citește eCard

### 8.1.1.2 Identifică pacient cu opțiunea Citește eCard

Precondiții

- Aplicația de raportare este instalată și utilizatorul autentificat;
- Terminalul de citire eCard este conectat la PC.
- Indicatorul de stare afiseaza UM conectat online;

În urma introducerii cardului în terminal, aplicația afișează notificarea "Autentificare card pe terminal. Va rugam introduceți PIN-ul in terminal".

| Nod des.7     | -      |
|---------------|--------|
| PN-sl dvs.7 * |        |
| Acceptà       | Renuta |

Figura 8.1-11 - Autentificare card folosind un terminal cu tastatură

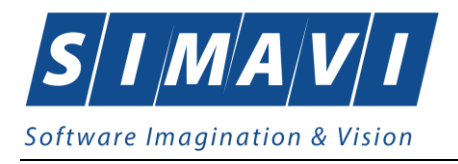

|              | -      |
|--------------|--------|
| PINul drs.?* |        |
| NAS-CEAS #   |        |
| Acceptà      | Reneta |

Figura 8.1-12 - Autentificare card folosind un terminal fară tastatură

Se apasă butonul **Acceptă**, iar terminalul sau aplicația (în funcție de tipul de terminal folosit), afișează mesajul "**PIN-ul dvs.?**"

Asiguratul introduce corect codul PIN de acces al cardului, apoi apasă tasta **OK** specifică terminalului sau butonul **Acceptă** din aplicația de raportare.

| Cetățeni români Cetățe | eni străini/Beneficia | ari CEE/Card UE |     |     |               |                |         |        |        |
|------------------------|-----------------------|-----------------|-----|-----|---------------|----------------|---------|--------|--------|
| Nume                   | Prenume               | CNP             | CID | Sex | Data nașterii | Data decesului | Oraș    | Judeţ  | Adresă |
|                        | TANIAOE               |                 |     | -   | 07/10/1075    |                | Dâmaiou |        |        |
| STEFANIA LUMINITA      | TANASE                |                 |     | F   | 07/12/1975    |                | Ramnicu | VILCEA |        |
|                        |                       |                 |     |     |               |                |         |        |        |
|                        |                       |                 |     |     |               |                |         |        |        |
|                        |                       |                 |     |     |               |                |         |        |        |
|                        |                       |                 |     |     |               |                |         |        |        |
|                        |                       |                 |     |     |               |                |         |        |        |
|                        |                       |                 |     |     |               |                |         |        |        |
|                        |                       |                 |     |     |               |                |         |        |        |
|                        |                       |                 |     |     |               |                |         |        |        |
|                        |                       |                 |     |     |               |                |         |        |        |
|                        |                       |                 |     |     |               |                |         |        |        |
|                        |                       |                 |     |     |               |                |         |        |        |
|                        |                       |                 |     |     |               |                |         |        |        |
|                        |                       |                 |     |     |               |                |         |        |        |
|                        |                       |                 |     |     |               |                |         |        |        |
|                        |                       |                 |     |     |               |                |         |        |        |
|                        |                       |                 |     |     |               |                |         |        |        |
|                        |                       |                 |     |     |               |                |         |        |        |
|                        |                       |                 |     |     |               |                |         |        |        |
|                        |                       |                 |     |     |               |                |         |        |        |
|                        |                       |                 |     |     |               |                |         |        |        |
|                        |                       |                 |     |     |               |                |         |        |        |
|                        |                       |                 |     |     |               |                |         |        |        |
|                        |                       |                 |     |     |               |                |         |        |        |
|                        |                       |                 |     |     |               |                |         |        |        |
|                        |                       |                 |     |     |               |                |         |        |        |

Figura 8.1-13 - Identificare pacient folosid citire eCard

#### 8.1.1.3 Citește eCard

Utilizatorul introduce cardul electronic în terminal. Asiguratul introduce codul pin de acces al cardului. După identificarea pacientului folosind eCard-ul, utilizatorul selectează prin dublu-click pacientul pentru vizualizarea detaliilor acestuia.

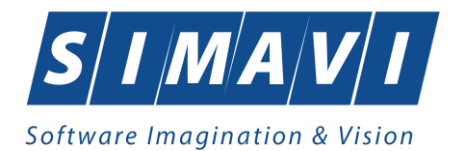

| Date personale     |                                        |                    |              |
|--------------------|----------------------------------------|--------------------|--------------|
| CNP*               | 2530322054677 CID 40825031495333727582 | Sex*               | FEMININ 💌    |
| Nume *             | ALEXANDRA                              | Data nașterii *    | 22/03/1953 🗖 |
| Prenume *          | GAB                                    | Data decesului     |              |
| Casa de asigurări* | 168170760                              | Dată ieşire sistem |              |
| Județ naștere      |                                        | Act de identitate  |              |
| Loc. naștere       |                                        | Grupa sanguină     | RH V         |
| Adresă             |                                        |                    |              |
| Judeţ*             | BIHOR                                  |                    |              |
| Localitate *       | ORADEA                                 |                    |              |
| Strada             |                                        |                    | Străzi       |
| Număr              |                                        | Scara              |              |
| Bloc               |                                        | Etaj               |              |
| Apartament         |                                        | Cod poştal         |              |
| CNAS-SILII ©       |                                        |                    |              |
| Citeşte eCard ?    |                                        | Acce               | eptă Renunță |

Figura 8.1-14 - Vizualizare detalii pacient

Prin apăsărea butonului Citește eCard? se afișează fereastra Detalii card asigurat.

|   | Asigurat CID            | 40102808440473917287 | Număr card     | 4101100   | 00000460                                                                                  |
|---|-------------------------|----------------------|----------------|-----------|-------------------------------------------------------------------------------------------|
|   | Nume asigurat           | RRER                 | Certificat     | CN=CRI    | STIANMI                                                                                   |
|   | Prenume asigurat        | WEWQ                 |                |           |                                                                                           |
|   | Data nașterii           | 29/01/1975           | Grupě canquině | AB        | PH +                                                                                      |
|   | Medic de familie        |                      | Grupa sanguina | ~         |                                                                                           |
|   | Parafă                  | 123456               | NU 🗌           |           |                                                                                           |
|   | Prenume *               | FELIX                | Boli cronice   | Cod       | Descriere Adaugă                                                                          |
|   | Nume *                  | APETRI               |                | 302       | Delir neindus de alcool si alte substante<br>Alte tulburari mentale datorate unei leziuni |
|   | Telefon *               | 0211234567           |                | 304       | Tulburari ale personalitatii si comportamentului                                          |
| ſ | Prima persoană de cont  | tact                 |                |           |                                                                                           |
|   | Prenume *               | POPESCU              | NU 🗌           |           |                                                                                           |
|   | Nume *                  | ION                  | Diagnostice    | Cod       | Descriere Adaugă                                                                          |
|   | Telefon *               | 0211234567           | 5              | 298       | Tulburari metabolice si endocrine dupa o Sterge                                           |
|   | - A doua persoană de co | ntact                |                | 300       | Dementa fara precizare (presenila, senila)                                                |
|   | Prenume *               | SAVU                 |                | 301       | Sindrom amnezic organic, neindus de alcool si                                             |
|   | Nume *                  | GEORGE               |                |           |                                                                                           |
|   | Telefon *               | 0217654321           | DA 🗹           | Sunteți d | le acord să deveniți donator de organe?                                                   |
| C | NAS-SIUI ©              |                      |                |           |                                                                                           |
|   |                         |                      |                |           | Închide                                                                                   |

Figura 8.1-15 - Detalii card asigurat

Dacă utilizatorul a selectat alt pacient decât cel înregistrat pe eCard, la apăsărea butonului Citește eCard? aplicația returnează mesaj de avertizare:

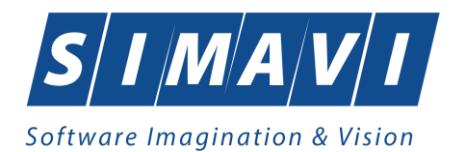

| CDate personale                                      |                                                        |                             |                   |
|------------------------------------------------------|--------------------------------------------------------|-----------------------------|-------------------|
| CNP*                                                 | 1801010330216 CID 40170190869310407038                 | Sex*                        | MASCULIN 💌        |
| Nume *                                               | W                                                      | Data nașterii *             | 10/10/1980        |
| Prenume *                                            | W                                                      | Data decesului              |                   |
| Casa de asigurări*                                   | 168170760                                              | Dată ieșire sistem          |                   |
| Judeţ naştere                                        |                                                        | Act de identitate           |                   |
|                                                      |                                                        |                             |                   |
| Pacientul                                            | curent (40170190869310407038) nu este același cu cel d | e pe card (4010280844       | 40473917287).     |
|                                                      |                                                        |                             |                   |
|                                                      |                                                        |                             | Accentă           |
|                                                      |                                                        |                             | Acceptă           |
| Strada                                               |                                                        |                             | Acceptă<br>Străzi |
| Strada<br>Număr                                      |                                                        | Scara                       | Acceptă<br>Străzi |
| Strada<br>Număr<br>Bloc                              |                                                        | Scara<br>Etaj               | Acceptă<br>Străzi |
| Strada<br>Număr<br>Bloc<br>Apartament                |                                                        | Scara<br>Etaj<br>Cod poştal | Acceptă<br>Străzi |
| Strada<br>Număr<br>Bloc<br>Apartament<br>CNAS-SIUI © |                                                        | Scara<br>Etaj<br>Cod poştal | Acceptă<br>Străzi |

Figura 8.1-16 - Mesaj avertizare eCard diferit

- Dacă terminalul de citire nu funcționează sau nu este conectat la PC, aplicația returnează mesajul:

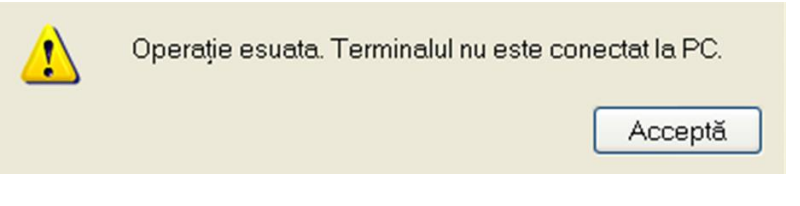

Figura 8.1-17 - Terminal neconectat/nefuncțional

### 8.1.1.4 Schimbă PIN eCard

PIN-ul unui card se va schimba obligatoriu în cazul în care acesta a suferit o operație de deblocare card înainte. În cazul în care cardul a fost deblocat, acesta va avea PIN-ul 0000 (patru de zero).

PIN-ul unui card poate fi schimbat și la solicitarea titularului.

Pentru inițializarea procesului de schimbare PIN, utilizatorul va apăsa butonul Schimbă PIN, aflat în fereastra Carduri de Sănătate.

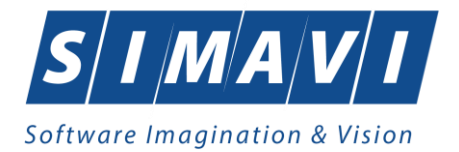

|                  | 00 | Nume                                                                            | Prenume                                                                               | Nume operație | Dată operație |
|------------------|----|---------------------------------------------------------------------------------|---------------------------------------------------------------------------------------|---------------|---------------|
| 4449791019400139 | -  |                                                                                 | _                                                                                     | Schimbare PIN | 01/10/2014    |
| 4449791019400139 |    |                                                                                 | _                                                                                     | Resetare PIN  | 01/10/2014    |
| 4449791019400139 |    |                                                                                 |                                                                                       | Schimbare PIN | 01/10/2014    |
| 4449791019400139 | _  |                                                                                 |                                                                                       | Resolare PIN  | 01/10/2014    |
| 4420225047300109 |    |                                                                                 |                                                                                       | Schimbare PIN | 01/10/2014    |
|                  |    | Addent schimbare PN<br>Asistent schim<br>Schimbare PN eCa<br>Phogree 10 % India | eCard<br>bare PIN eCard<br>d<br>leare schimbare PIN<br>PIN actual<br>Cours Coals<br>A | Cepti Reweit  | AS            |

Figura 8.1-18 - Operatie Schimbare PIN

In funcție de terminalul folosit, utilizatorul va continua procesul de schimbare PIN.

Aplicația/terminalul va afișa mesajul "**PIN actual**". Utilizatorul va introduce PIN-ul curent (patru de zero in cazul in care s-a efectuat operația de deblocare inainte, sau PIN-ul ales de titularul cardului, in cazul in care acesta dorește schimbarea PIN-ului). Aplicația/terminalul va afișa mesajul "**PIN nou**", unde utilizatorul va introduce un nou PIN, urmat de confirmarea acestuia.

In urma inițializări, aplicația va returna notificarea "PIN-ul eCard a fost schimbat cu succes".

| Asisten<br>Schimbare | t schimbare PIN eCard<br>PIN eCard CNAS |
|----------------------|-----------------------------------------|
| ()                   | PIN-ul eCard a fost schimbat cu succes  |
|                      |                                         |
|                      |                                         |
| CNAS-SIUI ®          |                                         |

Figura 8.1-19 - Operație schimbare PIN finalizată

#### 8.1.1.5 Resetează PIN eCard

Utilizatorul va introduce PIN-ul aferent cardului. In cazul in care PIN-ul este greșit, aplicația va returna un mesaj de atenționare, și anume că respectivul PIN nu este corect.

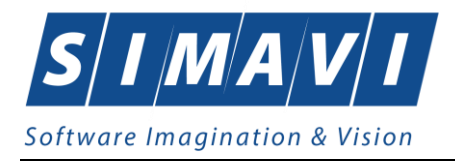

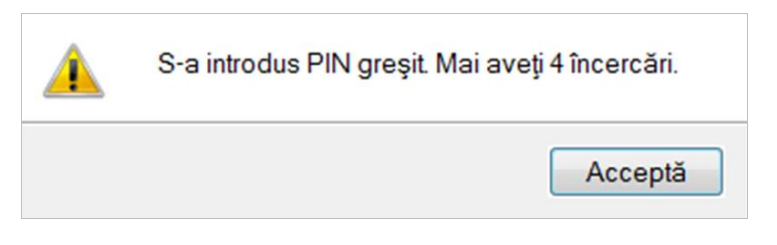

Figura 8.1-20 - PIN greşit

Utilizatorul are dreptul la 5 încercări. În cazul în care PIN-ul va fi greșit de fiecare dată, cardul va intra în starea "Card Blocat"

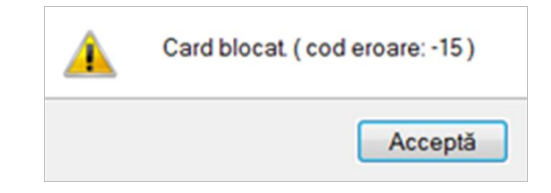

Figura 8.1-21 - Card Blocat

Utilizatorul va transmite numarul cardului și CID-ul persoanei la Centrul de apel pentru efectuarea operațiilor de deblocare. Cardul va fi deblocat de către personalul Centrului de apel doar cu modul "**Resetare PIN**". După confirmarea deblocării cardului, utilizatorul va continuă fluxul de deblocare din aplicația de raportare.

În urma introducerii cardului in terminal, aplicația de raportare va afișa notificarea "Autentificare card pe terminal. **Va rugam introduceți PIN-ul in terminal**". Utilizatorul va introduce PIN-ul la terminal. În cazul in care folosește un terminal cu tastatură, aplicația ii va returna mesajul de eroare "**Card Blocat**" sau, dacă folosește un terminal făra tastatură, va apăsa butonul **Renunță**, caz in care aplicația va returna mesajul "**Operație de autentificare abandonată**".

Pentru continuarea fluxului de deblocare al cardului, utilizatorul va apăsa butonul **Resetează PIN**, aflat in fereastra **Carduri de Sănătate**. Aplicația va intoarce un mesaj de notificare prin care utilizatorul este informat că operația de deblocare card se poate efectua cu succes doar după informarea centrului de apel despre cardul blocat.

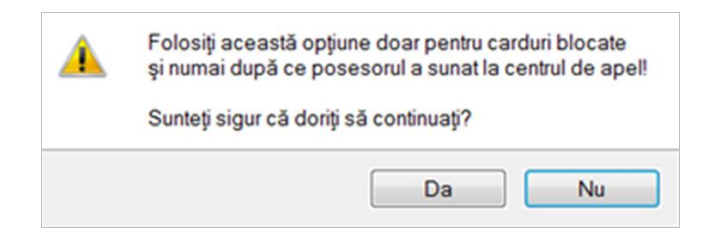

Figura 8.1-22 - Notificare Deblocare Card

Dacă utilizatorul va apăsa butonul **Da**, aplicația de raportare va inițializa operația de deblocare Card cu Resetare PIN.

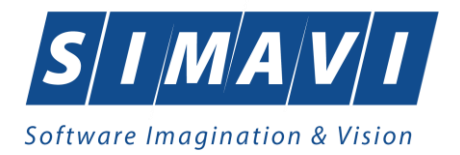

|                                | 00 |                         | Name                       | Prename                                                                                                    | Nume operative   | Datil operație |
|--------------------------------|----|-------------------------|----------------------------|----------------------------------------------------------------------------------------------------|------------------|----------------|
| ****************************** | -  |                         | _                          | -                                                                                                    | Tuberman 178     | att function   |
| 4449791019400139               | -  |                         |                            | -                                                                                                    | Residant PN      | 01/10/2014     |
| 4449791019400139               | -  |                         |                            | BIN CO                                                                                                    | Scherbare PW     | 01/10/2014     |
| 4449791019400139               | 1  |                         | -                          | 200 - 100 - 100 - 100 - 100 - 100 - 100 - 100 - 100 - 100 - 100 - 100 - 100 - 100 - 100 - 100 - 100 - 100 - 100 | Pasetare PIN     | 01/10/2014     |
| 4425225047300109               | _  |                         |                            |                                                                                                    | Schenbare Pite   | 01/10/2014     |
|                                |    | Accelered school        | these PRIACAN              |                                                                                                    | 200              |                |
|                                |    | Asistent<br>Resistant P | Ischimbare PIN eCard       |                                                                                                    | CNAS             |                |
|                                |    | Progres 1               | 0 % Indulgana mantara 1994 | Pited do mont*<br>Pited do mont? *<br>Child Colline<br>Acceptib                                                 | Renegt           |                |
|                                |    | Own-Gerr                |                            | ( thaps ) he                                                                                                    | ner.)[.Perest.]] |                |

Figura 8.1-23 - Resetare PIN eCard

Utilizatorul va introduce PIN-ul de reset. PIN-ul de reset este general pentru toate cardurile și este format din patru de zero (0000). Până la schimbarea PIN-ului, utilizatorul se va autentifica in aplicația de raportare folosind PIN-ul de reset (0000).

În urma inițializării, aplicația va returna notificarea "PIN-ul eCard a fost resetat cu succes".

| Asistent<br>Resetare P | t schimbare PIN eCard<br>IN eCard     |          |    |         | CNAS    |
|------------------------|---------------------------------------|----------|----|---------|---------|
|                        | PIN-ul eCard a fost resetat cu succes |          |    |         |         |
|                        |                                       |          |    |         |         |
|                        |                                       |          |    |         |         |
| CNAS-CEAS              | 9                                     | < Înapoi | În | ainte > | Închide |

Figura 8.1-24 - Operație de resetare PIN finalizată

### 8.1.1.6 Adăugă pacient fără conexiune securizată (offline)

**Precondiție:** Indicator de stare Online/Offline (semafor) este în starea Offline, indicând astfel lipsa conexiunii securizate cu SIUI.

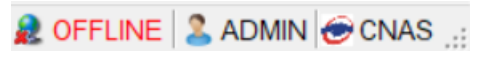

Figura 8.1-25 - Indicator de stare offline

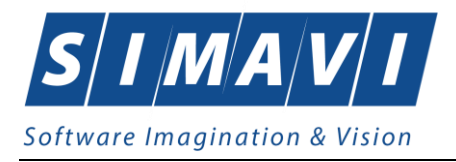

Pentru adăugarea unei înregistrări în lista persoanelor, **Utilizatorul** apăsa butonul **Adaugă...** cu click al mouse-ului sau dacă este deja selectat, cu tasta **Enter**. <mark>Aplicația</mark> deschide fereastra **Adăugare pacient.** Câmpurile care sunt marcate cu simbolul "\*" sunt câmpuri obligatorii.

| Adăugare pacient        |             | ×                     |
|-------------------------|-------------|-----------------------|
| Date personale<br>CNP * | CID         | Sex*                  |
| Nume *                  |             | Data nașterii *       |
| Prenume *               |             | Data decesului        |
| Casa de asigurări*      | 168170768   | Dată ieșire sistem    |
| Județ naștere           |             | Act de identitate     |
| Loc. naștere            |             | Grupa sanguină 🔹 RH 🔽 |
| Adresă                  |             |                       |
| Judeţ*                  | CLUJ        |                       |
| Localitate *            | CLUJ-NAPOCA |                       |
| Strada                  |             | Străzi                |
| Număr                   |             | Scara                 |
| Bloc                    |             | Etaj                  |
| Apartament              |             | Cod poștal            |
| CNAS-PIAS ®             |             |                       |
| Citeşte eCard           |             | Acceptă Renunță       |

#### Figura 8.1-26 - Fereastra Adăugare pacient

**Utilizatorul** introduce datele persoanei cel puțin în câmpurile obligatorii.

Navigarea între câmpuri se face fie cu click al mouse-ului direct pe câmpul pentru care **utilizatorul** dorește să introducă datele, fie cu tasta **Tab**, prin intermediul căreia se parcurg succesiv toate câmpurile.

Prin accesarea butonului **Renunță**, fereastra se închide fără a se salva datele introduse.

După completarea datelor, Utilizatorul accesează butonul Acceptă pentru a salva datele în baza de date.

La apăsarea butonului Acceptă, Aplicația verifică dacă datele introduse de utilizator sunt corecte sau nu. În cazul în care apar situații invalide sau incerte, se afișează mesaje de eroare sau de avertizare corespunzătoare.

Mesajele de eroare se afişează în cazul în care invaliditatea datelor poate afecta funcționarea sistemului și nu permit salvarea datelor, utilizatorul fiind obligat să corecteze eroarea semnalată.

Dacă s-a introdus un CNP invalid sau s-a lăsăt câmpul necompletat, Aplicația afișează mesajul de avertizare:

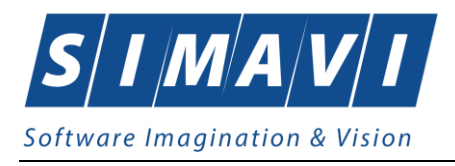

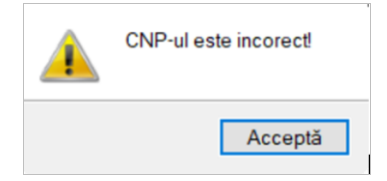

Figura 8.1-27 - Mesaj CNP incorect

În cazul în care CNP există deja în sistem (baza de date), Aplicația afișează mesajul de avertizare:

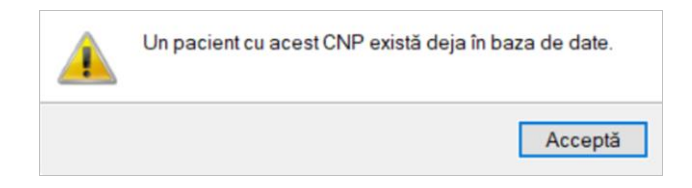

Figura 8.1-28 - CNP existent

La completarea CNP, după scrierea primelor 7 cifre, câmpurile cu *data nașterii* și *sexul* se actualizează în mod corespunzător.

Pentru modificarea datei nasterii, **Utilizatorul** selectează acest câmp prin click cu mouse-ul sau deplasând cu tasta **TAB**, se alege data din calendar, activand butonul din partea dreaptă al câmpului .

În cazul în care valoarea în câmpul *Data nașterii* difera față de valorea introdusă în câmpul CNP, Aplicația va afișa mesajul de avertizare:

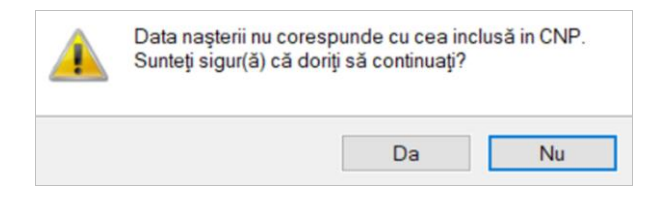

Figura 8.1-29 - Eroare data nasterii

În cazul în care câmpurile Nume, Prenume sunt necompletate Aplicația va afișa urmatorul mesaj:

| Nu ați introdus toate datele necesare sau ați introdus date invalide. |
|-----------------------------------------------------------------------|
| Acceptă                                                               |

Figura 8.1-30 - Eroare nume, prenume necompletate

Câmpul **în evidenta la** se completează prin apăsăre pe butonul —— din partea dreata al câmpului. Acest buton va activa fereastra care conține lista Caselor Județene de Sănatate. Se alege informatia dorită, pozitionandu-se pe rândul respectiv și se apăsa pe butonul Selectează/dublu click cu butonul mouse-ului.

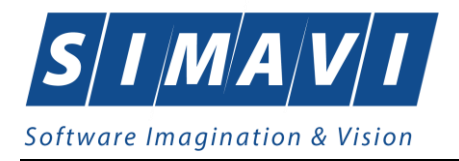

| Selector     |                                    | × |
|--------------|------------------------------------|---|
| Cod 🔺        | Nume                               | ^ |
| I<br>AOPSNAJ | CASAOPSNAJ                         | - |
| CAS-AB       | CAS Alba                           |   |
| CAS-AG       | CAS Arges                          |   |
| CAS-AR       | CASA DE ASIGURARI DE SANATATE ARAD |   |
| CAS-B        | CAS M Bucuresti                    | - |
| CAS-BC       | CAS Bacau                          |   |
| CAS-BH       | CAS Bihor                          |   |
| CAS-BN       | CAS Bistrita Nasaud                |   |
| CAS-BR       | CAS Braila                         |   |
| CAS-BT       | CAS Botosani                       |   |
| CAS-BV       | CAS Brasov                         |   |
| CAS-BZ       | CAS Buzau                          |   |
| CAS-CJ       | CAS Cluj                           |   |
| CVECI        | CAS Colorosi                       | ~ |

Figura 8.1-31 - Selector În evidență la

Pentru câmpul Județ naștere - câmp opțional- se activează selectorul cu Județe:

| Selector   |                    | × |
|------------|--------------------|---|
| Cod 🔺      | Nume               | ^ |
|            |                    |   |
| AB         | ALBA               |   |
| ACC        | ACC                |   |
| AG         | ARGES              |   |
| AR         | ARAD               |   |
| В          | BUCURESTI          |   |
| BC         | BACAU              |   |
| BH         | BIHOR              |   |
| BN         | BISTRITA-NASAUD    |   |
| BR         | BRAILA             |   |
| BT         | BOTOSANI           |   |
| BV         | BRASOV             |   |
| BZ         | BUZAU              |   |
| CJ         | CLUJ               |   |
|            | CALADACI           | ~ |
| 0100-01010 | Selectează Renunță |   |

Figura 8.1-32 - Selector judeţ naştere

După ce am ales județul, devine activ câmpul Loc. naștere – câmp obligatoriu

| Selector    |               |            |         | × |
|-------------|---------------|------------|---------|---|
| Cod         | Nume          |            |         | ^ |
|             |               |            |         |   |
| 10083       | Afumați       |            |         |   |
| 10096       | Balotești     |            |         |   |
| 10115       | Berceni       |            |         |   |
| 10129       | Brănești      |            |         |   |
| 10174       | Cemica        |            |         |   |
| 10190       | Ciolpani      |            |         |   |
| 10216       | Corbeanca     |            |         |   |
| 10247       | Dascălu       |            |         |   |
| 10254       | 1 Decembrie   |            |         |   |
| 10313       | Găneasa       |            |         |   |
| 10351       | Gruiu         |            |         |   |
| 10424       | Moara Vlăsiei |            |         |   |
| 10454       | Periş         |            |         |   |
| 10510       | Concert       |            |         | ~ |
| UNA3-SIUI 8 |               | Selectează | Renunță |   |

Figura 8.1-33 - Selector Loc. naștere

Câmpul *Act de identitate* este dotat cu selector. Prin accesarea acestui selector se deschide fereastra **Act de identitate**.

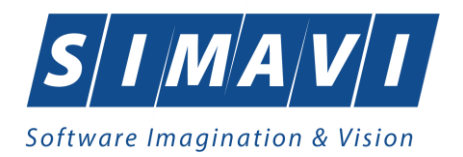

| Act de identitate |            |            | ×         |
|-------------------|------------|------------|-----------|
| Nume complet*     | IOSIF ADAM |            |           |
| Tip act*          |            |            |           |
| Serie act*        |            | Număr act* |           |
| Valabil de la*    |            | până la    |           |
| Emis de           |            |            |           |
| CNAS-PIAS ®       |            |            |           |
|                   |            | Accept     | ă Renunță |

Figura 8.1-34 - Act de indentitate

Prin accesarea selectorului *Tip act de identitate* se deschide fereastra **Selecție tip act de identitate**.

| Selector                                        |            |         | ×  |
|-------------------------------------------------|------------|---------|----|
| Nume                                            |            |         | ^  |
| Adeverinta de identitate                        |            |         |    |
| Buletin de identitate                           |            |         |    |
| Card identitate diplomatica                     |            |         |    |
| Carte albastra a UE                             |            |         |    |
| Carte de identitate                             |            |         |    |
| Carte de identitate provizorie                  |            |         |    |
| Carte de rezidenta pentru membrii familie cetat | europeni   |         |    |
| Carte rezidenta permanenta                      |            |         |    |
| Certificat de inregistrare                      |            |         |    |
| Certificat de nastere                           |            |         |    |
| Document de toleranta                           |            |         |    |
| Pasaport                                        |            |         |    |
| Permis de sedere permanenta                     |            |         |    |
| Pomia do aodoro tomosroro<br>NAS-SIUI ®         |            |         | Ψ. |
|                                                 | Selectează | Renunță |    |

Figura 8.1-35 - Tip act de identitate

**Utilizatorul** selectează o înregistrare din lista, apoi apăsa butonul **Selectează**. Se revine în fereastra Act **de identitate**, se introduc informațiile obligatorii și apoi se apăsa butonul **Selectează**.

Aplicația revine în fereastra Pacienți.

Câmpurile Grupa sanguină, RH sunt câmpuri opționale și nu se editeaza, se aleg cu tasta săgeată jos sau cu mouse-ul.

Județul în care persoana domiciliază nu se editează; el se alege prin intermediul butonului Selectează, din lista afișata în dialogul Selector.

Odată introdus județul, Localitatea se adaugă în mod similar.

În cazul în care județul sau localitatea au ramas necompletate, Aplicația afișează un mesaj de avertizare:

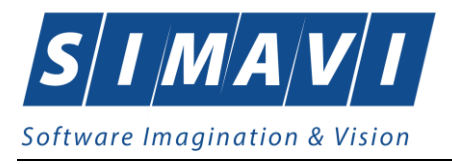

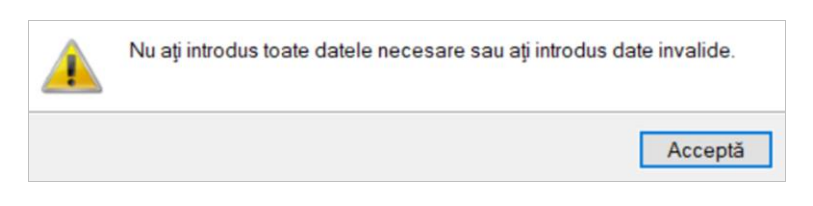

Figura 8.1-36 - Eroare date domiciliu necompletate

Adresă (continand informatii legate de strada, număr, apartament) este opțională.

Codul postal este, de asemenea, un câmp opțional.

Butonul Acceptă permite salvarea informațiilor în baza de date, după validare.

Butonul Renunță închide fereastra activă, fără salvarea informațiilor.

### 8.1.1.7 Adaugă pacient cu conexiune securizată (online)

**Precondiție:** Indicator de stare Online/Offline (semafor) este în starea Online, indicând astfle o conexiune securizată cu SIUI.

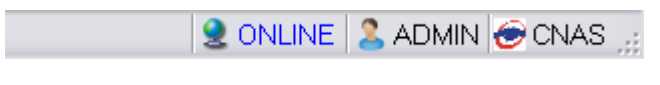

Figura 8.1-37 - Indicator stare online

La adăugarea CNP-ului de către utilizator , aplicația trimite o cerere de interogare către SIUI cu privire la CNP-ul respectiv.

Răspunsul este afișat sub forma unui mesaj la nivelul câmpului CNP:

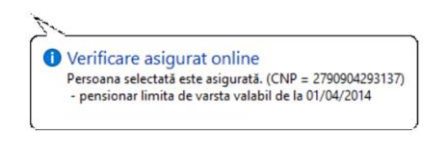

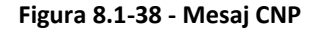

În bara de stare se afişează evoluția procesului și de asemenea mesajul cu răspunsul SIUI-ului.

100% Verificare asigurat online: Validarea online s-a terminat. - Persoana selectată este asigurată. (CNP = 2790904293137)

2 ONLINE 2 ADMIN 🔗 CNAS

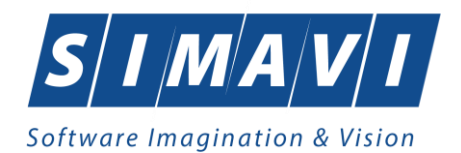

| Date personale     |                                                                                                    |            |     |
|--------------------|----------------------------------------------------------------------------------------------------|------------|-----|
| CNP *              | 2790904293137 CID 40518544006327796620 Sex*                                                                       | FEMININ    | ~   |
| Nume *             | Verificare asigurat online                                                                                        | 04/09/1979 |     |
| Prenume *          | Persoana selectată este asigurată. (CNP = 2790904293137)<br>- pensionar limita de varsta valabil de la 01/04/2014 |            |     |
| Casa de asigurări* | CAS ILFO                                                                                                    |            |     |
| Județ naștere      | Act de identitate                                                                                                 |            |     |
| Loc. naștere       | Grupa sanguină                                                                                                    | ✓ RH       | •   |
| Adresă             |                                                                                                    |            |     |
| Județ*             | BUCURESTI                                                                                                    |            |     |
| Localitate *       | BUCUREȘTI                                                                                                    |            | -   |
| Strada             |                                                                                                    | Stră       | ázi |
| Număr              | Scara                                                                                                    |            |     |
| Bloc               | Etaj                                                                                                    |            |     |
| Apartament         | Cod poștal                                                                                                    |            |     |
|                    |                                                                                                    |            |     |

Figura 8.1-39 - Verificare calitate asigurat online

Răspunsul sistemului poate fi:

- Pacientul este asigurat și se afișează categoriile cu perioadele de valabilitate corespunzătoare;
- Pacientul nu este asigurat;
- Pacientul este decedat;
- CNP-ul nu se regăsește în SIUI.

#### 8.1.1.8 Modifică

Pentru a modifica datele unei persoane, Utilizatorul

- selectează persoana ale cărei date urmează a fi modificate;
- intră în regim de lucru modificare date prin dublu click cu mouse-ul pe înregistrarea selectată sau apasând butonul Modifică...
   cu click al mouse-ului sau, dacă butonul este deja selectat, cu tasta Enter.

La acțiunea de modificare se deschide fereastra **Modificare pacien**t, cu valorile existente în baza de date pentru pacientul selectat.

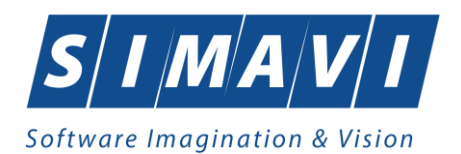

| CNP *              | 2870422044878 CID | 40557624679854326875 | Sex*               | FEMININ    | ~ |
|--------------------|-------------------|----------------------|--------------------|------------|---|
| Nume *             | ABALAŞEI          |                      | Data nașterii *    | 22/04/1987 |   |
| Prenume *          | GABRIELA          |                      | Data decesului     |            |   |
| Casa de asigurări* | 168170779         |                      | Dată ieşire sistem |            |   |
| Județ naștere      | BACAU             |                      | Act de identitate  |            |   |
| Loc. naștere *     | COMĂNEȘTI         |                      | Grupa sanguină     | ✓ RH       | * |
| Adresă             |                   |                      |                    |            |   |
| Județ*             | IASI              |                      |                    |            |   |
| Localitate *       | PODU ILOAIEI      |                      |                    |            |   |
| Strada             | HENCI             |                      |                    | Străz      | i |
| Număr              | 20                |                      | Scara              |            |   |
| -                  |                   |                      | Etaj               | 0          |   |
| Bloc               |                   |                      |                    |            |   |

Figura 8.1-40 - Modifică date Persoană

Validarea datelor este identică cu aceea prezentată în secțiunea Adăugare .

După modificarea informațiilor dorite, pentru salvare se accesează butonul Acceptă.

#### 8.1.1.9 Şterge

Pentru ștergerea unei persoane aflate în listă, **Utilizatorul** selectează persoana din lista persoanelor, iar apoi apăsa butonul **Şterge**.

Aplicația afișează dialogul de confirmare a anulării:

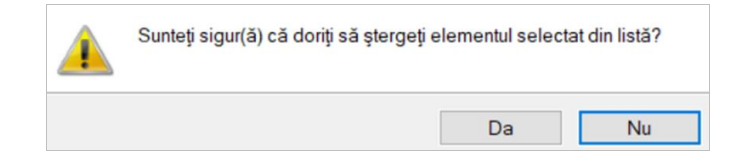

Figura 8.1-41 - Dialog de confirmare Ştergere

Persoana este ștearsă din lista doar dacă **Utilizatorul** confirmă operația de ștergere, caz în care lista se actualizează corespunzător.

#### 8.1.1.10 Actualizează

Utilizatorul poate realiza actualizarea listei persoanelor prin apăsărea butonului Actualizează cu click al mouse-ului sau dacă este deja selectat, cu tasta Enter.

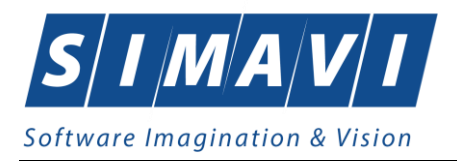

### 8.1.1.11 Tipărire listă

Utilizatorul poate realiza tipărirea listei persoanelor prin apăsărea butonului al mouse-ului sau dacă este deja selectat, cu tasta Enter.

Tipărire listă... cu click

Aplicația deschide într-o fereastră nouă dialogul pentru tipărire, utilizatorul face setările dorite: alege imprimanta, numărul de exemplare, alte setări ale imprimatei, apoi apăsa tasta de confirmare **OK**.

| Print                                     |                                | ×                   |
|-------------------------------------------|--------------------------------|---------------------|
| Printer                                   |                                |                     |
| Name:                                     | PrimoPDF                       | ✓ Properties        |
| Status:<br>Type:<br>Where:                | Ready<br>PrimoPDF<br>PrimoPort |                     |
| Comment:                                  | Third of.                      | Print to file       |
| Print range                               |                                | Copies              |
| All                                       |                                | Number of copies: 1 |
| <ul><li>Pages</li><li>Selection</li></ul> | from: to:                      | 123 123 Collate     |
|                                           |                                | OK Cancel           |

Figura 8.1-42 - Fereastra setări tipărire

Lista persoanelor se tipărește la imprimantă, asemeni imaginii alăturate.

|    |         |          |               |                      | P.4 |               |                |             |           |        |
|----|---------|----------|---------------|----------------------|-----|---------------|----------------|-------------|-----------|--------|
|    | Nume    | Prenume  | CNP           | CID                  | Sex | Data nașterii | Data decesulul | Oraș        | Judet     | Adresă |
| 1  | ION     | ALIN     | 1670628293125 | 40170148056736099432 | M   | 28/06/1967    |                | București   | BUCURESTI |        |
| 2  | IONESCU | ALIN     | 1511222400056 | 40153918911144004307 | M   | 22/12/1951    |                | București   | BUCURESTI |        |
| 3  | ION     | ANA      | 2600914293124 | 40242835636389603150 | ۴   | 14/09/1960    |                | București   | BUCURESTI |        |
| 4  | ION     | ANA      | 2850404385581 | 40153248089400610506 | F   | 04/04/1985    |                | Haleu       | BIHOR     |        |
| 5  | IONESCU | ANA      | 2820205410075 | 40727158484963406708 | ۴   | 05/02/1982    |                | București   | BUCURESTI |        |
| 6  | ION     | CAMELIA  | 1530318400662 | 40121051755122588454 | M   | 18/03/1953    |                | Radomiresti | BACAU     |        |
| 7  | IONESCU | CRISTIAN | 1671117523157 | 40175544382944240858 | M   | 17/11/1967    |                | București   | BUCURESTI |        |
| 8  | IONESCU | DAN      | 1840929410018 | 40126165523721408685 | M   | 29/09/1984    |                | București   | BUCURESTI |        |
| 9  | IONESCU | ELENA    | 2960510440031 | 40504296649748508007 |     | 10/06/1996    |                | Bucuresti   | BUCURESTI |        |
| 10 | IONESCU | MARA     | 2921012440041 | 40128475962965939947 |     | 12/10/1992    |                | Bucuresti   | BUCURESTI |        |
| 11 | ION     | MARIA    | 2790904293137 | 40518544006327796620 |     | 04/09/1979    |                | Bucuresti   | BUCURESTI |        |
| 12 | ION     | MARIA    | 6070428420025 | 40168668492024105166 | F . | 28/04/2007    |                | Santandrei  | BIHOR     |        |
| 13 | IONESCU | MARIA    | 2441006400059 | 40742196395276396423 | F.  | 06/10/1944    |                | Bucuresti   | BUCURESTI |        |
| 14 | IONESCU | MIHAI    | 1860927125775 | 40417901145471372667 | M   | 27/09/1985    |                | Bucuresti   | BUCURESTI |        |

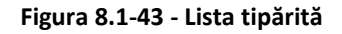

#### 8.1.1.12 Vizualizare listă

Utilizatorul poate realiza vizualizarea listei persoanelor prin apăsărea butonului Vizualizare listă... click al mouse-ului sau dacă este deja selectat, cu tasta Enter.

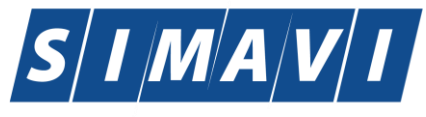

#### Software Imagination & Vision

|             | Gaserica.           | CNP<br>2970c2204c879 | CID SAX<br>COSTOCOTOCCE F | Data nastaril<br>2204/987 | Data decessital | Oran<br>Podu loalel | Judes  | Adrea3<br>StrHenzi,Nr3<br>R0 |
|-------------|---------------------|----------------------|---------------------------|---------------------------|-----------------|---------------------|--------|------------------------------|
| ACORNOE     | MORIO.              | 2671204040022        | 4095-7605-660009 F        | 04/12/1997                |                 | Bucsast             | 80030  | Nr.0, BD                     |
| 1000        | ana-Maria           | 2001220004079        | COTCODOSTOCODOS F         | 29121999                  |                 | Taraga              | 60000  | Nr.212, 8:0                  |
| 1 20-201    | BONCO-              | 200000000000         | 40-10000000000778 F       | 0004/1000                 |                 | Taraja              | B0000  | Nr.162, 20                   |
| 10-0M       | CATALN              | 100011004488         | 40000011110000045 M       | 1901/1990                 |                 | Tarap               | B0C3U  | Nr.84, 8:0                   |
| A SO ON     | CRISTION            | 1740406045864        | 6066069619079649 M        | 0806/1974                 |                 | Taraqu              | Bocou  | Nr.D                         |
| 7. 30-3M    | DELIS-              | 6000190044870        | COTASTORSCOOKOUS F        | 50010002                  |                 | Tarap               | B0C.0U | Nr.120, B:0                  |
| 1000        | 109F                | 1001010065000        | 4067450860864222 M        | 10101999                  |                 | Tarap               | B0030  | Nr.122, BD                   |
| 8. 30 dM    | 109F                | 1800800064888        | 4010677056190917 M        | 20081992                  |                 | Tarap               | BOCOU  | Nr.212, BO                   |
| 0.00.000    | ULON<br>ALEXANDRU   | 1000005044865        | CORCESSESSESSESSESSES M   | 0506/1990                 |                 | Taraja              | BOCOU  | Nr.0, 8:0                    |
| 1.000M      | IUCONO SENS         | 2020700044891        | 4094099191566000 p        | 06/07/1960                |                 | Tarap               | 55C.5U | ,NP.D                        |
| 2.3038      | LORIGO-MELONIO      |                      | 400910954499900 p         | 06/06/2005                |                 | Parjol              | 80C.0U | ,Nr.0, B:0                   |
| 2.0000      | LOURENTU            | 1700007045070        | 6091906076169096 M        | 27/06/1872                |                 | Taraja              | 65030  | ,Nr.0, 8:0                   |
| e adam      | LOUND INDRIDO       | 606091206670         | 40055555625681705 p       | 10090004                  |                 | Tarap               | B0C3U  | Nr.60, Bt0                   |
| E. JO JM    | MURIA               | 000001045678         | 4095404049999939 p        | 21/06/1998                |                 | Tarap               | B0030  | Ne.D                         |
| 6.0000      | MURIUS-UNTONIO      | 1991006066888        | 4000074000010001 M        | centrese                  |                 | Taraga              | 800.00 | Nr.84, DO                    |
| 7. 20-3M    | PETRIES             | 1010100045875        | 4091183038383106 M        | 22/01/1001                |                 | Tarap               | Bacau  | Nr.154, 80                   |
| 6.3D3M      | VOLENTN             | 1000011044071        | 4050456754665040 M        | 11.001900                 |                 | Taraga              | 60C0U  | ,Nr.0, 2:0                   |
| 8.000M      | VERGINIA            | 2051227045660        | 4014066035665070 F        | 27/12/12/25               |                 | Taraga              | B0C3U  | Nr.O                         |
| 0.40004/78  | NICOLETAALNA        | 2000724044801        | 4011488508525176 F        | 24.07/1999                |                 | Parjoi              | Bacau  |                              |
| 1.400CHITE  | UNDRIES.            | 2671208064871        | 4007050000000 F           | Centinee7                 |                 | Tarap               | B0C3U  | ,Nr.0, B:0                   |
| 2.050045    | CRISTNA.            | 274031804588         | 4000050+577550-0 F        | TROSPETE                  |                 | Haineala            | B0C30  | Nr.117, BO                   |
| S ASSOCIATE | BLDNA-<br>BETRONELA | 2940929049201        | 404555565047425 F         | 20001204                  |                 | Haineala            | Bocau  | Nr.12, 210                   |

#### Figura 8.1-44 - Fereastra Vizualizare listă

Aplicația deschide într-o fereastră nouă, numită Print preview, lista persoanelor existente în aplicație. În partea de sus a ferestrei sunt disponibile butonae cu acțiuni: Print, Zoom, Vizualizare pagini multiple, Close.

#### 8.1.1.13 Export Excel

|                    |             | Export Excel |                                                          |
|--------------------|-------------|--------------|----------------------------------------------------------|
| Utilizatorul apăsa | i butonul 📖 | Export Egool | pentru a exporta lista persoanelor într-un fișier Excel. |

Dacă Microsoft Excel nu este instalat pe calculator, se va afişa mesajul: "Microsoft Excel nu este instalat!"

În caz contrar, se afişează fereastra cu titlul Export Excel, conținând informații despre stadiul operației de export.

| Export în Excel                       |         |
|---------------------------------------|---------|
| Procesarea s-a terminat. Afisare date |         |
|                                       |         |
|                                       |         |
|                                       | Renunță |
|                                       |         |

Figura 8.1-45 - Export listă persoane în Excel

Atata timp cat aplicația scrie în fișierul Excel, butonul

nu este accesibil.

La terminarea scrierii se deschide fişierul Excel astfel creat.
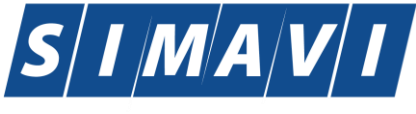

### Software Imagination & Vision

| 2  | Nume   | Prenume | CNP           | CID                  | Sex | Data nașterii | Data decesului | Oraş        | Judeţ     | Adresă |
|----|--------|---------|---------------|----------------------|-----|---------------|----------------|-------------|-----------|--------|
| 3  | ION    | ANA     | 2850404385581 | 40153248089400610506 | F   | 04/04/1985    |                | Haieu       | BIHOR     |        |
| 4  | TEST H | TEST H  | 1671117523157 | 40175544382944240858 | М   | 17/11/1967    |                | București   | BUCURESTI |        |
| 5  | TEST G | TEST G  | 2960610440031 | 40604296649748508007 | F   | 10/06/1996    |                | București   | BUCURESTI |        |
| 6  | TEST F | TEST F  | 2921012440041 | 40128475962965939947 | F   | 12/10/1992    |                | București   | BUCURESTI |        |
| 7  | TEST E | TEST E  | 1511222400056 | 40153918911144004307 | М   | 22/12/1951    |                | București   | BUCURESTI |        |
| 8  | TEST D | TEST D  | 1840929410018 | 40126165523721408685 | М   | 29/09/1984    |                | București   | BUCURESTI |        |
| 9  | TEST C | TEST C  | 2820205410075 | 40727158484963406708 | F   | 05/02/1982    |                | București   | BUCURESTI |        |
| 10 | TEST B | TEST B  | 2441006400059 | 40742196395276396423 | F   | 06/10/1944    |                | București   | BUCURESTI |        |
| 11 | TEST A | TEST A  | 1860927125775 | 40417901145471372667 | М   | 27/09/1986    |                | București   | BUCURESTI |        |
| 12 | ION    | MARIA   | 6070428420025 | 40168668492024105166 | F   | 28/04/2007    |                | Sântandrei  | BIHOR     |        |
| 13 | ION    | CAMELIA | 1530318400662 | 40121051755122588454 | М   | 18/03/1953    |                | Radomirești | BACAU     |        |
| 14 | ION    | ANA     | 2600914293124 | 40242835636389603150 | F   | 14/09/1960    |                | București   | BUCURESTI |        |
| 15 | ION    | ALIN    | 1670628293125 | 40170148056736099432 | M   | 28/06/1967    |                | București   | BUCURESTI |        |
| 16 | ION    | MARIA   | 2790904293137 | 40518544006327796620 | F   | 04/09/1979    |                | București   | BUCURESTI |        |

#### Figura 8.1-46 - Fişier Excel listă persoane

Fişierul se poate salva pe un suport magnetic (CD, memory stick, hard disk).

# 8.1.1.14 Este asigurat?

Precondiție: Indicator de stare online/offline ( semafor) este Online, indicând astfel o conexiune securizată cu SIUI.

Utilizatorul se pozitioneaza pe un pacient din listă și apăsa butonul **Este Asigurat?**. Aplicația poate afișa unul dintre următoarele răspunsuri în bara de stare:

- Pacientul este asigurat și se afișează categoriile cu perioadele de valabilitate corespunzătoare;
- Pacientul nu este asigurat;
- Pacientul este decedat;
- CNP-ul nu se regăsește în SIUI.

| @ PIAS-DOM [v1.0.2024.14                                                             | - 02/08/2024] - [Pacienți]   |                              |                   |                          |     |               |                                            | _                                                                | σ×                                             |
|--------------------------------------------------------------------------------------|------------------------------|------------------------------|-------------------|--------------------------|-----|---------------|--------------------------------------------|------------------------------------------------------------------|------------------------------------------------|
| 🔑 Fisier Raportări                                                                   | Administrare Ferestre        | Ajutor                       |                   |                          |     |               |                                            |                                                                  | _ 8 ×                                          |
| 餐 👰 💋 🍒                                                                              | 🗐   🛃                        |                              |                   |                          |     |               |                                            | Data de operare:                                                 | 28/11/2024 🗖                                   |
| Actualizează                                                                         | Cetăţeni români Cetăţer      | ni străini/Beneficiari CEE/0 | Card UE           |                          |     |               |                                            |                                                                  |                                                |
| Modifică                                                                             | Nume                         | Prenume                      | CNP               | CID                      | Sex | Data nașterii | Data decesului                             | Oraș                                                             | Judeţ                                          |
| Adaugă                                                                               | TEST                         | ION                          | 1740510045861     | 40754439497065730088     | M   | 10/05/1974    |                                            | Turda                                                            | CLUJ                                           |
| 01                                                                                   | TEST                         | ION                          | 1570906120691     | 40139481737680131168     | М   | 06/09/1957    |                                            | Turda                                                            | CLUJ                                           |
| Şterge                                                                               | TEST                         | ION                          | 1461028045869     | 40141025968177420421     | М   | 28/10/1946    |                                            | Turda                                                            | CLUJ                                           |
| Vizualizare listă<br>Export Excel<br>Este asigurat ?<br>Citește eCard<br>Schimbă PIN |                              |                              |                   |                          |     |               |                                            |                                                                  |                                                |
| Reseleaza Filv                                                                       | <                            |                              |                   |                          |     |               | K                                          |                                                                  | >                                              |
| 00% Verificare asigurat o                                                            | online: Validarea online s-a | terminat Persoana sele       | ctată este asigur | ată. (CNP = 14610280458) | 59) |               | Verificare     Persoana se     - categorie | e asigurat online<br>lectată este asigurat<br>necunoscuta valabi | e<br>ă. (CNP = 146102804<br>I de la 01/02/2017 |

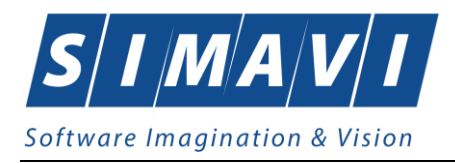

### Figura 8.1-47 - Verificare calitate asigurat

# 8.1.1.15 Cetățeni străini/Beneficiati CEE/Card UE

În această secțiune sunt gestionați cetățenii străini care beneficiază de servicii medicale.

Secțiunea **Pacienți** conține două tab-page-uri: **Cetățeni români** ale căror acțiuni au fost detaliate anterior, și **Cetățeni străini/Beneficiari CEE/Card UE** ale căror acțiuni vor fi detaliate în continuare.

### Adaugă Cetățean străin

Pentru adăugarea unei înregistrări în lista cetățenilor străini, **Utilizatorul** apăsa butonul **Adaugă...** cu click al mouse-ului sau dacă este deja selectat, cu tasta **Enter**.

Aplicația deschide fereastra Adăugare cetățean străin. Câmpurile care sunt marcate cu simbolul "\*" sunt câmpuri obligatorii.

| Adăugare cetățean străin |                                             |                  | ×            |
|--------------------------|---------------------------------------------|------------------|--------------|
| Date personale           |                                             |                  |              |
| Nume *                   |                                             | Sex*             | ~            |
| Prenume *                |                                             | Data nașterii *  |              |
| Ţară*                    |                                             | Este european*   |              |
| Tip persoană             | CETATENI AI STATELOR CU CARE ROMANIA A IN 🗸 | Este rezindent * |              |
|                          |                                             | Altele*          |              |
| Date card UE / formu     | lar CEE                                     |                  |              |
| Cod persoană             |                                             | Cod emitent      |              |
| Nume emitent             |                                             | ·                |              |
| Cod card                 |                                             | Data expirării   |              |
| CNAS-PIAS ◎              |                                             |                  |              |
|                          |                                             | Acce             | eptă Renunță |

#### Figura 8.1-48 - Adăugă cetățean străin

Utilizatorul introduce datele persoanei cel puțin în câmpurile obligatorii: Nume, Prenume, Țară, Sex, Data nașterii.

În cazul în care persoana **Este european**, la click se vizualizează **DA**, se activează câmpurile din partea de jos a ecranului: *Cod persoană, Cod emitent, Nume emitent, Cod card, Data expirării.* 

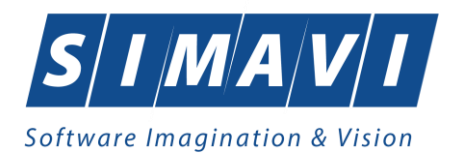

| Adăugare cetăţean străin |                                           |                  | ×            |
|--------------------------|-------------------------------------------|------------------|--------------|
| Date personale           |                                           |                  |              |
| Nume *                   | TEST                                      | Sex*             | FEMININ 🗸    |
| Prenume *                | TEST                                      | Data nașterii *  | 02/09/2024 🗖 |
| Ţară*                    | AUSTRIA                                   | Este european*   | DA 🗹         |
| Tip persoană             | BENEFICIARI AI FORMULARELOR EUROPENE EN 🗸 | Este rezindent * | NU 🔲         |
|                          |                                           | Altele*          | NU 🔲         |
| Date card UE / formu     | ular CEE                                  |                  |              |
| Cod persoană*            | 35354354                                  | Cod emitent *    | 645645656    |
| Nume emitent             |                                           |                  |              |
| Cod card                 |                                           | Data expirării   |              |
| CNAS-PIAS @              |                                           |                  |              |
|                          |                                           | Acce             | eptă Renunță |

Figura 8.1-49 - Adăugare cetățean străin – Card UE

În cazul în care persoana **Este european**, la click se vizualizează **NU**, se inactivează câmpurile din partea de jos a ecranului: *Cod persoană, Cod emitent, Nume emitent, Cod card, Data expirării*.

În selectorul **Tip persoana** se completează automat **Cetățeni ai statelor cu care România a încheiat acorduri**, definite in nomenclatoarele aplicației ca **Țări agreate CNAS**.

| Adăugare cetățean străin |                                             |                  | ×           |
|--------------------------|---------------------------------------------|------------------|-------------|
| Date personale           |                                             |                  |             |
| Nume *                   | TEST                                        | Sex*             | ~           |
| Prenume *                | TEST                                        | Data nașterii *  |             |
| Ţară*                    |                                             | Este european*   | NU 🔲        |
| Tip persoană             | CETATENI AI STATELOR CU CARE ROMANIA A IN 🗸 | Este rezindent * |             |
|                          |                                             | Altele*          |             |
| Date card UE / formul    | ar CEE                                      |                  |             |
| Cod persoană             |                                             | Cod emitent      |             |
| Nume emitent             |                                             | ·                |             |
| Cod card                 |                                             | Data expirării   |             |
| CNAS-PIAS @              |                                             |                  |             |
|                          |                                             | Acce             | ptă Renunță |

Figura 8.1-50 - Adăugare cetățean străin – Acord CEE

În cazul în care persoana **Este rezident**, la click se bifeaza **DA**, iar **Este european** este **NU**, se activează în partea de jos a ecranului câmpul obligatoriu **CNP rezident**.

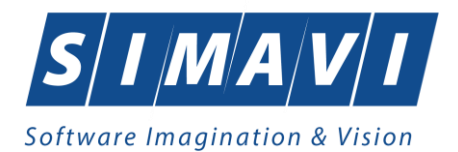

| dăugare cetățean străin |                                             |                  | ×            |
|-------------------------|---------------------------------------------|------------------|--------------|
| Date personale          |                                             |                  |              |
| Nume *                  | TEST                                        | Sex*             | *            |
| Prenume *               | TEST                                        | Data nașterii *  |              |
| Ţară*                   | -                                           | Este european*   | NU 🔲         |
| Tip persoană            | CETATENI AI STATELOR CU CARE ROMANIA A IN 🗸 | Este rezindent * |              |
|                         |                                             | Altele*          |              |
| Date card UE / form     | ular CEE                                    |                  |              |
| Cod persoană            |                                             | Cod emitent      |              |
| Nume emitent            |                                             |                  |              |
| Cod card                |                                             | Data expirării   |              |
| NAS-PIAS ©              |                                             |                  |              |
|                         |                                             | Acc              | eptă Renuntă |

Figura 8.1-51 - Adăugare cetățean străin – Rezident fără Card UE

În cazul în care persoana **Este rezident**, la click se bifeaza **DA**, iar **Este european** este **DA**, se activează în partea de jos a ecranului câmpurile: *CNP rezident, Cod emitent, Nume emitent, Cod card, Data expirării.* 

| Adăugare cetățean străin |                                           |                  | ×           |
|--------------------------|-------------------------------------------|------------------|-------------|
| Date personale           |                                           |                  |             |
| Nume *                   | TEST                                      | Sex*             | ~           |
| Prenume *                | TEST                                      | Data nașterii *  |             |
| Ţară*                    | LETONIA                                   | Este european*   | DA 🗹        |
| Tip persoană             | BENEFICIARI AI FORMULARELOR EUROPENE EN 🗸 | Este rezindent * | DA 🗹        |
|                          |                                           | Altele*          | NU 🔲        |
| Date card UE / formu     | lar CEE                                   |                  |             |
| CNP rezindent *          | 2143432235 CID                            | Cod emitent *    |             |
| Nume emitent             |                                           |                  |             |
| Cod card                 |                                           | Data expirării   |             |
| CNAS-PIAS ®              |                                           |                  |             |
|                          |                                           | Acce             | ptă Renunță |

Figura 8.1-52 - Adaugă cetățean străin – Rezident cu Card UE

Navigarea între câmpuri se face fie cu click al mouse-ului direct pe câmpul pentru care **Utilizatorul** dorește să introducă datele, fie cu tasta **Tab**, prin intermediul căreia se parcurg succesiv toate câmpurile.

Prin accesarea butonului **Renunță**, fereastra se închide fără a se salva datele introduse.

După completarea datelor, **Utilizatorul** accesează butonul **Acceptă** pentru a salva datele în baza de date.

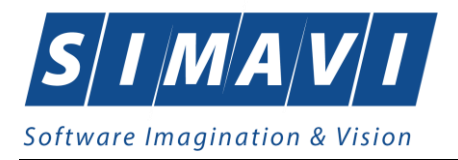

La apăsarea butonului **Acceptă**, **Aplicația** verifică dacă datele introduse de utilizator sunt corecte sau nu. În cazul în care apar situații invalide sau incerte, se afișează mesaje de eroare sau de avertizare corespunzătoare.

Mesajele de eroare se afişează în cazul în care invaliditatea datelor poate afecta funcționarea sistemului și nu permit salvarea datelor, utilizatorul fiind obligat să corecteze eroarea semnalată.

Similar acțiunilor cu Cetățeni români, acțiunile disponibile pentru Cetățenii străini sunt: Actualizează, Modifică, Adaugă, Șterge, Tipărire listă, Vizualizare listă, Export Excel.

# 8.1.2. Decizii

Această secțiune poate fi accesată de către **utilizator** în unul din modurile:

• selectarea cu mouse-ul a opțiunii Fișier din meniul principal, iar apoi selectarea opțiunii Decizii

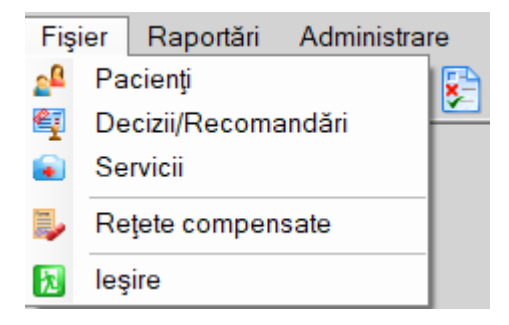

#### Figura 8-1 Selectarea secțiunii Decizii

• prin combinația de taste Alt + F și apoi D

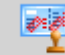

• prin accesarea butonului — afişat în bara de instrumente.

La apelarea modulului **Decizii**, **Sistemul** deschide în mod maximizat fereastra cu numele **Decizii**, în zona ecranului de afișare.

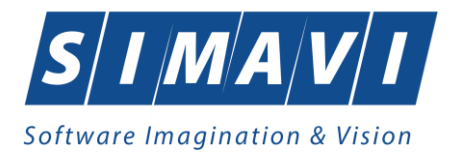

|                          |                    |              |                |       |                 |              |                 |                  |                |                |           | 10000 |
|--------------------------|--------------------|--------------|----------------|-------|-----------------|--------------|-----------------|------------------|----------------|----------------|-----------|-------|
| PIAS-DOM [v1.0.2024.14   | - 02/08/2024] - [D | ecizii/Recor | mandări]       |       |                 |              |                 |                  |                | -              |           | ×     |
| Fişier Raportări         | Administrare       | Ferestre     | Ajutor         |       |                 |              |                 |                  |                |                | -         | ₽ ×   |
| 🛛 🌮 🖳 🌮                  |                    |              |                |       |                 |              |                 |                  | Dat            | ta de operare: | 28/11/202 | 24 🗆  |
| Interval de timp         | Nume               |              | Prenume        | CNP   | CID             |              | Validat online? | Paliativ         | Nr decizie/    | Data emiterii  | Parafă    | Dat   |
| Dată început             |                    |              |                |       |                 |              |                 |                  |                |                |           |       |
| 01/11/2024  Detă efêrcit |                    |              |                |       |                 |              |                 |                  |                |                |           |       |
| 30/11/2024               |                    |              |                |       |                 |              |                 |                  |                |                |           |       |
|                          |                    |              |                |       |                 |              |                 |                  |                |                |           |       |
| Utilizatori              |                    |              |                |       |                 |              |                 |                  |                |                |           |       |
|                          |                    |              |                |       |                 |              |                 |                  |                |                |           |       |
| Actualizează             |                    |              |                |       |                 |              |                 |                  |                |                |           |       |
|                          |                    |              |                |       |                 |              |                 |                  |                |                |           |       |
| Modifică                 |                    |              |                |       |                 |              |                 |                  |                |                |           |       |
| Adaugă                   |                    |              |                |       |                 |              |                 |                  |                |                |           |       |
| Şterge                   |                    |              |                |       |                 |              |                 |                  |                |                |           |       |
|                          |                    |              |                |       |                 |              |                 |                  |                |                |           |       |
| l iparire lista          |                    |              |                |       |                 |              |                 |                  |                |                |           |       |
| Vizualizare listă        |                    |              |                |       |                 |              |                 |                  |                |                |           |       |
| Export Excel             |                    |              |                |       |                 |              |                 |                  |                |                |           |       |
|                          |                    |              |                |       |                 |              |                 |                  |                |                |           |       |
| Sincronizeaza            | 4                  |              |                |       |                 |              |                 |                  |                |                |           | >     |
| Citeşte eCard            | Data               | Cod alerta   | Cod servi      | siu [ | Dată serviciu   | Nivel alerta | Des             | criere alerta va | alidare online |                | _         | -     |
|                          |                    | ood dioitd   |                |       | Jaca Contribita |              |                 |                  |                |                |           |       |
|                          |                    |              | 4 ) <b>5</b> - |       |                 |              |                 |                  |                |                |           |       |
|                          |                    |              |                |       |                 |              |                 |                  |                |                |           |       |
|                          | 1                  |              |                |       |                 |              |                 |                  | 6              |                |           |       |
|                          |                    |              |                |       |                 |              |                 |                  | 4              |                |           |       |

### Figura 8-2 Fereastra Decizii

Fereastra **Decizii** conține:

- lista cu deciziile de acordare a serviciilor
- butoane pentru comenzi: Actualizează, Modifică, Adaugă, Şterge, Tipărire lista, Vizualizare, Export Excel, Sincronizează, Citeste eCard

**Lista serviciilor** conține înregistrări reprezentate sub formă tabelară. Informațiile furnizate pentru un serviciu medical sunt (corespunzator coloanelor din listă):

- codul numeric personal (CNP)
- numele (Nume)
- prenumele (**Prenume**)
- numărul deciziei (**Nr decizie**)
- data emiterii (Data emiterii)
- parafa medicului (Parafa)
- dată început valabilitate (Dată început)
- dată sfârșit valabilitate (Dată sfârșit)
- dacă decizia este (Sincronizată)
- numele medicului (Nume medic)
- utilizatorul aplcației (Utilizator)

### 8.1.2.1 Adaugă

Pentru adăugarea unei decizii de acordare servicii medicale corespunzătoare unei perioade de raportare (interval de timp) se procedează astfel:

1. Utilizatorul apasă butonul Adaugă. Sistemul deschide fereastra cu titlul Selector pacient .

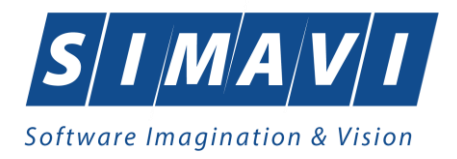

| elector pacient                                         |         |               |                      |     |               |       |       |        |  |
|---------------------------------------------------------|---------|---------------|----------------------|-----|---------------|-------|-------|--------|--|
| Cetäjeni romåni Cetäjeni sträni/Beneficiari CEE/Card UE |         |               |                      |     |               |       |       |        |  |
| Nume                                                    | Prenume | CNP           | CID                  | Sex | Data nașterii | Oraș  | Judeţ | Adresă |  |
|                                                         |         |               |                      |     |               |       |       |        |  |
| TEST                                                    | ION     | 1461028045869 | 40141025968177420421 | М   | 28/10/1946    | Turda | CLUJ  |        |  |
| TEST                                                    | ION     | 1740510045861 | 40754439497065730088 | М   | 10/05/1974    | Turda | CLUJ  |        |  |
| TEST                                                    | ION     | 1570906120691 | 40139481737680131168 | М   | 06/09/1957    | Turda | CLUJ  |        |  |
|                                                         |         |               |                      |     |               |       |       |        |  |
|                                                         |         |               |                      |     |               |       |       |        |  |

Figura 8-3 Fereastră Selector pacient

- 3. Utilizatorul alege un pacient din listă (fie din pagina de cetăţeni români fie din pagina de cetăţeni străini). Dacă pacientul nu există, se apasă pe butonul Adaugă, caz în care se va deschide fereastra de Adăugare pacient. Dupa închiderea acestei ferestre, pacienul nou adaugat va aparea în listă şi va putea fi selectat.
- 4. După selectarea unui pacient din listă Utilizatorul apasă pe butonul Selectează.
- 5. Dacă pacientul nu există în SIUI va apare mesajul:

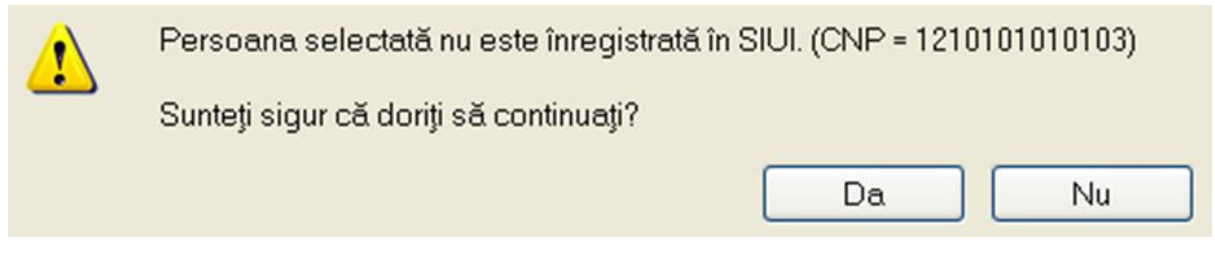

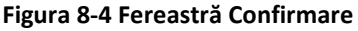

- 6. Dacă se doreste adăugarea pacientului sa apasă DA.
- 7. Fereastra **Selector pacient** se închide, iar **sistemul** deschide fereastra cu titlul **Adăugare decizie**.

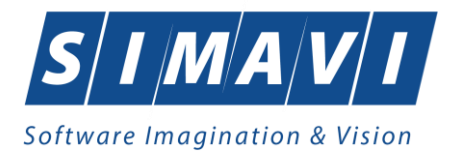

| etalii decizie/reco | mandare Servicii | efectuate Re                   | evaluări  |             |                    |                     |            |
|---------------------|------------------|--------------------------------|-----------|-------------|--------------------|---------------------|------------|
| Detalii decizie/rec | comandare        |                                |           |             |                    |                     |            |
| Numar CJAS *        |                  | Data CJA                       | 5*        | Para        | ifă medic*         |                     |            |
| Dată început *      |                  | <ul> <li>Dată sfârş</li> </ul> | it *      | D Num       | e medic *          |                     |            |
| Zile recomandate    |                  | Paliativ                       |           | Spe         | cialitate / Sursă* | MEDIC DE FAMI       | LIE 🗸      |
| Tip dependentă*     |                  | Tip zona                       | 0-UBBA    | V V Paci    | ent diagnosticat o | cu afectiune oncolo | ogica NU 🗖 |
| Nr. recomandare*    | k                | Data<br>recomand               | lare      | Conf        | îrmat de CJAS      | Sin                 | cronizează |
| nformații pacient   |                  |                                | Dia       | gnostice    |                    |                     |            |
| NP                  | 1740510045861    | Pac                            | ient Co   | d Descriere |                    |                     | Adaugă     |
| D                   | 407544394970657  | 30088                          |           |             |                    |                     | Sterge     |
| Nume TEST           |                  |                                |           |             |                    |                     |            |
| Prenume             | ION              |                                |           |             |                    |                     |            |
| ip pacient*         |                  |                                |           |             |                    |                     |            |
| Servicii recomano   | date             |                                |           |             |                    |                     |            |
| Cod Nu              | me servicu       |                                | Cantitate | Perioadă    | Ciclu              | Cantitate pe        | Modifică   |
|                     |                  |                                |           |             |                    |                     | Adaugă     |
|                     |                  |                                |           |             |                    |                     | Stormo     |
|                     |                  |                                |           |             |                    |                     | Şieige     |
|                     |                  |                                |           |             |                    |                     |            |
|                     |                  |                                |           |             |                    |                     |            |
|                     |                  |                                |           |             |                    |                     |            |
|                     |                  |                                |           |             |                    |                     |            |
|                     |                  |                                |           |             |                    |                     |            |

Figura 8-5 Fereastra Adăugare decizie

 Se introduc date cel putin în câmpurile obligatorii maracte cu \*, apoi se apasă butonul Salvează. Dacă datele sunt valide, fereastra Adăugare decizie se închide, iar lista deciziilor se actualizează corespunzător.

Câmpurile prezente în fereastra Adăugare decizie sunt grupate în cinci zone: Detalii decizie, Informații pacient, Diagnostice, Servicii recomandate, Servicii efectuate.

| Zonă | Detalii | decizie |
|------|---------|---------|
|------|---------|---------|

| Detalii decizie/recomandare |                     |             |                        |                             |
|-----------------------------|---------------------|-------------|------------------------|-----------------------------|
| Numar CJAS *                | Data CJAS *         |             | Parafă medic*          |                             |
| Dată început *              | Dată sfârșit *      |             | Nume medic *           |                             |
| Zile recomandate            | Paliativ            | NU 🔲        | Specialitate / Sursă*  | MEDIC DE FAMILIE            |
| Tip dependență              | Tip zona            | 0 - URBAN 💌 | Pacient diagnosticat c | u afectiune oncologica NU 🔲 |
| Nr. recomandare*            | Data<br>recomandare | *           | Confirmat de CJAS      | Sincronizează               |

#### Figura 8-6 Zona Detalii decizie

Această zonă conține informațiile de identificare a unei decizii de acordare servicii.

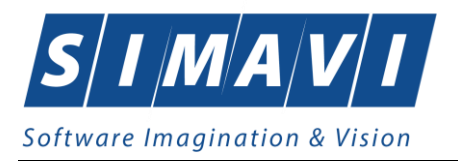

Câmpurile Dată emitere, Dată început și Dată sfârsit se completează conform celor descrise în capitolul Elemente comune- Modificarea datei.

Câmpul **Tip pacient** este dotat cu selector. La apăsarea butonului din dreapta câmpului se deschide un selector cu tipurile de pacienți.

| Selector   |                                                                       |
|------------|-----------------------------------------------------------------------|
| Cod        | _ Descriere                                                           |
|            |                                                                       |
| ACCI_PROF  | Accidente de munca si boli profesionale                               |
| ASIG_DIST  | Persoane pentru care se efectueaza servicii la distanta               |
| ASIGURAT   | Asigurati                                                             |
| CARD_EURO  | Beneficiari de carduri europene                                       |
| CETA_CONV  | Cetateni ai statelor cu care Romania a incheiat acorduri, intelegeri, |
| FORM_CEE   | Beneficiari ai formularelor europene emise in baza Regulamentului CEE |
| OUGMGR     | Beneficiari ai ordonantei de guvern 15/2022                           |
| PNCC       | Pacienti cu afectiune Oncologica                                      |
| PNHS       | Persoana neasigurata cu suspiciune de Hepatita/HIV (gravida)          |
| PREJ_DAUN  | Cazuri prezentate ca urmare a situatilor in care le-au fost aduse     |
|            |                                                                       |
|            |                                                                       |
|            |                                                                       |
| NAS-PIAS ® |                                                                       |
|            | Selectează Renuntă                                                    |

Figura 8-7 Selector tipuri pacienți

Butonul **Sincronizează** se utilizează în cazul în care pacientul a efectuat o cerere de acordare serviciu de îngrijire la domiciliu către CAS și se dorește importarea informațiilor despre decizie direct din baza de date CAS.

Pentru a realiza sincronizarea utilizatorul completează câmpul Număr decizie și apoi apasă butonul Sincronizează. Sistemul lansează Asistentul de sincronizare date. Pașii operației de sincronizare sunt descriși în secțiunea Sincronizare SIUI.

Dacă decizia cu numărul precizat există în baza de date CAS, informațiile cu privire la aceasta vor fi importate și completate automat. În acest caz câmpul Confirmat **de CAS** va lua valoarea **DA**.

Zona Informații pacient

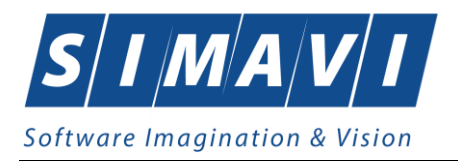

| Informații pacient |                      |         |
|--------------------|----------------------|---------|
| CNP                | 1740510045861        | Pacient |
| CID                | 40754439497065730088 |         |
| Nume               | TEST                 |         |
| Prenume            | ION                  |         |
| Tip pacient*       |                      |         |

#### Figura 8-8 Zona Informații pacient

Această zonă conține informațiile de identificare ale pacientului pentru care se emite decizia.

Câmpurile sunt inactive. Dacă <mark>utilizatorul</mark> dorește schimbarea pacientului selectat, poate apăsa butonul **Pacient. Sistemul va deschide** fereastra cu titlul Selector pacient de unde poate fi ales un alt pacient.

### Zona Diagnostice

| Diagno | ostice    |  |  |        |
|--------|-----------|--|--|--------|
| Cod    | Descriere |  |  | Adaugă |
|        |           |  |  | Şterge |
|        |           |  |  |        |
|        |           |  |  |        |
|        |           |  |  |        |
|        |           |  |  |        |

#### Figura 8-9 Zona diagnostice

Această zonă conține o listă cu descrierea și codul diagnosticelor pentru care a fost emisă decizia de acordare serviciu medical de îngrijire la domiciliu.

Dacă se apasă butonul **Adaugă** se va deschide un selector de boli de unde <mark>utilizatorul</mark> poate alege diagnosticul dorit.

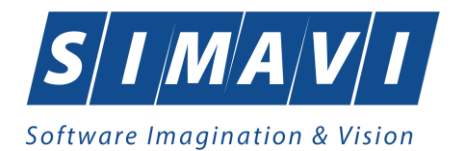

| Selector b | oală                                                                    |   |
|------------|-------------------------------------------------------------------------|---|
| Cod        | Descriere                                                               | ^ |
|            |                                                                         |   |
| 1          | Holera                                                                  |   |
| 10         | Giardiaza (lambliaza)                                                   |   |
| 100        | Tumora maligna a rectului                                               |   |
| 101        | Tumora maligna a anusului si canalului anal                             |   |
| 102        | Tumora maligna a ficatului si canalelor biliare intrahepatice           |   |
| 103        | Tumora maligna a veziculei biliare                                      |   |
| 104        | Tumori maligne ale cailor biliare, alte si neprecizate                  |   |
| 105        | Tumori maligne ale pancreasului                                         |   |
| 106        | Tumora maligna a organelor digestive cu alta localizare si rau definita |   |
| 107        | Tumora maligna a foselor nazale si a urechii medii                      |   |
| 108        | Tumora maligna a sinusurilor fetei                                      |   |
| 109        | Tumori maligne ale laringelui                                           |   |
| 11         | Alte boli intestinale prin protozoare                                   | ~ |
| CNAS-SIUL® | Г <b>т</b> р , , , , , , , , , , , , , , , , , ,                        |   |
|            | Selectează Renunță                                                      |   |

### Figura 8-10 Selector boala

Butonul **Şterge** permite ştergerea unui diagnostic din listă. Acestă operație necesită confirmare

| Sunteți sigur că doriți să ștergeți diagnostici | ul selectat? |
|-------------------------------------------------|--------------|
| Da                                              | Nu           |

Figura 8-11 Mesaj confirmare ștergere diagnostic

### Zonă Servicii recomandate

| Servicii re | comandate    |           |          |       |              |          |
|-------------|--------------|-----------|----------|-------|--------------|----------|
| Cod         | Nume servicu | Cantitate | Perioadă | Ciclu | Cantitate pe | Modifică |
|             |              |           |          |       |              | Adaugă   |
|             |              |           |          |       |              | Şterge   |
|             |              |           |          |       |              |          |
|             |              |           |          |       |              |          |
|             |              |           |          |       |              |          |

### Figura 8-12 Zonă Servicii recomandate

Această zonă conține informațiile aferente serviciilor recomandate pentru îngrijirea la domiciliu. Elementele din această zonă sunt:

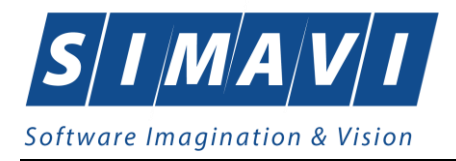

- lista serviciilor recomandate
- butoanele de comandă Adaugă, Modifică şi Şterge

La apăsarea butonului Adaugă sistemul deschide fereastra cu titlul Adăugare serviciu recomandat.

Pentru a adauga un serviciu <mark>utilizatorul</mark> completează câmpurile obligatorii și apasă butonul **Acceptă**. Campul **Total** se calculează automat.

| Adăugare serviciu recomand | at |         |         |         | $\times$ |
|----------------------------|----|---------|---------|---------|----------|
| Detalii serviciu executa   | at |         |         |         |          |
| Denumire *                 |    |         |         |         | ]        |
| Perioadă*                  |    | Ciclu * |         |         |          |
| Cantitate pe ciclu *       |    | Total   |         |         | ]        |
| CNAS-PIAS ®                |    |         |         |         |          |
|                            |    |         | Acceptă | Renunță |          |

Figura 8-13 Fereastra "Adăugare serviciu recomandat"

Pentru a modifica un servicu din listă, utilizatorul selectează serviciul dorit și apasă butonul **Modifică.** Se va deschide fereastra de editare servicii recomandate cu datele aferente serviciului selectat. Câmpurile și acțiunile posibile sunt similare celor de la adăugarea unui serviciu recomandat.

Butonul **Şterge** permite ştergerea serviciului selectat din listă. Acestă operație necesită confirmare:

| <u> </u> | Sunteți sigur că doriți să ștergeți serviciul recomandat selectat? |  |  |  |  |  |  |
|----------|--------------------------------------------------------------------|--|--|--|--|--|--|
|          | Da Nu                                                              |  |  |  |  |  |  |

Figura 8-14 Mesaj confirmare ştergere servicu recomandat

### Zona Servicii efectuate

Această zonă permite gestiunea serviciilor de îngrijire medicală la domiciliu. Actualizarea listei cu servicii medicale efectuate nu se poate realiza decât după completarea datelor aferente deciziei de acordare servicii şi după completarea serviciilor recomandate.

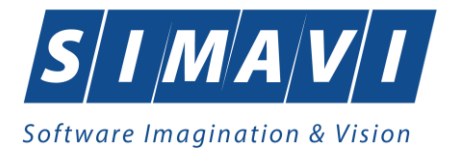

| Detalii dec | izie/recomandare | Servicii efectuate | Reevaluări      |     |      |         |                          |         |
|-------------|------------------|--------------------|-----------------|-----|------|---------|--------------------------|---------|
| Reporting   | g Services       |                    |                 |     |      |         |                          |         |
| Cod         | Nume serviciu    |                    | Data efectuării | CNP | Nume | Semnat? | emnat? Validat online? R |         |
|             |                  |                    |                 |     |      |         |                          |         |
|             |                  |                    |                 |     |      |         |                          |         |
|             |                  |                    |                 |     |      |         |                          |         |
|             |                  |                    |                 |     |      |         |                          |         |
|             |                  |                    |                 |     |      |         |                          |         |
|             |                  |                    |                 |     |      |         |                          |         |
|             |                  |                    |                 |     |      |         |                          |         |
|             |                  |                    |                 |     |      |         |                          |         |
|             |                  |                    |                 |     |      |         |                          |         |
|             |                  |                    |                 |     |      |         |                          |         |
|             |                  |                    |                 |     |      |         |                          |         |
|             |                  |                    |                 |     |      |         |                          |         |
|             |                  |                    |                 |     |      |         |                          |         |
|             |                  |                    |                 |     |      |         |                          |         |
|             |                  |                    |                 |     |      |         |                          |         |
|             |                  |                    |                 |     |      |         |                          |         |
|             |                  |                    |                 |     |      |         |                          |         |
|             |                  |                    |                 |     |      |         |                          |         |
|             |                  |                    |                 |     |      |         |                          |         |
|             |                  |                    |                 |     |      |         |                          |         |
| Modifica    | ă Adaugă         | Şterge             |                 |     |      |         |                          |         |
|             |                  |                    |                 |     |      |         |                          |         |
|             |                  |                    |                 |     |      |         |                          |         |
| AS-PIAS ® - |                  |                    |                 |     |      |         |                          |         |
|             |                  |                    |                 |     |      |         | Acceptă                  | Renunță |

Figura 8-15 Zona Servicii efectuate

Elementele din aceasta zonă sunt:

- lista serviciilor efectuate
- butoanele de comandă Adaugă, Modifică și Șterge

La apăsarea butonului **Adaugă <mark>sistemul</mark> deschide fereastră cu titlul <b>Adăugare serviciu efectuat.** Pentru a adauga un serviciu <mark>utilizatorul</mark> completează câmpurile obligatorii și apasă butonul **Acceptă**.

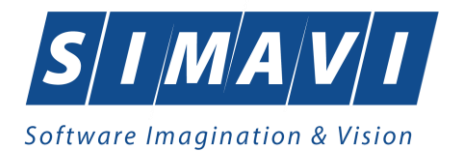

| Dialog editare date                                                        |                                                                                   | ×     |
|----------------------------------------------------------------------------|-----------------------------------------------------------------------------------|-------|
| Serviciu efectuat<br>Data serviciului *<br>Nume *                          | <u>28/11/2024</u> □                                                               |       |
| Executant<br>Nume<br>Supravegheat de                                       |                                                                                   |       |
| Detalii<br>Ora început<br>Tariful de baza <sup>*</sup><br>Tariful calculat | 17:19   Image: Oral sfârșit   17:19     Image: Recalculeaza   Image: Oral sfârșit |       |
| Număr card                                                                 | Data adeverinței 🗖 Acceptă Rer                                                    | iunță |

#### Figura 8-16 Fereastra "Adaugare serviciu efectuat"

Dacă serviciul selectat nu este în lista de servicii recomandate, sistemul afișează următorul mesaj:

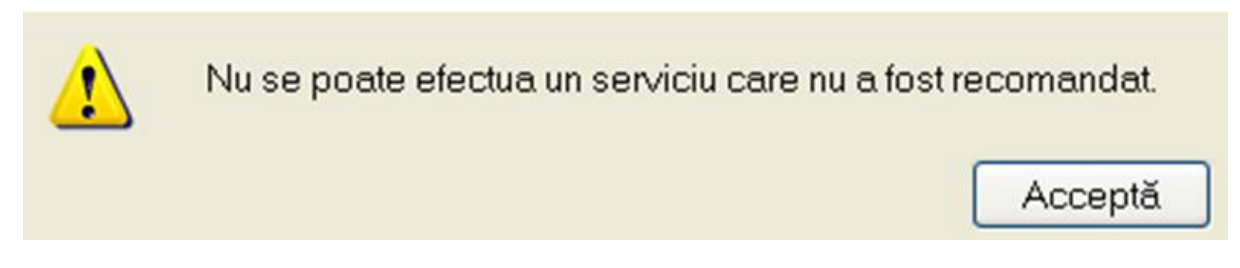

Figura 8-17 Mesaj eroare adăugare serviciu care nu a fost recomandat

Pentru a modifica un servicu din listă, utilizatorul selectează serviciul dorit și apasă butonul **Modifică.** Se va deschide fereastra de editare servicii efectuate cu datele aferente serviciului selectat. Cămpurile și acțiunile posibile sunt similare celor de la adăugarea unui serviciu efectuat.

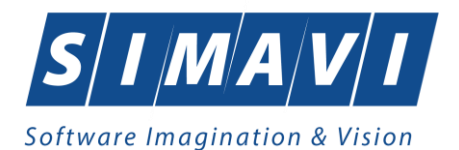

| Adăugare serviciu efectuat                                     | ×                                                                                   |
|----------------------------------------------------------------|-------------------------------------------------------------------------------------|
| Serviciu efectuat<br>Data serviciului *<br>Nume *              | 28/11/2024  SONDAJ VEZICAL, INGRIJIREA SONDEI SI ADMINISTRAREA MEDICAMENTELOR INT   |
| Executant<br>Nume<br>Supravegheat de                           | 1642699393259 1642699393259                                                         |
| Detalii<br>Ora început<br>Tariful de baza*<br>Tariful calculat | 17:19     ◆     Ora sfârșit     17:19       114     •••     Recalculeaza       28,5 |
| CNAS-PIAS ©                                                    | Data adeverinței  Acceptă Renunță                                                   |

Figura 8-18 Fereastra "Editare serviciu efectuat"

Butonul **Şterge** permite ştergerea serviciului selectat din listă. Acestă operație necesită confirmare:

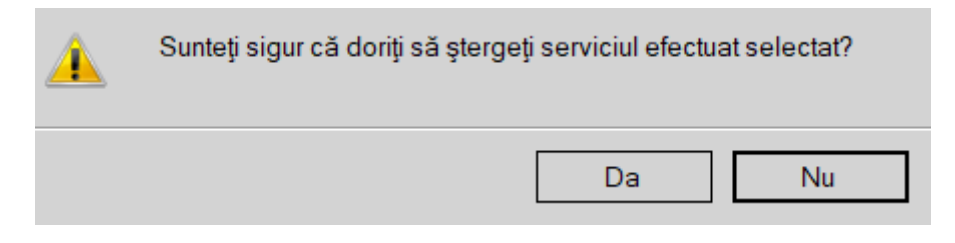

Figura 8-19 Mesaj confirmare stergere servicu efectuat

Notă. Gestiunea serviciilor medicale efectuate se realizează și din fereastra Servicii.

### 8.1.2.2 Modifică

Pentru a modifica datele unui pacient, utilizatorul:

- 1. selectează un interval de timp pentru care e valabil serviciul căutat;
- 2. apasă butonul Actualizează pentru actualizarea listei conform cu intervalul de timp;
- 3. selectează decizia care urmează să fie modificată;
- 4. intră în mod modificare date prin dublu click cu mouse-ul pe înregistrarea selectată sau apăsând butonul **Modifică**

În urma apăsării butonului de modificare se va deschide fereastra Editare decizie.

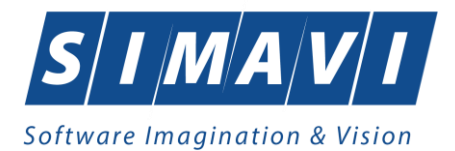

| Editare decizie/recoman                                                                                                    | ndare                                                                                                    |                                                                              |                                                                       |             |                                                                                                    |                                                     | X                         |
|----------------------------------------------------------------------------------------------------|----------------------------------------------------------------------------------------------------|------------------------------------------------------------------------------|-----------------------------------------------------------------------|-------------|----------------------------------------------------------------------------------------------------|-----------------------------------------------------|---------------------------|
| Detalii decizie/reco                                                                                                    | mandare Servicii ef                                                                                                  | ectuate Reeval                                                               | uări                                                                  |             |                                                                                                    |                                                     |                           |
| Detaili decizie/reco<br>Detaili decizie/reco<br>Numar CJAS *<br>Dată început *<br>Zile recomandate<br>Tip dependență<br>Nr. recomandare<br>Informații pacient | Servici et           comandare           L           21/11/2024           3           ECOG3           •           01 | Data CJAS *<br>Dată sfârșit *<br>Paliativ<br>Tip zona<br>Data<br>recomandare | 21/11/2024<br>23/11/2024<br>NU<br>0 - URBAN<br>* 21/11/2024<br>Diagno |             | Parafă medic *<br>Nume medic *<br>Specialitate / Sursă*<br>Pacient diagnosticat c<br>Confirmat de CJAS | 232323<br>TEST<br>MEDIC DE FAN<br>cu afectiune onco | IILIE  IIGjica NU IILIE   |
| CNP                                                                                                    | 1740510045861                                                                                                    | Pacient.                                                                     | . Cod                                                                 | Descrier    | e<br>ale pancreasului                                                                                  |                                                     | A <u>d</u> augă           |
| CID                                                                                                    | 407544394970657300                                                                                                   | )88                                                                          |                                                                       | Alle Doll a | ale paricieasului                                                                                      |                                                     | <u>Ş</u> terge            |
| Nume                                                                                                    | TEST                                                                                                    |                                                                              |                                                                       |             |                                                                                                    |                                                     |                           |
| Prenume                                                                                                    | ION                                                                                                    |                                                                              |                                                                       |             |                                                                                                    |                                                     |                           |
| Tip pacient*                                                                                                    | ASIGURAT                                                                                                    |                                                                              |                                                                       |             |                                                                                                    |                                                     |                           |
| Servicii recomano                                                                                                    | date                                                                                                    |                                                                              |                                                                       |             |                                                                                                    |                                                     |                           |
| Cod Nu                                                                                                    | ime servicu                                                                                                    |                                                                              | Cantitate                                                             | Perioadă    | Ciclu                                                                                                  | Cantitate pe                                        | <u>M</u> odifică          |
| CNAS-PIAS @                                                                                                    | ndaj vezical, ingrijirea                                                                                             | sondei si                                                                    | 2                                                                     | 2           | 1                                                                                                    | 1                                                   | A <u>d</u> augă<br>Şterge |
|                                                                                                    |                                                                                                    |                                                                              |                                                                       |             |                                                                                                    | Accept                                              | ă <u>R</u> enunță         |

Figura 8-20 Fereastra "Editare decizie"

Introducerea și validarea datelor este identică cu aceea prezentată în capitolul <u>Adăugare decizie</u>. După modificarea informațiilor dorite, pentru salvare se accesează butonul **Acceptă**.

## 8.1.2.3 Şterge

Pentru a șterge o decizie **utilizatorul** va selecta decizia din lista cu decizii și va apăsa butonul **Șterge**. <mark>Sistemul</mark> va solicita utilizatorului confirmarea operației de ștergere:

| <u> </u> | Nu se poate şterge o decizie/recomandare pentru care s-au efec | ctuat servicii! |
|----------|----------------------------------------------------------------|-----------------|
|          |                                                                | Acceptă         |

Figura 8-21 Dialog de confirmare a ştergerii unei decizii

## 8.1.2.4 Actualizare

Actualizarea este necesară:

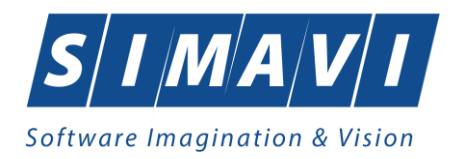

- după ce s-au realizat o serie de operații în fereastra Deciziii (Adăugare, Modificare, Ştergere);
- după introducerea datelor în zona de filtrare, pentru a vizualiza lista deciziilor conform criteriilor de filtrare:
- după schimbarea intervalului de timp;

Actualizarea listei de decizii se realizează prin apăsarea butonului Actualizează.

# 8.1.2.5 Tipărire listă

Pentru a putea tipări lista deciziilor este necesară instalarea unei imprimante la calculatorul utilizatorului și să existe decizii înregistrate în sistem.

În fereastra **Decizii** se apasă butonul **Tipărire**. Detalierea operației de tipărire este descrisă în secțiunea Elemente comune- Tipărire.

# 8.1.2.6 Vizualizare listă

Operația de vizualizare a listei deciziilor se efectuează atunci când utilizatorul dorește să vadă informațiile introduse în sistem înainte de a le tipări.

În fereastra **Decizii** se apasă butonul **Vizualizare**. Detalierea operației de vizualizare este descrisă în secțiunea **Elemente comune**- Vizualizare.

### 8.1.2.7 Export Excel

Operația de vizualizare a listei deciziilor se efectuează atunci când utilizatorul dorește să vadă informațiile introduse în sistem înainte de a le tipări.

În fereastra **Decizii** se apasă butonul **Vizualizare**. Detalierea operației de vizualizare este descrisă în secțiunea **Elemente comune**- Export Excel.

La terminarea exporului se deschide fișierul Excel cu înregistrările din lista deciziilor.

PIAS-DOM [v1.0.2024.14 - 02/08/2024]

 Lista deciziilor/recomandarilor onorate de unitatea TESTARE de la 01.11.2024 pana la 30.11.2024

 Nume Preume
 CNP
 CID
 Validatonine? Plaiativ Nr decizie/CJAS
 Data emiterii
 Parafi
 Dată început
 Dată sfărșit
 Sincronizată SIUI
 Nume medic
 Utilizator

 1. TEST
 ION
 170510045661
 40754439497065730088
 NU
 NU
 21/11/2024
 23232
 21/11/2024
 23/11/2024
 23/11/2024
 23/11/2024
 23/11/2024
 23/11/2024
 23/11/2024
 23/11/2024
 23/11/2024
 23/11/2024
 23/11/2024
 23/11/2024
 23/11/2024
 23/11/2024
 23/11/2024
 23/11/2024
 23/11/2024
 23/11/2024
 23/11/2024
 23/11/2024
 23/11/2024
 23/11/2024
 23/11/2024
 23/11/2024
 23/11/2024
 23/11/2024
 23/11/2024
 23/11/2024
 23/11/2024
 23/11/2024
 23/11/2024
 23/11/2024
 23/11/2024
 23/11/2024
 23/11/2024
 23/11/2024
 23/11/2024
 23/11/2024
 23/11/2024
 23/11/2024
 23/11/2024
 23/11/2024
 23/11/2024
 23/11/2024
 23/11/2024
 23/11/2024
 23/11/2024
 23/11/2024
 23/11/2024
 23/11/2024
 23/11/2024
 23/11/2024
 23

### Figura 8-22 Fisier Excel cu lista deciziilor

Utilizatorul verifică formatul informațiilor adăugate în fișier:

- Antetul fișierului conține Lista deciziilor onorate de unitatea .... în intervalul ....
- Coloanele fişierului au aceeaşi denumire ca şi coloanele listei deciziilor: CNP, CID, Nume, Prenume, Nr decizie, Data emiterii, Parafă, Dată început, Dată sfârşit, Sincronizată SIUI, Nume medic.

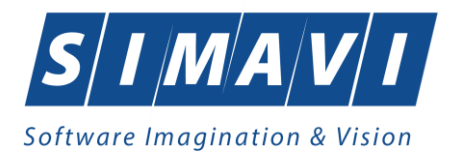

# 8.1.2.8 Sincronizează

Această funcție permite sincronizarea informațiilor referitoare la deciziile de acordare servicii de îngrijire la domiciliu cu baza de date SIUI.

La sfârșitul operației de sincronizare vor fi importate datele despre deciziile de acordare servicii din baza de date CAS corespunzătoare furnizorului. Deciziile existente în baza de date a furnizorului vor fi verificate și validate.

Operația de sincronizare are loc la apăsarea butonului Sincronizează. Sistemul lansează Asistentul de sincronizare date:

| Asistent sincr                           | ronizare date                                                                                                    | ×       |
|------------------------------------------|----------------------------------------------------------------------------------------------------|---------|
| Sincroni<br>Acest asiste<br>Puteți confi | <b>izare/preluare decizii</b><br>tent permite preluarea deciziilor din sistemul central.<br>ïgura mai jos opțiunile de încărcare (online sau offline). | CNAS    |
| Sincr                                    | ronizare online                                                                                                    |         |
|                                          | Alegeți tipul de sincronizare online în cazul în care dispuneți de o conex<br>securizată CNAS-SIUI                                                     | iune    |
|                                          | Specificați adresa serviciului Web SIUI*                                                                                                    |         |
|                                          | https://testsiui.siui.ro/svapntws/services/SiuiWS                                                                                                    | Test    |
| ◯ Sincr                                  | ronizare offline                                                                                                    |         |
|                                          | Alegeți tipul de sincronizare offline în cazul în care nu dispuneți de o con<br>securizată CNAS-SIUI                                                   | nexiune |
|                                          | Fișier de răspuns                                                                                                    |         |
|                                          |                                                                                                    |         |
| CNAS-PIAS ®                              | ð                                                                                                    |         |
| 0.0001000                                | < Înapoi Înainte >                                                                                                    | Renunță |

Figura 8-23 Asistent sincronizare date- Sincronizare decizii

Utilizatorul alege tipul de sincronizare: online sau offline.

În cazul unui import online datele vor fi preluate direct din aplicația CAS cu ajutorul unei conexiuni internet. Dacă nu există o conexiune la internet importul online nu e posibil. Posibilitatea de efectuare a conexiunii se poate verifica prin apăsarea butonului **Test**. Dacă se poate efectua conexiunea va apărea următorul mesaj:

| 1 | Verificarea setărilor de conexiune a fost efectuată cu succces. |
|---|-----------------------------------------------------------------|
|   | Acceptă                                                         |

În cazul unui import offline datele vor fi preluate dintr-un fișier local primit de la CAS, numit fișier de răspuns:

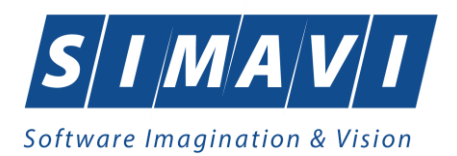

| Asistent sincre                           | onizare date ×                                                                                                    |
|-------------------------------------------|----------------------------------------------------------------------------------------------------|
| Sincroni<br>Acest asiste<br>Puteți config | zare/preluare decizii<br>ent permite preluarea deciziilor din sistemul central.<br>gura mai jos opțiunile de încărcare (online sau offline). |
| ⊖ Sincre                                  | onizare online                                                                                                    |
|                                           | Alegeți tipul de sincronizare online în cazul în care dispuneți de o conexiune<br>securizată CNAS-SIUI                                       |
|                                           | Specificați adresa serviciului Web SIUI                                                                                                    |
|                                           | https://testsiui.siui.ro/svapntws/services/SiuiWS ···· Test                                                                                  |
| Sincre                                    | onizare offline                                                                                                    |
|                                           | Alegeți tipul de sincronizare offline în cazul în care nu dispuneți de o conexiune<br>securizată CNAS-SIUI                                   |
|                                           | Fișier de răspuns *                                                                                                    |
|                                           |                                                                                                    |
| CHAC DUC O                                |                                                                                                    |
| CNAS-PIAS @                               | < Înapoi Înainte > Renunță                                                                                                    |

Figura 8-24 Asistent sincronizare date- Sincronizare offline

| Asistent sincronizare date                                | ×    |
|-----------------------------------------------------------|------|
| <b>Operația este in desfășurare</b><br>Vă rugăm așteptați | CNAS |
| Trimite cerere                                            | 37 % |
|                                                           |      |
|                                                           |      |
|                                                           |      |
|                                                           |      |
|                                                           |      |
| CNAS-PIAS ®                                               |      |

La apăsarea butonului **Înainte <mark>sistemul</mark> afisează progresul operației de sincronizare și un text explicativ**.

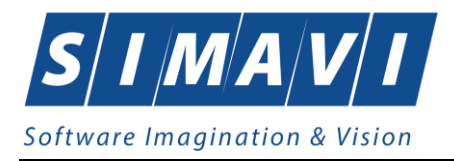

### Figura 8-25 Asistent sincronizare date- Progres sincronizare

La finalizarea procesului de export este afișat un ecran cu rezultatul operației (succes sau eroare.)

| Asistent sinc                | ronizare date                           |          |           | ×       |
|------------------------------|-----------------------------------------|----------|-----------|---------|
| <b>Sfârşit</b><br>Operația s | a încheiat                              |          |           | CNAS    |
| 1                            | Decizia selectata nu s-a gasit in SIUI! |          |           |         |
| CNAS-PIAS @                  | 9                                       | < Înapoi | Înainte > | Închide |

Figura 8-26 Asistent sincronizare date- Finalizare cu succes sincronizare

# 8.1.3. Servicii

Această secțiune poate fi accesată de către **utilizator** în unul din modurile:

• selectarea cu mouse-ul a opțiunii Fișier din meniul principal, iar apoi selectarea opțiunii Servicii

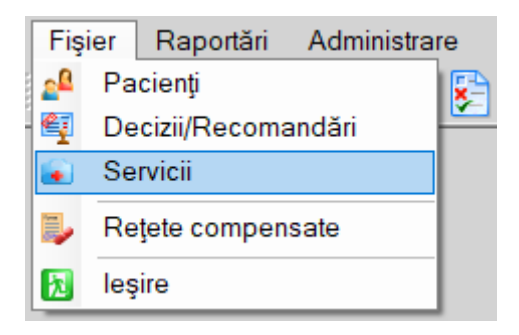

Fig. 8.1-53 Selectarea sectiunii Servicii

- prin combinația de taste Alt + F și apoi S
  - prin accesarea butonului

📃 afişat în bara de instrumente.

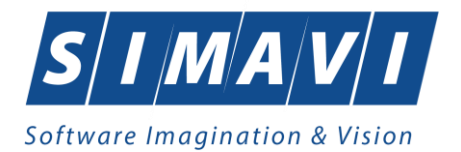

La apelarea modulului **Servicii**, <mark>Sistemul</mark> deschide în mod maximizat fereastra cu numele **Servicii**, în zona ecranului de afișare.

| Interval de timp<br>Dată început | Cod  | Nume serviciu   | Valoare | Nr decizi | Nume                | Prenume       | CNP           | CID                  | Număr card |
|----------------------------------|------|-----------------|---------|-----------|---------------------|---------------|---------------|----------------------|------------|
| 01/11/2024 🗖                     | HC06 | Sondaj vezical, | 28,50   | L         | TEST                | ION           | 1740510045861 | 40754439497065730088 |            |
| Dată sfârșit                     |      |                 |         |           |                     |               |               |                      |            |
| 30/11/2024                       |      |                 |         |           |                     |               |               |                      |            |
| Utilizatori                      |      |                 |         |           |                     |               |               |                      |            |
|                                  |      |                 |         |           |                     |               |               |                      |            |
|                                  |      |                 |         |           |                     |               |               |                      |            |
| Actualizeaza                     |      |                 |         |           |                     |               |               |                      |            |
| Modifică                         |      |                 |         |           |                     |               |               |                      |            |
| Adaugă                           |      |                 |         |           |                     |               |               |                      |            |
| Şterge                           |      |                 |         |           |                     |               |               |                      |            |
| Tipărire listă                   |      |                 |         |           |                     |               |               |                      |            |
| Vizualizare listă                |      |                 |         |           |                     |               |               |                      |            |
| Export Excel                     |      |                 |         |           |                     |               |               |                      |            |
| Citeşte eCard                    |      |                 |         |           |                     |               |               |                      |            |
|                                  | <    |                 |         |           |                     |               |               |                      | >          |
|                                  | Data | Cod alerta      | Nive    | el alerta | Descriere alerta va | lidare online |               |                      |            |
|                                  |      |                 |         |           |                     |               |               |                      |            |

#### Figura 8-27 Fereastra Servicii

Fereastra **Servicii** conține:

- lista cu serviciile înregistrate
- butoane pentru comenzi

**Lista serviciilor** conține înregistrări reprezentate sub formă tabelară. Informațiile furnizate pentru un serviciu medical sunt (corespunzator coloanelor din listă):

- codul serviciului(Cod serviciu)
- numele serviciului (Nume serviciu)
- valoarea serviciului efectuat (Valoare)
- numărul deciziei de acordare serviciu (Nr. decizie)
- CNP pacient (CNP)
- numele pacientului(**Nume**)
- prenumele pacientului(**Prenume**)
- data efectuarii (Data efectuarii serviciului)
- cantitatea efectuată(Cantitate)
- dacă serviciul efectuat este valid (Valid)
- parafa medicului (Parafa)
- codul numeric personal al executantului(Cod executant)
- CID-ul angajatului (CID angajat)
- numele executantului(Nume executant)
- data emiterii deciziei (Dată emitere decizie)
- dată de început a deciziei (Dată început decizie)
- dată de sfârșit a deciziei (Dată sfârșit decizie)
- utilizatorul aplicației (Utilizator)

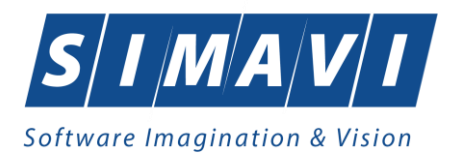

# 8.1.3.1 Adaugă

Pentru a putea verifica ONLINE dacă o persoană este asigurată sau nu, și prevalidarea serviciilor acordate

verificați dacă butonul din partea dreapta jos este în starea

, activarea se face prin dublu-click pe iconiţa.

Pentru adăugarea unui serviciu medical efectuat corespunzător unei perioade de raportare (interval de timp) se procedează astfel:

1. Utilizatorul apasa butonul Adaugă. Sistemul deschide un selector cu deciziile existente în baza de date.

| Selector      |      |         |        |                   |               |               |              |              | x |
|---------------|------|---------|--------|-------------------|---------------|---------------|--------------|--------------|---|
| Nr decizie/C  | Nume | Prenume | Parafă | CID               | CID           | Data emiterii | Dată început | Dată sfârșit |   |
|               |      |         |        | 이                 |               |               |              |              |   |
| 3             | TEST | TE      | 235126 | 00000000000000000 | 7840404320027 | 01.07.2024    | 01.07.2024   | 31.07.2024   |   |
|               |      |         |        |                   |               |               |              |              |   |
|               |      |         |        |                   |               |               |              |              |   |
|               |      |         |        |                   |               |               |              |              |   |
|               |      |         |        |                   |               |               |              |              |   |
|               |      |         |        |                   |               |               |              |              |   |
|               |      |         |        |                   |               |               |              |              |   |
|               |      |         |        |                   |               |               |              |              |   |
|               |      |         |        |                   |               |               |              |              |   |
|               |      |         |        |                   |               |               |              |              |   |
|               |      |         |        |                   |               |               |              |              |   |
|               |      |         |        |                   |               |               |              |              |   |
| CNAS-PIAS ®   |      |         |        |                   |               |               |              | _            |   |
| Citeşte eCard |      |         |        |                   |               |               | Selectează   | Renunță      |   |

### Figura 8-28 Selector decizii

- 3. Utilizatorul alege o decizie din lista și apasă pe butonul Selectează.
- 4. Selectorul se închide, iar **sistemul** deschide fereastra cu titlul **Editare decizie**.

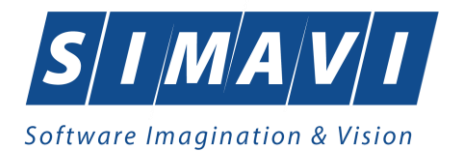

| otolii do sizio (n                                          |                                                                                    |                                                |                       |                                   |                       |                        |                              |
|-------------------------------------------------------------|------------------------------------------------------------------------------------|------------------------------------------------|-----------------------|-----------------------------------|-----------------------|------------------------|------------------------------|
| etani decizie/rec                                           | comandare Servicii efect                                                           | tuate Reeval                                   | uări                  |                                   |                       |                        |                              |
| Detalii decizie/re                                          | ecomandare                                                                         |                                                |                       |                                   |                       |                        |                              |
| Numar CJAS *                                                | 3 C                                                                                | )ata CJAS *                                    | 01/07/2024            | 🗖 Pa                              | arafă medic*          | 235126                 |                              |
| Dată început *                                              | 01/07/2024 🗖 C                                                                     | )ată sfârșit *                                 | 31/07/2024            | n Nu                              | ume medic*            | F                      |                              |
| Zile recomandat                                             | te 31 P                                                                            | Paliativ                                       | NU                    | Sp                                | oecialitate / Sursă*  | MEDIC DE SPE           | CIALITATE [ 🗸                |
| Tip dependență                                              | FECOG3 T                                                                           | ip zona                                        | 0 - URBAN             | ✓ Pa                              | acient diagnosticat o | u afectiune onco       | logica NU 🗌                  |
| Nr. recomandare                                             | e* 3 C                                                                             | )ata<br>ecomandare                             | * 01/07/2024          |                                   | onfirmat de CJAS      | Si                     | ncronizează                  |
| Detalii pacient st                                          | trăin                                                                              |                                                | Diagr                 | nostice                           |                       |                        |                              |
|                                                             |                                                                                    | Pacient.                                       | . Cod                 | Descriere                         |                       |                        | Adaugă                       |
| Cod persoană                                                | 7840404320027                                                                      |                                                | 584                   | Litiaza bilia                     | ra                    |                        | Şterge                       |
| Nume TEST                                                   |                                                                                    |                                                |                       |                                   |                       |                        |                              |
| Prenume                                                     | TE                                                                                 |                                                |                       |                                   |                       |                        |                              |
| Tip pacient*                                                | OUGMGR                                                                             |                                                |                       |                                   |                       |                        |                              |
|                                                             |                                                                                    |                                                |                       |                                   |                       |                        |                              |
| Servicii recomai                                            | ndate                                                                              |                                                |                       |                                   |                       |                        |                              |
| Servicii recomai<br>Cod N                                   | ndate<br>Nume servicu                                                              |                                                | Cantitate             | Perioadă                          | Ciclu                 | Cantitate pe           | Modifică                     |
| Servicii recomar<br>Cod N<br>HC04.4 Ac                      | ndate<br>Nume servicu<br>dministrarea medicamente                                  | elor pe                                        | Cantitate<br>60       | Perioadă<br>30                    | Ciclu<br>1            | Cantitate pe           | Modifică                     |
| Servicii recomai<br>Cod N<br>HC04.4 Ac<br>HC15 Ing          | ndate<br>Jume servicu<br>dministrarea medicamente<br>grijirea plagilor simple si/s | elor pe                                        | Cantitate<br>60<br>60 | Perioadă<br>30<br>30              | Ciclu<br>1<br>1       | Cantitate pe<br>2<br>2 | Modifică<br>Adaugă           |
| Servicii recoma<br>Cod N<br>HC04.4 Ad<br>HC15 Ing           | ndate<br>Jume servicu<br>dministrarea medicamente<br>grijirea plagilor simple si/s | elor pe                                        | Cantitate<br>60<br>60 | Perioadă<br><mark>30</mark><br>30 | Ciclu<br>1<br>1       | Cantitate pe<br>2<br>2 | Modifică<br>Adaugă<br>Şterge |
| Servicii recoma.<br>Cod N<br>HC04.4 Ad<br>HC15 Ing          | ndate<br>Jume servicu<br>dministrarea medicamente<br>grijirea plagilor simple si/s | elor pe da da da da da da da da da da da da da | Cantitate<br>60<br>60 | Perioadă<br>30<br>30              | Ciclu<br>1<br>1       | Cantitate pe<br>2<br>2 | Modifică<br>Adaugă<br>Şterge |
| Servicii recoma<br>Cod N<br>HC04.4 Ad<br>HC15 Ing           | ndate<br>Jume servicu<br>dministrarea medicamente<br>grijirea plagilor simple si/s | elor pe a                                      | Cantitate<br>60<br>60 | Perioadă<br>30<br>30              | Ciclu<br>1<br>1       | Cantitate pe<br>2<br>2 | Modifică<br>Adaugă<br>Şterge |
| Servicii recoma<br>Cod N<br>HC04.4 Ad<br>HC15 In            | ndate<br>Jume servicu<br>dministrarea medicamente<br>grijirea plagilor simple si/s | elor pe<br>sau (                               | Cantitate<br>60<br>60 | Perioadă<br>30<br>30              | Ciclu<br>1<br>1       | Cantitate pe<br>2<br>2 | Modifică<br>Adaugă<br>Şterge |
| Servicii recoma<br>Cod N<br>HC04.4 Ad<br>HC15 Ing           | ndate<br>Jume servicu<br>dministrarea medicamente<br>grijirea plagilor simple si/s | elor pe<br>sau                                 | Cantitate<br>60<br>60 | Perioadă<br>30<br>30              | Ciclu<br>1<br>1       | Cantitate pe<br>2<br>2 | Modifică<br>Adaugă<br>Şterge |
| Servicii recoma<br>Cod N<br>HC04.4 Ad<br>HC15 In<br>S-PIAS® | ndate<br>Jume servicu<br>dministrarea medicamente<br>grijirea plagilor simple si/s | elor pe<br>sau i                               | Cantitate<br>60<br>60 | Perioadă<br>30<br>30              | Ciclu<br>1<br>1       | Cantitate pe<br>2<br>2 | Modifică<br>Adaugă<br>Șterge |

### Figura 8-29 Fereastra Editare decizie

- 6. Utilizatorul verifică serviciile recomandate. Nu se pot adăuga servicii efectuate care nu au fost recomandate.
- 7. Utilizatorul apasă butonul Adaugă din zona Servicii efectuate. Descrierea operației de adăugare a fost facută în capitolul Decizii-Adăugare-Zona servicii efectuate.
- 8. Utilizatorul apasă butonul Acceptă.
- 9. Lista serviciilor din fereastra **Servicii** se va actualiza corespunzator.

# 8.1.3.2 Modifică

Pentru a modifica datele unui pacient, utilizatorul:

- 1. selectează un interval de timp pentru care e valabil serviciul cautat;
- 2. apasă butonul Actualizează pentru actualizarea listei conform cu intervalul de timp;
- 3. selectează serviciul care urmează să fie modificat;

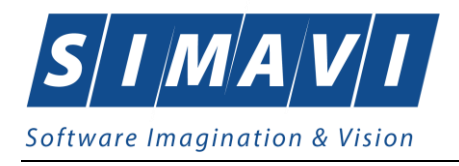

4. intră în mod modificare date prin dublu click cu mouse-ul pe înregistrarea selectată sau apăsând butonul **Modifică** 

In urma apăsării butonului de modificare se va deschide fereastra Editare decizie.

Utilizatorul alege un serviciu din zona Servicii efectuate și apasă butonul Modifică. Descrierea operației de modificare a fost facută în capitolul Decizii-Adăugare-Zonă servicii efectuate. Dupa modificarea informațiilor dorite, pentru salvare se accesează butonul Acceptă.

# 8.1.3.3 Şterge

Pentru a șterge o decizie <mark>utilizatorul</mark> va selecta serviciul din lista cu servicii și va apăsa butonul **Șterge**. <mark>Sistemul</mark> va solicita utilizatorului confirmarea operației de ștergere:

| <u> </u> | Sunteți sigur(ă) că doriți să ștergeți elementul selectat din listă? |
|----------|----------------------------------------------------------------------|
|          | Da Nu                                                                |

Figura 8-30 Dialog de confirmare ştergere serviciu

### 8.1.3.4 Actualizează

Actualizarea este necesară:

- după ce s-au realizat o serie de operații în fereastra Servicii (Adăugare, Modificare, Ștergere);
- după introducerea datelor în zona de filtrare, pentru a vizualiza serviciilor conform criteriilor de filtrare:
- după schimbarea intervalului de timp;

Actualizarea listei de servicii se realizează prin apăsarea butonului Actualizează.

### 8.1.3.5 Tipărire listă

Pentru a putea tipari lista serviciilor este necesara instalarea unei imprimante la calculatorul utilizatorului si sa existe servicii inregistrate in sistem.

In fereastra **Servicii** se apasa butonul **Tiparire**. Detalierea operatiei de tiparire este descrisa in sectiunea **Elemente comune**- Tiparire.

### 8.1.3.6 Vizualizare listă

Operatia de vizualizare a listei serviciilor se efectueaza atunci cand utilizatorul doreste sa vada informatiile introduse in sistem inainte de a le tipari.

In fereastra **Servicii** se apasa butonul **Vizualizare**. Detalierea operatiei de vizualizare este descrisa in sectiunea **Elemente comune**- Vizualizare.

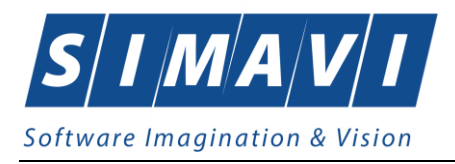

# 8.1.3.7 Export Excel

Pentru a exporta lista serviciilor este necesar ca în sistem să fie înregistrate servicii și aplicația Microsoft Excel să fie instalată pe calculator.

**Utilizatorul** alege un **interval de timp și** apasă butonul **Export Excel**. Detalierea operației de export este descrisă în secțiunea **Elemente comune**- Export Excel.

La terminarea exportului se deschide fișierul Excel cu înregistrările din lista serviciilor.

|              |                                                                                                  |         |            |               | Evidență servicii efe |
|--------------|--------------------------------------------------------------------------------------------------|---------|------------|---------------|-----------------------|
| Cod serviciu | Nume serviciu                                                                                    | Valoare | Nr decizie | CNP           | CID                   |
| HC04.1       | Administrarea medicamentelor subcutanat. In afara injectiilor si perfuziilor cu prod de orig uma | 9.38    | 13         | 1210101010103 | 40178148906889370541  |

Figura 8-31 Fisier Excel cu lista serviciilor

Utilizatorul verifica formatul informațiilor adăugate în fișier:

- Antetul fișierului conține Evidența serviciilor efectuate la unitatea medicală....
- Coloanele fişierului au aceeaşi denumire ca şi coloanele listei serviciilor: Cod serviciu, Nume serviciu, Valoare, Nr. decizie, CNP, CID, Nume, Prenume, Data efectuării serviciului, Cantitate, Valid, Parafă, Cod executant, Dată emitere decizie, Dată început decizie, Dată sfârşit decizie.

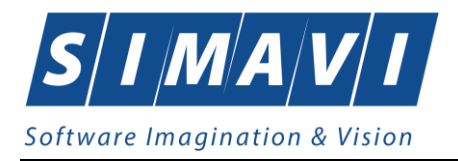

# 8.2. RAPORTĂRI

Raportările au scopul de transmitere a informațiilor la Casa de asigurări și de sincronizare a bazelor de date între unitatea medicală și Casa de asigurări.

Unitatea medicală trimite raportările lunare la Casa de asigurări și primeste de la aceasta fișierul de răspuns privind validarea datelor transmise. Transmiterea datelor se face prin acțiunea de *Export*, iar validarea și sincronizarea lor cu datele de la CAS se face prin actiunile de *Import*.

Utilizatorul accesează secțiunea **Raportări** fie cu click pe butonul stâng al mouse-ului poziționat pe comanda **Raportări**, fie cu combinația de taste **Alt** + **R**.

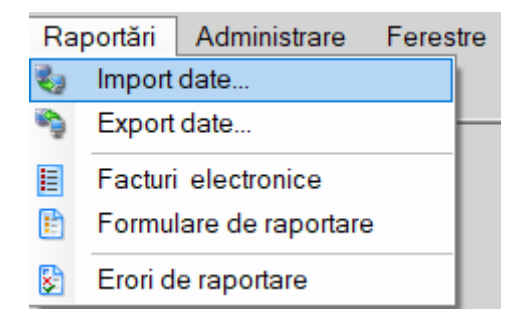

Figura 8.2-1 - Meniu Raportări

De aici este permisă lansarea modulelor:

- **Import date** prin click pe butonul stâng al mouse-ului poziționat pe comanda <u>Import Date...</u>, fie cu tasta I după ce comanda Raportări din meniu a fost selectată.
- **Export date** prin click pe butonul stâng al mouse-ului poziționat pe comanda <u>Export Date...</u>, fie cu tasta **E** după ce comanda Raportări din meniu a fost selectată.
- Facturi electronice gestionarea facturilor electronice ale furnizorului de servicii medicale
- Formulare de raportare formularele de raporare ce pot fi generate de aplicație
- Erori raportare vizualizarea erorilor ce pot apărea pe o raportare în urma verificării reglilor de validare

# 8.2.1. Import date

Opțiunea Import date se referă la validarea datelor transmise de către Casa de asigurări.

La accesarea de către utilizator a comenzii **Raportări - Import date**, aplicația deschide fereastra cu titlul **Asistent import date**.

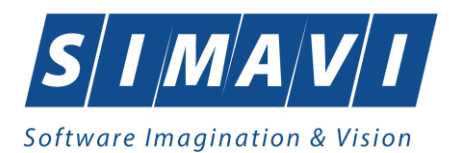

| Asistent import date                                                                                                    | ×       |
|----------------------------------------------------------------------------------------------------|---------|
| Asistent import date<br>Asistentul vă va conduce prin pașii necesari pentru importul datelor de pe<br>serverul SIUI. Selectați tipul datelor care vor fi importate | CNAS    |
| Selectați tipul de import                                                                                                    |         |
| Nomenclatoare SIUI<br>Importă versiunea actualizată a nomenclatoarelor SIUI                                                                                        | ^       |
| <ul> <li>Fişier personalizat<br/>Importă versiunea actualizată a fişierului personalizat</li> </ul>                                                                |         |
| <ul> <li>Fişier de răspuns<br/>Importă fişierul de răspuns asociat cu o raportare procesată</li> </ul>                                                             |         |
| <ul> <li>Descarcă raport de decont</li> <li>Descarcă fişierul cu valorile aprobate pentru decontare</li> </ul>                                                     |         |
| <ul> <li>Import serii documente</li> <li>Generare şi import online calupuri serii retete electronice</li> </ul>                                                    | ~       |
| CNAS-PIAS ©                                                                                                    | Renunță |

### Figura 8.2-2 - Asistent import date

Utilizatorul selectează tipul de import, apoi apasă butonul **înainte**.

Se pot importa: Nomenclatoare SIUI, Fișier personalizat, Fișier date contractare, Import serii documente, Fișier de răspuns, Descarcă raport de decont, Descarcă rețete neraportate.

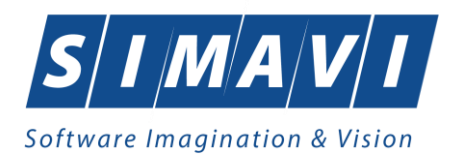

| sistent import date                                                                                                    | × |
|----------------------------------------------------------------------------------------------------|---|
| Modalitatea de import<br>Selectați modalitatea de realizare a importului (online sau offline)                                                                                     |   |
| Import online                                                                                                    |   |
| Selectați modul de import online dacă doriți să importați datele direct din SIUI<br>prin intermediul unei conexiuni securizate cu certificat digital                              |   |
| Specificați adresa serviciului Web SIUI (online) *                                                                                                    |   |
| https://testsiui.siui.ro/svapntws/services/SiuiWS Testează                                                                                                    | ] |
| O Import offline                                                                                                    |   |
| Selectați modul de import offline dacă doriți să preluați datele dintr-un fișier<br>preluat anterior din SIUI și salvat local<br>Specificati calea către fisierul local (offline) |   |
|                                                                                                    | ] |
| NAS-PIAS ©                                                                                                    |   |
| < Înapoi Înainte > Renunță                                                                                                    | ] |

Figura 8.2-3 - Modalitate import date

Utilizatorul selectează modul de efectuare a importului, care poate fi online sau offline în functie de tipul datelor selectate pentru import, apoi apasă butonul **înainte**.

# 8.2.1.1 Import online

Utilizatorul selectează importul online atunci când dorește preluarea unui fișier de la Casa de asigurări din SIUI, direct, prin intermediul unei conexiuni Internet.

**Adresa serviciului Web** este inițializată cu o valoare implicită. Adresa poate fi introdusă și de către utilizator, iar în cazul în care este validă, valoarea astfel introdusă devine valoare de inițializare pentru acest câmp. Pentru testarea conexiunii online la momentul importului se apasă butonul **Testează**.

Utilizatorul apasă butonul **înainte**. Aplicația deschide fereastra **Asistent import date**, unde se definesc **Detalii fișier de import**. Locația fișierului de import este implicită.

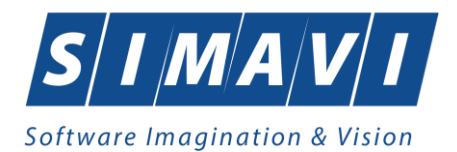

| Asistent import date                                                                                      | ×                 |
|----------------------------------------------------------------------------------------------------|-------------------|
| Opțiuni import fișier nomenclatoare<br>Vă rugăm să configurați opțiunile pentru importul nomenclatoarelor | CNAS              |
| Detalii nomenclatoare<br>Data ultimului import de nomenclatoare                                           | 28/08/2024        |
| Detalii fişier de import<br>Director import<br>C:\Program Files (x86)\CNAS\PIAS-DOM\Imports               |                   |
| CNAS-PIAS ©                                                                                               | Înainte > Renunță |

Figura 8.2-4 - Opțiuni import date

Utilizatorul apasă butonul **înainte**. Pe durata efectuării operației de import se afișează o bară de progres și un text explicativ pentru descrierea pașilor efectuați.

Cand operația ia sfârșit se afișează un ecran cu rezultatul operației.

# 8.2.1.2 Import offline

Dacă utilizatorul alege importul offline, rezultatele raportării vor fi preluate dintr-un fișier aflat local, pe disc.

În fereastra cu titlul Asistent import date, utilizatorul selectează fișierul local prin accesarea selectorului \_\_\_\_\_ aflat în drepta câmpului, apoi apasă butonul **înainte**.

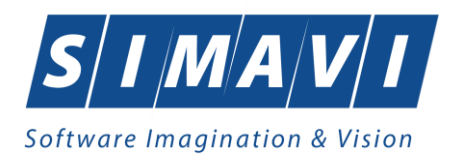

| Asistent import date                                                                                                    | ×     |
|----------------------------------------------------------------------------------------------------|-------|
| Modalitatea de import<br>Selectați modalitatea de realizare a importului (online sau offline)                                                                                                    | AS    |
| O Import online                                                                                                    |       |
| Selectați modul de import online dacă doriți să importați datele direct din SIUI<br>prin intermediul unei conexiuni securizate cu certificat digital                                                  |       |
| Specificați adresa serviciului Web SIUI (online)                                                                                                    |       |
| https://testsiui.siui.ro/svapntws/services/SiuiWS ···· Tes                                                                                                    | tează |
| Import offline<br>Selectaţi modul de import offline dacă doriţi să preluaţi datele dintr-un fişier<br>preluat anterior din SIUI şi salvat local<br>Specificaţi calea către fisierul local (offline) * |       |
|                                                                                                    |       |
| CNAS-PIAS ©                                                                                                    | unţă  |

Pe durata efectuării operației de import, aplicația afișează o bara de progres și un text explicativ pentru descrierea pașilor efectuați.

Cand operația ia sfârșit se afișează un ecran cu rezultatul operației.

# 8.2.2. Export date

Exportul datelor se referă la raportarea tuturor evenimentelor înregistrate la furnizorul de servicii medicale într-o perioadă de obicei o lună, privind activitatea medicală realizată.

După accesarea acestei comenzi de către utilizator, aplicația afișează fereastra cu titlul Asistent export date.

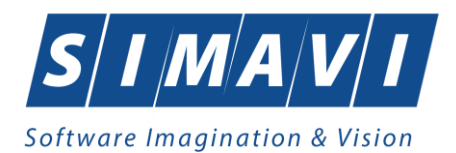

| Asistent export date                             | ×                          |
|--------------------------------------------------|----------------------------|
| Selectare tip raportare                          |                            |
| Selectați tipul raportării din lista de mai jos. | CNAS                       |
|                                                  |                            |
|                                                  |                            |
| Raportări disponibile                            |                            |
| Selectați mai întâi un tip de raportare:         |                            |
| Raportare ingrijiri la domiciliu                 | ✓                          |
| Raportare date contractare furnizor - Ingriji    | re la domiciliu            |
|                                                  |                            |
|                                                  |                            |
| CNAS-PIAS @                                      |                            |
|                                                  | < Înapoi Înainte > Renunță |
|                                                  | < Inapoi Inainte > Renunță |

Figura 8.2-5 - Asistent export date

Utilizatorul selectează un tip de raportare: *Raportare îngrijiri la domiciliu, Raportare date contractare furnizor-Îngrijire la domiciliu,* apoi apasă butonul **Înainte**.

| Asistent export date                                                                     | ×              |
|------------------------------------------------------------------------------------------|----------------|
| Configurare raportare<br>Configurați opțiunile de raportare (perioada, directorul, etc). | CNAS           |
| Detalii raportare                                                                        |                |
| De la 01/10/2024 🗖 până 31/10/2024 🗖 Luna anterioară                                     | Luna următoare |
| Detalii fişier de export<br>Directorul în care se va salva fişierul de export *          |                |
| C:\Program Files (x86)\CNAS\PIAS-DOM\Exports                                             |                |
| Numele fișierului de export *                                                            |                |
| HC_27916949_20241128_1703.xml                                                            |                |
|                                                                                          |                |
| CNAS-PIAS @                                                                              |                |
| <înapoi înain                                                                            | te > Renunță   |

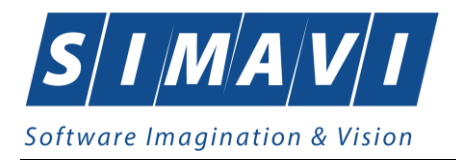

### Figura 8.2-6 - Fereastra Asistent export date

În următoarea fereastră se configurează detaliile raportării: Luna de raportare (implicit luna încheiată).

Aplicația generează fișierul XML ce conține activitatea medicală efectuată de furnizor în perioada de timp selectată.

Utilizatorul poate utiliza butoanele: Luna anterioară sau Luna următoare.

Urmează apoi selecția directorului în care se va salva fișierul de export, prin acționarea butonului — din dreapta câmpului.

Prin click pe butonul **Inainte** se afişează fereastra pentru selectarea modului de efectuare a exportului, care poate fi online sau offline.

### 8.2.2.1 Export online

Dacă utilizatorul optează pentru exportul online, aplicația afișează fereastra în care se solicită specificarea adresei serverului de Web unde se vor raporta datelele. Aceasta este inițializată cu o adresă implicită.

Adresa serverului Web poate fi introdusă și de către utilizator, iar în cazul în care este o adresă validă, devine valoare de inițializare pentru acest câmp. Utilizatorul apasă butonul **înainte**, aplicația trece în fereastra următoare.

Utilizatorul selectează destinația rapoartelor tipărite (opțional), bifează **Exportă formulare de raportare** și **Fișiere PDF** sau **Imprimantă**, apoi apasă butonul **Înainte**.

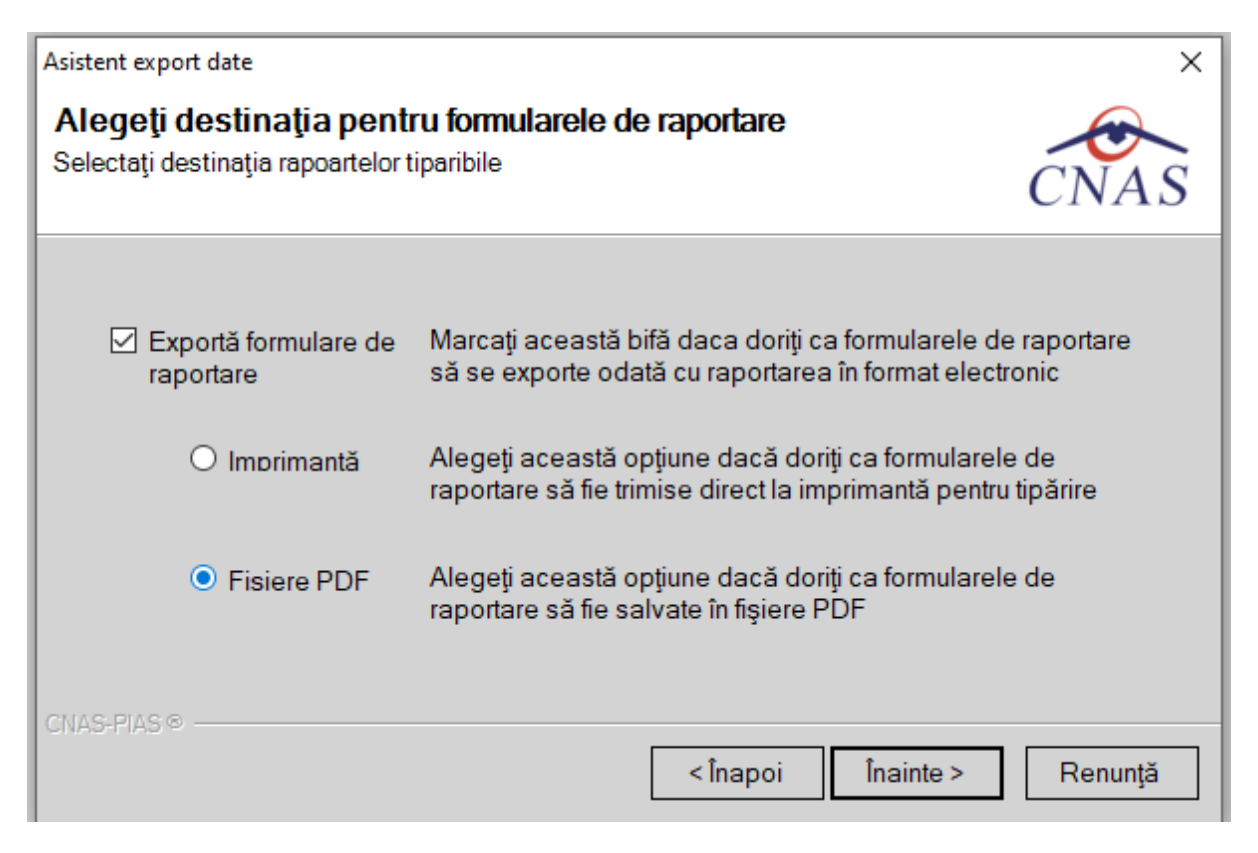

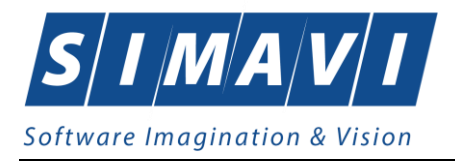

### Figura 8.2-7 - Export raportare Imprimantă/Fișiere PDF

Pe durata efectuării operației de export date, aplicația afișează o bară de progres și un text explicativ pentru descrierea pașilor efectuați.

| Asistent export date                                  |             | ×                |
|-------------------------------------------------------|-------------|------------------|
| Evoluție export<br>Export date. Vă rugăm să așteptați |             | CNAS             |
| Export formulare de raportare în fișier PDF           |             | 73 %             |
|                                                       |             |                  |
|                                                       |             |                  |
|                                                       |             |                  |
| CNAS-PIAS ®                                           | < Înapoi li | nainte > Renunță |

Figura 8.2-8 - Fereastra progres export date

La terminarea operației, aplicația afișează fereastra:

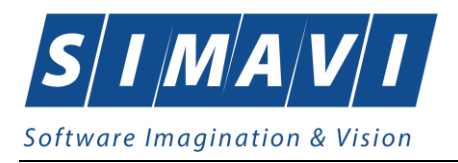

| Asistent expo                  | ort date                                     |          |           | $\times$ |
|--------------------------------|----------------------------------------------|----------|-----------|----------|
| <b>Operație</b><br>Procesul de | e <b>terminată</b><br>e export s-a terminat. |          |           | CNAS     |
|                                | Operația s-a terminat cu succes.             |          |           |          |
|                                | Afişare fişier exportat                      |          |           |          |
| CNAS-PIAS ®                    | )                                            | < Înapoi | Înainte > | Închide  |

Figura 8.2-9 - Fereastra finalizare export date

Acțiuni disponibile în fereastră: butonul **închide**.

# 8.2.2.2 Export offline

Dacă utilizatorul alege exportul offline, datele vor fi salvate într-un fișier care va fi trimis ulterior la Casa de asigurări.

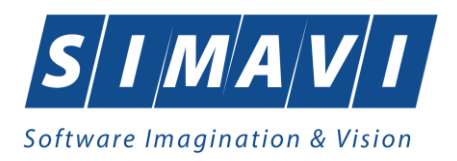

| Asistent export date                                                                                                    | ×                      |
|----------------------------------------------------------------------------------------------------|------------------------|
| Modul de raportare<br>Alegeți modul în care doriți să realizați raportarea (online sau offline)                                                                                  | CNAS                   |
| O Export online                                                                                                    |                        |
| Selectați modul de export online dacă doriți să raportați datele direct căt<br>prin intermediul unei conexiuni securizate cu certificat digital                                  | re SIUI                |
| Adresa serverului Web către care va fi trimisă raportarea:                                                                                                    | Testerež               |
| nttps://testsiui.siui.ro/svapntws/services/SiuivvS ····                                                                                                    | Testeaza.              |
| Export offline<br>Selectaţi modul de export offline dacă doriţi ca datele exportate să fie sa<br>într-un fişier care poate fi trimis ulterior către casa de asigurări de sănătat | lvate local<br>te      |
| Utilizați semnătura electronică pentru autentificarea documentului (folosind cert<br>Certificat digital                                                                          | ificatul selectat)<br> |
| <înapoi înainte >                                                                                                    | Renunță                |

Figura 8.2-10 - Export offline raportare

Utilizatorul bifează **Export offline** și apasă butonul **înainte**, aplicația trece în fereastra următoare.

Utilizatorul selectează destinația rapoartelor tipărite (opțional), bifează **Exportă formulare de raportare** și **Fișiere PDF** sau **Imprimantă**, apoi apasă butonul **Înainte**.

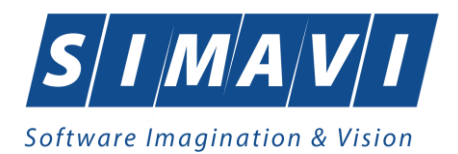

| Asistent export date                                        | ×                                                                                                    |
|-------------------------------------------------------------|----------------------------------------------------------------------------------------------------|
| Alegeți destinația pent<br>Selectați destinația rapoartelor | tiparibile                                                                                                    |
| Exportă formulare de raportare                              | Marcați această bifă daca doriți ca formularele de raportare<br>să se exporte odată cu raportarea în format electronic |
| O Imprimantă                                                | Alegeți această opțiune dacă doriți ca formularele de<br>raportare să fie trimise direct la imprimantă pentru tipărire |
| Fisiere PDF                                                 | Alegeți această opțiune dacă doriți ca formularele de<br>raportare să fie salvate în fișiere PDF                       |
| CNAS-PIAS ®                                                 | < Înapoi Înainte > Renunță                                                                                             |

Figura 8.2-11 - Export raportare Imprimantă/Fișiere PDF

Pe durata efectuării operației de export date, aplicația afișează o bară de progres și un text explicativ pentru descrierea pașilor efectuați.

La terminarea operației, aplicația afișează ecranul cu rezultatul operației (succes sau eroare).
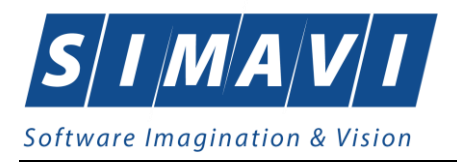

Asistent export date

Operaţie terminată

Procesul de export s-a terminat.

Image: Chase Place

Image: Chase Place

Image: Chase Place

Image: Chase Place

Figura 8.2-12 - Finalizare export offline raportare

Butoane disponibile: **închide** și check-box **Afișare fișier exportat**.

# 8.2.3. Facturi Electronice - Proforme

Factura electronică urmează fluxul normal de procesare utilizat în prezent, până în modulul de contabilitate al sistemului ERP. În cazul unor eventuale refuzuri la plată, documentele corespunzătoare se generează în format electronic PDF și se transmit pe cale electronică furnizorului de servicii medicale.

Furnizorii de servicii medicale pot recepționa documentele de refuz la plată transmise de Casa de asigurări. Sistemul asigură astfel posibilitatea furnizorilor de a stoca facturile electronice transmise la CAS precum și documentele de refuz la plată recepționate de la CAS în format .PDF, însoțite de date care să permită facilitarea regăsirii ulterioare a acestora. Pentru intrarea in meniul **Facturi electronice**, utilizatorul va accesa simultan **Raportări - Facturi electronice**.

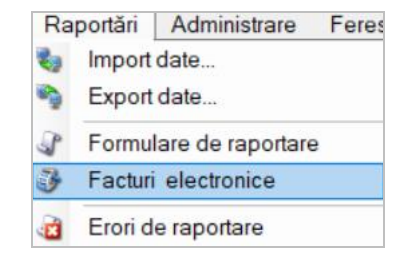

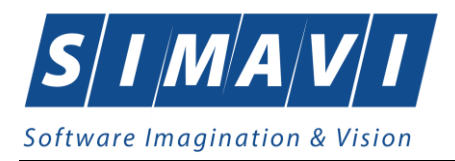

#### Figura 8.2-13 - Facturi electronice

Aplicația afișează fereastra Facturi electronice care este organizată astfel:

În stânga ecranului: Interval de timp: Dată început, Dată sfârșit – câmp/selector de tip dată, Utilizatori - selector

Butoane cu acțiuni disponibile: Actualizează, Modifică, Adaugă, Șterge, Finalizare, Sincronizare, Anulează, IdEfactura, Notă de refuz, Tipărire, Vizualizare, Tipărire listă, Vizualizare listă, Export Excel.

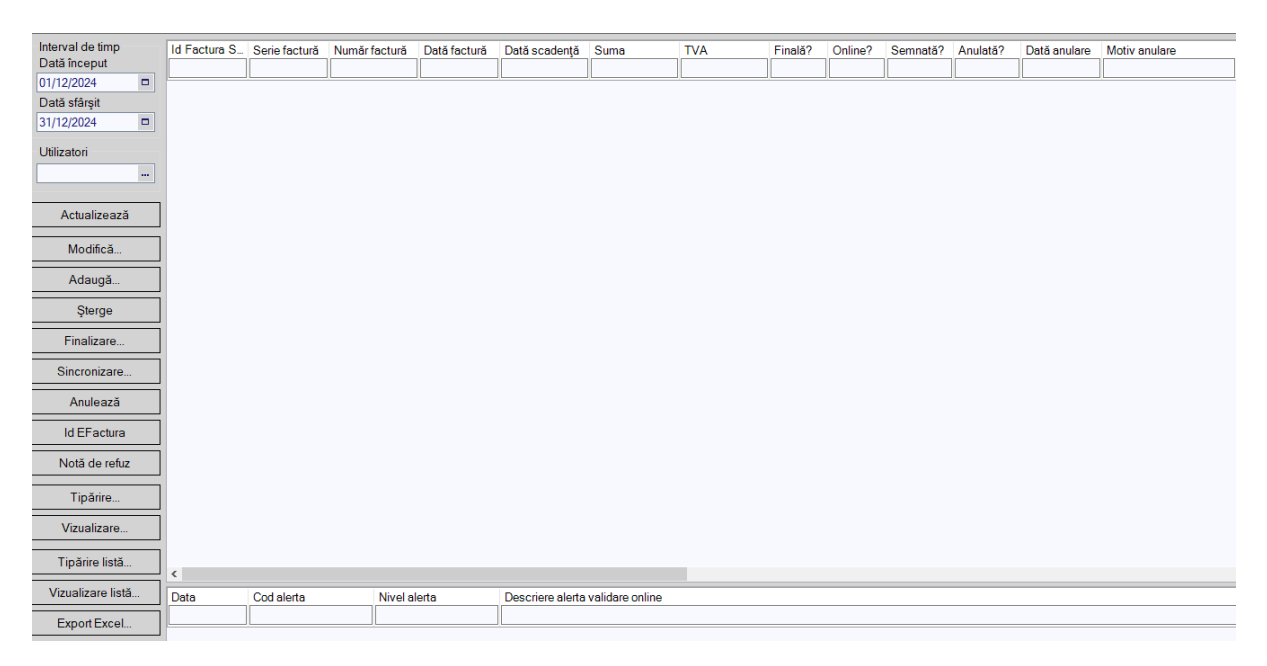

Figura 8.2-14 - Fereastră facturi electronice- proforme

### 8.2.3.1 Adaugă factura electronica (proforma)

Utilizatorul accesează meniul **Raportări - Facturi electronice.** Aplicația afișează lista facturilor electronice. Utilizatorul apasă butonul **Adaugă**. Aplicația afișează ferestra de **Adaugă factură**.

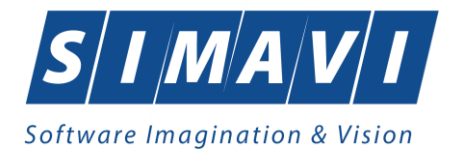

| A                          |                     |                  |             |       |           |           |                 |                 |              |     |
|----------------------------|---------------------|------------------|-------------|-------|-----------|-----------|-----------------|-----------------|--------------|-----|
| Adauga factura             |                     |                  |             |       |           |           |                 |                 |              | ~   |
| Factură<br>Serie factură * |                     | Dată început *   |             |       | Dată fac  | tură *    | 02/12/2024      | Suma *          | 0            |     |
| Număr factură *            |                     | Dată sfârșit *   |             |       | Dată sca  | dență     |                 | TVA*            | 0            |     |
| Id Factura SIUI            |                     | ]                |             |       |           |           |                 |                 |              |     |
| Contract                   |                     |                  |             |       |           |           |                 | <b>.</b>        |              |     |
| Nr.contract *              | 317                 | Data contract *  | 01/01/2024  |       | Tip contr | act*      | ING             | Categorie*      | HC           | *   |
| Furnizor                   |                     |                  |             |       |           |           |                 |                 |              |     |
| Denumire *                 | TESTARE             |                  |             |       | Cod SIU   | *         | 27916949        | Cod fiscal *    | 27916949     |     |
| Reprezentant *             | MARIA KADAR         |                  |             |       | Nr. Reg.  | Com. *    |                 | Capital social* | 0.00         |     |
| Nume bancă*                | BRD                 |                  |             |       | Cont ban  | icar *    | R079TREZ21620F  | 434000XXXX      |              |     |
| Adresă*                    | TURDA, Jud. CLUJ, S | Str. POET ANDREI | MUREŞANU, N | r. 15 |           |           |                 |                 |              |     |
| Casa de asigurá            | ări                 |                  |             |       |           |           |                 |                 |              |     |
| Denumire *                 | 168170768           |                  |             |       | Cod SIU   | *         | CAS-CJ          | Cod fiscal *    |              |     |
| Nume bancă*                |                     |                  |             |       | Contban   | icar *    |                 |                 |              |     |
| Adresă*                    |                     |                  |             |       |           |           | L               |                 |              |     |
| Detalii factură            |                     |                  |             |       |           |           |                 |                 |              |     |
| Cod De                     | taliu               |                  | Unitate     | Pret  | t unitar  | Cantitate | e Valoare (fără | TVA             | Modifică     |     |
|                            |                     |                  |             |       |           |           |                 |                 | Adaugă       |     |
|                            |                     |                  |             |       |           |           |                 |                 | Şterge       |     |
|                            |                     |                  |             |       |           |           |                 |                 | Precompletea | ază |
|                            |                     |                  |             |       |           |           |                 |                 |              |     |
| 🔳 Este factură de          | e regularizare?     |                  |             |       |           |           |                 |                 |              |     |
|                            | Sinc                | ronizare online  | ]           |       |           |           |                 | Acce            | ptă Renur    | ıţă |

Figura 8.2-15 - Adaugă factură

Utilizatorul completează datele necesare în fereastra de adăugare: Serie Factura, Numar Factura, Data inceput, Data sfârșit, Reprezentant, Nume Banca (furnizor), Numar Reg Com, Cont Bancar (furnizor), Nume banca (CAS), Adresa, Cont Bancar (CAS).

Pentru finalizarea procesului de adăugare factură este necesar ca utilizatorul să completeze în partea de jos a ferestrei **Detalii factură.** 

Secțiunea **Detalii factură** se gestionează cu ajutorul butoanelor din dreapta ecranului: **Modifică, Adaugă**, **Şterge**, **Precompletează**. Astfel poate fi completat utilizând două metode :

#### 1. Adăugare manuală

Utilizatorul apasă butonul Adaugă in zona Detalii factură :

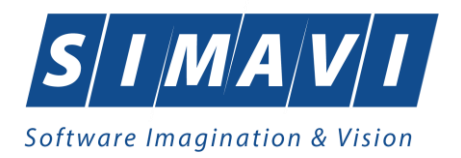

| Adaugare detaliu factură | ×               |
|--------------------------|-----------------|
| Detaliu                  |                 |
| Detaliu *                |                 |
| Unitate *                | BUC             |
| Prețunitar *             | 0               |
| Cantitate *              | 0               |
| Valoare (fără TVA)*      | 0               |
| Procent TVA *            | 0 %             |
| TVA*                     | 0               |
| CNAS-PIAS @              |                 |
|                          | Acceptă Renunță |

Figura 8.2-16 - Adaugare detaliu factură

Utilizatorul completează câmpurile aferente ferestrei Adaugare detaliu factură: Detaliu, Pret / Unitate, Cantitate și apasă butonul Acceptă în această fereastră, apoi încă o dată în fereastra Adăugare factură.

#### 2. Precompletare date

| Detalii fa   | actură                                                                                                    |                    |                  |               |                  |      |         |                          |
|--------------|----------------------------------------------------------------------------------------------------|--------------------|------------------|---------------|------------------|------|---------|--------------------------|
| Cod          | Detaliu                                                                                                    | Unitate            | Preț unitar      | Cantitate     | Valoare (fără    | TVA  | ^       | Modifică                 |
| нсм          | Zile de ingrijiri medicale la domicil<br>contract nr. 317 din 01/01/2024, afe<br>perioadei ian.2024-dec.2024) | DM [v1.0.2024.14 - | 02/08/2024]      |               |                  | 0.00 |         | Adaugă                   |
| нсм          | Zile de ingrijiri medicale la domicil<br>contract nr. 317 din 01/01/2024, afe<br>perioadei ian.2024-dec.2024) | Detaliile de       | pe factură au fo | ost precomple | etate cu succes. | 0,00 |         | Șterge<br>Precompletează |
| 🔳 Este fa    | Zile de ingrijiri medicale la domicil<br>actură de regularizare?                                              |                    |                  |               | Acceptă          | ]    | ~       |                          |
| - עמו דעמולי | Sincronizare online                                                                                           |                    |                  |               |                  | 4    | Acceptă | i Renunță                |

Figura 8.2-17 - Precompletare detalii factură

Aplicația validează și salvează datele introduse anterior de utilizator. Aplicația afișează lista actualizată de facturi electronice.

### 8.2.3.2 Modifică factura electronica (proforma)

Utilizatorul accesează meniul Raportări - Facturi electronice. Aplicația afișează lista facturilor electronice.

Utilizatorul completează criteriile de filtrare dorite. Aplicația afișează lista filtrată a facturilor electronice conform criteriilor completate de utilizator. Utilizatorul selectează factura electronică și apasă butonul de modificare. Aplicația afișează fereastra de modificare factură electronică:

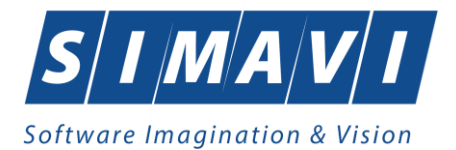

| Factură                                                                                       |                                                                                  |                                                                                                    |                                                                                                |                     |                         |                                                                |                                                                                         |                                                      |                                                      |  |
|-----------------------------------------------------------------------------------------------|----------------------------------------------------------------------------------|----------------------------------------------------------------------------------------------------|------------------------------------------------------------------------------------------------|---------------------|-------------------------|----------------------------------------------------------------|-----------------------------------------------------------------------------------------|------------------------------------------------------|------------------------------------------------------|--|
| Serie fact                                                                                    | tură *                                                                           | A                                                                                                    | Dată început*                                                                                  | 01/01/2024          | 4 🗆                     | Dată factură *                                                 | 02/12/2024                                                                              | Suma *                                               | 655,50                                               |  |
| Număr fac                                                                                     | ctură *                                                                          | Dată sfârsit * 31                                                                                                    |                                                                                                |                     | 4 🗆                     | Dată scadență                                                  |                                                                                         | TVA*                                                 | 0.00                                                 |  |
| ld Factura                                                                                    | a SIUI                                                                           |                                                                                                    |                                                                                                |                     |                         | -                                                              |                                                                                         | ]                                                    |                                                      |  |
| Contract                                                                                      |                                                                                  |                                                                                                    |                                                                                                |                     |                         |                                                                |                                                                                         |                                                      |                                                      |  |
| Nr.contrac                                                                                    | ct *                                                                             | 317                                                                                                    | Data contract*                                                                                 | 01/01/2024          | 4 🗆                     | Tip contract *                                                 | ING                                                                                     | Categorie*                                           | HC 🗸                                                 |  |
| Furnizor                                                                                      |                                                                                  |                                                                                                    |                                                                                                |                     |                         |                                                                |                                                                                         |                                                      |                                                      |  |
| Denumire                                                                                      | e *                                                                              | TESTARE                                                                                                    |                                                                                                |                     |                         | Cod SIUI *                                                     | 27916949                                                                                | Cod fiscal *                                         | 27916949                                             |  |
| Reprezen                                                                                      | ntant *                                                                          | MARIA KADAR                                                                                                    |                                                                                                |                     |                         | Nr. Reg.Com. *                                                 | 5 Capital social*                                                                       |                                                      | 0.00                                                 |  |
| Nume bar                                                                                      | ncă*                                                                             | BRD                                                                                                    |                                                                                                |                     |                         | Cont bancar * R079TREZ21620                                    |                                                                                         | F434000XXXX                                          |                                                      |  |
|                                                                                               |                                                                                  | TURDA, Jud. CLUJ, Str. POET ANDREI MURESANU, Nr. 1                                                                                                    |                                                                                                |                     |                         |                                                                |                                                                                         |                                                      |                                                      |  |
| Adresă*                                                                                       |                                                                                  | TURDA, Jud. CLUJ, S                                                                                                    | tr. POET ANDRE                                                                                 |                     | O, INI. 15              |                                                                |                                                                                         |                                                      |                                                      |  |
| Adresă*<br>Casa de :                                                                          | asigură                                                                          | TURDA, Jud. CLUJ, S                                                                                                    | tr. POET ANDRE                                                                                 |                     | 0, 141. 15              |                                                                |                                                                                         |                                                      |                                                      |  |
| Adresă*<br>Casa de :<br>Denumire                                                              | asigură<br>*                                                                     | 10RDA, Jud. CLUJ, S<br>iri<br>168170768                                                                                                    | tr. POET ANDRE                                                                                 |                     |                         | Cod SIUI *                                                     | CAS-CJ                                                                                  | Cod fiscal *                                         | 51                                                   |  |
| Adresă*<br>Casa de :<br>Denumire<br>Nume bar                                                  | asigură<br>*<br>ncă *                                                            | 10RDA, Jud. CLOJ, S<br>iri<br>168170768<br>BRD                                                                                                    | tr. Poet andre                                                                                 |                     |                         | Cod SIUI *<br>Cont bancar *                                    | CAS-CJ<br>R079TREZ21620                                                                 | Cod fiscal *                                         | 51                                                   |  |
| Adresă*<br>Casa de :<br>Denumire<br>Nume bar<br>Adresă*                                       | asigură<br>*<br>ncă *                                                            | 10RDA, Jud. CLUJ, S<br>iri<br>168170768<br>BRD<br>t                                                                                                    | IT. POET ANDRE                                                                                 |                     |                         | Cod SIUI *<br>Cont bancar *                                    | CAS-CJ<br>R079TREZ21620                                                                 | Cod fiscal *                                         | 51                                                   |  |
| Adresă*<br>Casa de a<br>Denumire<br>Nume bar<br>Adresă*<br>Detalii fac                        | asigură<br>*<br>ncă *<br>ctură                                                   | I URDA, Jud. CLUJ, S<br>iri<br>168170768<br>BRD<br>t                                                                                                    |                                                                                                |                     |                         | Cod SIUI *<br>Cont bancar *                                    | CAS-CJ<br>R079TREZ21620                                                                 | Cod fiscal *<br>F434000XXXX                          | 51                                                   |  |
| Adresă*<br>Casa de a<br>Denumire<br>Nume bar<br>Adresă*<br>Detalii fac<br>Cod                 | asigură<br>*<br>ncă *<br>ctură<br>Deta                                           | I ORDA, Jud. CLUJ, S<br>iri<br>168170768<br>BRD<br>t<br>t                                                                                                    | r. POET ANDRE                                                                                  | Unitate             | Pretu                   | Cod SIUI *<br>Cont bancar *<br>nitar Cantitate                 | CAS-CJ<br>R079TREZ21620<br>Valoare (fără                                                | Cod fiscal *<br>F434000XXXX                          | 51<br>Modifică                                       |  |
| Adresă*<br>Casa de :<br>Denumire<br>Nume bar<br>Adresă*<br>Detalii fac<br>Cod<br>HCM          | asigură<br>*<br>ncă *<br>ctură<br>Det:<br>Zile<br>cont                           | iri<br>168170768<br>BRD<br>t<br>taliu<br>de ingrijiri medicale la c<br>tract nr. 317 din 01/01/20                                                                                                    | domiciliu (cf.<br>24, aferente                                                                 | Unitate             | Preţu<br>28,50          | Cod SIUI *<br>Cont bancar *<br>hitar Cantitate<br>1.00         | CAS-CJ<br>R079TREZ21620<br>Valoare (fără<br>28.50                                       | Cod fiscal *<br>F434000XXXX                          | 51<br>Modifică<br>Adaugă                             |  |
| Adresă*<br>Casa de :<br>Denumire<br>Nume bar<br>Adresă*<br>Detalii fac<br>Cod<br>HCM          | asigură<br>**<br>ncă *<br>ctură<br>Ctură<br>Zile<br>contr<br>perio<br>Zile       | I URDA, Jud. CLUJ, S<br>iri<br>168170768<br>BRD<br>t<br>t<br>t<br>t<br>t<br>t<br>t<br>t<br>t<br>t<br>t<br>t<br>t                                                                                                    | tr. POET ANDRE<br>domiciliu (cf.<br>24. aferente<br>4)<br>domiciliu (cf.                       |                     | Pret u<br>28,50         | Cod SIUI *<br>Cont bancar *<br>hitar Cantitate<br>1.00         | CAS-CJ<br>R079TREZ21620<br>Valoare (fără<br>28,50                                       | Cod fiscal *<br>F434000XXXX<br>TVA<br>0,00           | 51<br>Modifică<br>Adaugă<br>Şterge                   |  |
| Adresă*<br>Casa de :<br>Denumire<br>Nume bar<br>Adresă*<br>Detalii fac<br>Cod<br>HCM          | asigură<br>*<br>ncă *<br>ctură<br>Det<br>Zile<br>contr<br>perio                  | I URDA, Jud. CLUJ, S<br>iri<br>168170768<br>BRD<br>t<br>ialiu<br>de ingrijiri medicale la c<br>iract nr. 317 din 01/01/20<br>oadei ian.2024-dec.2024<br>de ingrijiri medicale la c<br>tract nr. 317 din 01/01/20<br>oadei ian.2024-dec.2024 | domiciliu (cf.<br>24, aferente<br>4)<br>domiciliu (cf.<br>24, aferente<br>4)                   | Unitate<br>SERVICII | Pretu<br>28,50<br>57,00 | Cod SIUI *<br>Cont bancar *<br>hitar Cantitate<br>1.00<br>2.00 | CAS-CJ<br>R079TREZ21620<br>Valoare (fără<br>28.50<br>114.00                             | Cod fiscal *<br>F434000XXXX<br>TVA ^<br>0,00<br>0,00 | 51<br>Modifică<br>Adaugă<br>Şterge<br>Precompletează |  |
| Adresă *<br>Casa de r<br>Denumire<br>Nume bar<br>Adresă *<br>Detalii fac<br>Cod<br>HCM<br>HCM | asigură<br>*<br>ncă *<br>ctură<br>Zile<br>cont<br>perio<br>Zile<br>cont<br>perio | I URDA, Jud. CLUJ, S<br>iri<br>168170768<br>BRD<br>t<br>t<br>t<br>t<br>t<br>t<br>t<br>t<br>t<br>t<br>t<br>t<br>t                                                                                                    | domiciliu (cf.<br>24. aferente<br>4)<br>Jomiciliu (cf.<br>24. aferente<br>4)<br>Jomiciliu (cf. | Unitate<br>SERVICII | Pretu<br>28.50<br>57,00 | Cod SIUI *<br>Cont bancar *<br>nitar Cantitate<br>1.00<br>2.00 | CAS-CJ           R079TREZ21620           Valoare (fără           28,50           114,00 | Cod fiscal *<br>F434000XXXX<br>TVA<br>0,00<br>0.00   | 51<br>Modifică<br>Adaugă<br>Şterge<br>Precompletează |  |

Figura 8.2-18 - Modifică factură

Utilizatorul modifică datele necesare și apoi apasă butonul de **Acceptă**. Aplicația validează și salvează datele completate anterior de utilizator.

#### 8.2.3.3 Șterge factura electronica (proforma)

Utilizatorul accesează meniul **Raportari - Facturi electronice.** Aplicația afișează lista facturilor electronice. Utilizatorul completează criteriile de filtrare dorite.

Aplicația afișează lista filtrată a facturilor electronice conform criteriilor completate de utilizator.

Utilizatorul selectează factura electronică și apasă butonul **Șterge**.

Aplicația afișează fereastra de confirmare ștergere factură electronică.

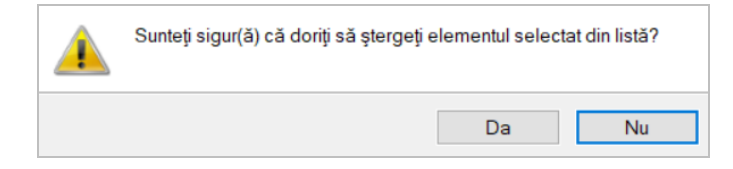

Figura 8.2-19 - Confirmare ștergere factură

#### 8.2.3.4 Transmitere online (finalizare) factură electronică (proformă)

Utilizatorul accesează meniul Raportări - Facturi electronice. Aplicația afișează lista facturilor electronice.

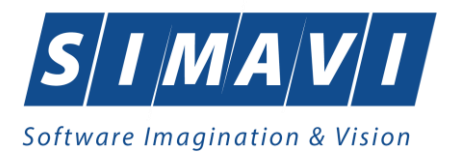

Utilizatorul completează criteriile de filtrare dorite.

Aplicația afișează lista filtrată a facturilor electronice conform criteriilor completate de utilizator.

Utilizatorul selectează factura electronică dorită și apasă butonul Finalizare.

Aplicația afișează fereastra Asistent raportare factura electronica, în care utilizatorul setează certficatul digital folosit pentru semnătura electornică și apasă **înainte** 

Asistent raportare factură electronică

### Configurare semnătură electronică

Acest asistent vă permite semnarea electronică a facturii electronice. Puteți configura mai jos opțiunile de semnătură electronică.

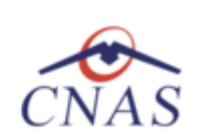

 $\times$ 

|                 | În urma fin               | alizării modificarea datelor de pe                                         | factură            | i nu ma             | ai este permis                | ă.        |            |     |
|-----------------|---------------------------|----------------------------------------------------------------------------|--------------------|---------------------|-------------------------------|-----------|------------|-----|
|                 | Factura fin<br>Opțiunea d | ală trebuie semnată electronic și<br>de salvare offline poate fi utilizată | raporta<br>în cazu | ată onl<br>ırile în | ine în SIUI.<br>care conexiui | nea nu    | este       |     |
| 🗹 Utiliz        | ați semnătui              | a electronică pentru autentificare                                         | a docu             | mentu               | lui (folosind c               | ertificat | ul selecta | at) |
| Certifica       | at digital *              |                                                                            |                    |                     |                               |           |            |     |
| Date io<br>Nume | dentificare d<br>delegat* | elegat                                                                     |                    |                     |                               |           |            |     |
| CNP d           | elegat*                   |                                                                            |                    | Serie               | e CI *                        |           |            |     |
| Emiten          | it CI *                   |                                                                            |                    | Num                 | ăr Cl *                       |           |            |     |
| CNAS-PIAS       | ; ©                       |                                                                            |                    |                     |                               |           |            |     |
|                 |                           |                                                                            | < Înap             | oi                  | Înainte >                     | F         | ≀enunţă    |     |

Figura 8.2-20 - Configurare semnătură electronică

Utilizatorul selectează opțiunea **Online**-se bifează, pentru a transmite factura electronică online și apasă butonul **Înainte**.

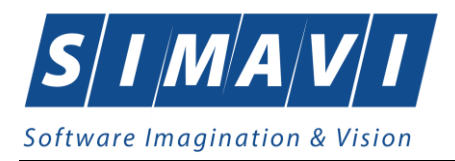

Asistent raportare factură electronică

## Configurare opțiuni de raportare

Acest asistent vă permite raportarea și validarea facturii electronice. Puteți configura mai jos opțiunile de raportare.

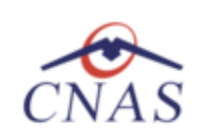

 $\times$ 

|       | electati modul de export online daca doriti sa raportati datele direct catre SIUI<br>rin intermediul unei conexiuni securizate la Internet                                                                                                    |
|-------|----------------------------------------------------------------------------------------------------|
|       | pecificati locatia serverului web catre care va fi trimisa raportarea *                                                                                                    |
|       | ttps://testsiui.siui.ro/svapntws/services/SiuiEInvoiceWS Test                                                                                                    |
| ) Exp | rt offline                                                                                                    |
| ⊃ Exț | rt offline<br>Gelectati modul de export offline daca doriti ca datele exportate sa fie salvate local<br>htr-un fisier care poate fi trimis ulterior catre casa de asigurari de sanatate<br>Directorul de export al retetei electronic (in format XML)                             |
| ⊃ Exµ | rt offline<br>Gelectati modul de export offline daca doriti ca datele exportate sa fie salvate local<br>htr-un fisier care poate fi trimis ulterior catre casa de asigurari de sanatate<br>Directorul de export al retetei electronic (in format XML)<br>CNAS\PIAS-SPITAL\Exports |

Figura 8.2-21 - Transmitere factura electronică online

Aplicația afișează mesajul de succes sau eroare corespunzător operației de transmitere a facturii electronice.

Factura marcată ca finalizată nu se mai poate modifica sau șterge, ci doar anula.

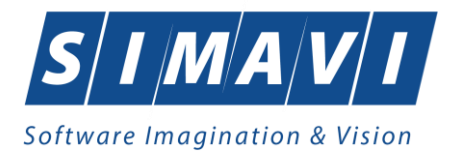

| Asistent rap                               | ortare factură electronică                                                                                                 |           |           | ×       |
|--------------------------------------------|----------------------------------------------------------------------------------------------------|-----------|-----------|---------|
| <b>Rezulta</b><br>Operațiune<br>Puteți con | at raportare facturii electronice<br>ea de raportare a facturii electronice s-a t<br>sulta mai jos rezultatele raportării. | terminat. |           | CNAS    |
|                                            | Operația s-a terminat cu succes.                                                                                           |           |           |         |
| CNAS-PIAS                                  | 8                                                                                                    | < Înapoi  | Înainte > | Închide |

Figura 8.2-22 - Rezultatele transmiterii facturii electronice

### 8.2.3.5 Transmitere offline offline (finalizare) factură electronică (proformă)

Utilizatorul accesează meniul **Raportari-Facturi electronice.** Aplicația afișează lista facturilor electronice. Utilizatorul completează criteriile de filtrare sau de sortare dorite, dacă e cazul.

Aplicația afișează lista filtrată a facturilor electronice conform criteriilor completate de utilizator.

Utilizatorul selectează factura electronică și apasă butonul Finalizare.

Aplicația afișează fereastra Asistent raportare factura electronica, în care utilizatorul setează certficatul digital folosit pentru semnătura electornică și apasă **înainte** 

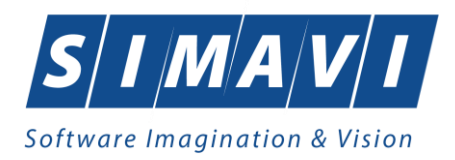

Asistent raportare factură electronică

#### Configurare semnătură electronică

Acest asistent vă permite semnarea electronică a facturii electronice. Puteți configura mai jos opțiunile de semnătură electronică.

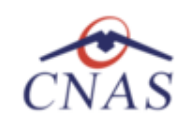

×

În urma finalizării modificarea datelor de pe factură nu mai este permisă.
Factura finală trebuie semnată electronic şi raportată online în SIUI.
Opțiunea de salvare offline poate fi utilizată în cazurile în care conexiunea nu este
Utilizati semnătura electronică pentru autentificarea documentului (folosind certificatul selectat)

| El ounzaj oonnata                    | ra electronica ponta a atomanca acon | annontanan (roroonna ooranoatan oorootaa) |
|--------------------------------------|--------------------------------------|-------------------------------------------|
| Certificat digital *                 |                                      |                                           |
| Date identificare d<br>Nume delegat* | lelegat                              |                                           |
| CNP delegat*                         |                                      | Serie CI *                                |
| Emitent CI *                         |                                      | Număr Cl *                                |
| CNAS-PIAS @                          |                                      |                                           |
|                                      | < înap                               | ooi Înainte > Renunță                     |

Figura 8.2-23 - Configurare semnătură electronică

Utilizatorul selectează opțiunea **offline** -se bifează, pentru a transmite factura electronică online și apasă butonul **Înainte**.

| Asistent raportare factură electronică                                                                                                    | × |  |  |  |  |  |  |
|----------------------------------------------------------------------------------------------------|---|--|--|--|--|--|--|
| Configurare opțiuni de raportare<br>Acest asistent vă permite raportarea și validarea facturii electronice.<br>Puteți configura mai jos opțiunile de raportare.                                                                                              |   |  |  |  |  |  |  |
| O Export online                                                                                                    |   |  |  |  |  |  |  |
| Selectati modul de export online daca doriti sa raportati datele direct catre SIUI<br>prin intermediul unei conexiuni securizate la Internet                                                                                                    |   |  |  |  |  |  |  |
| Specificati locatia serverului web catre care va fi trimisa raportarea                                                                                                    |   |  |  |  |  |  |  |
| https://testsiui.siui.ro/svapntws/services/SiuiEInvoiceWS Test                                                                                                    |   |  |  |  |  |  |  |
| Export offline                                                                                                    |   |  |  |  |  |  |  |
| Export offline<br>Selectati modul de export offline daca doriti ca datele exportate sa fie salvate local<br>intr-un fisier care poate fi trimis ulterior catre casa de asigurari de sanatate<br>Directorul de export al retetei electronic (in format XML) * |   |  |  |  |  |  |  |
| C:\Program Files (x86)\CNAS\PIAS-SPITAL\Exports                                                                                                    |   |  |  |  |  |  |  |
|                                                                                                    |   |  |  |  |  |  |  |
| <înapoi înainte > Renunț                                                                                                    | ă |  |  |  |  |  |  |

Figura 8.2-24 - Transmitere factura electronică offline

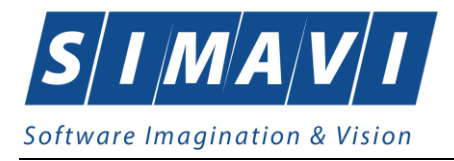

Utilizatorul selectează opțiunea **Offline** și directorul în care va salva factura pe calculator și apasă butonul **înainte**.

Aplicația afișează mesajul de succes sau eroare corespunzător operației de salvare offline a facturii electronice.

Factura marcată ca finalizată nu se mai poate modifica sau șterge, ci doar anula.

#### 8.2.3.6 Import IDeFactura pe factură electronică (proformă)

Pentru a importa IDeFactură pe o factură electronică este necesar ca aceasta să fie finalizată în aplicație și validată la CAS.

Importul codului IDeFactura se poate efectua doar daca aplicația de raportare este conectată online la SIUI.

Pentru a importa IDeFactura utilizatorul selectează factura electronică (proformă) dorită și apasă

butonul

Id EFactura

Aplicația deschide fereastra de sincronizare a datelor facturii electronice (proforma).

Uitlizatorul apasă butonul **Înainte**.

| Sincronizare factură electronica cu eFactura                        | ×                         |
|---------------------------------------------------------------------|---------------------------|
| Sincronizare factură electronica cu eFactur<br>Sincronizare in curs | a CNAS                    |
| Apăsați "Înainte" pentru a începe procesul de sincroni              | izare                     |
|                                                                     |                           |
|                                                                     |                           |
|                                                                     |                           |
|                                                                     |                           |
|                                                                     |                           |
| CNAS-PIAS - CAP-CAND                                                | <Înapoi Înainte > Renunță |

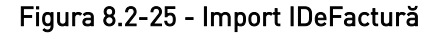

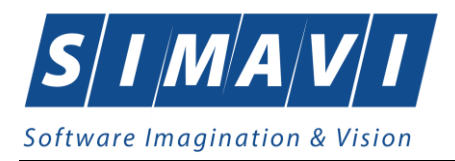

La apăsare butonului **Înainte** se afișează pagina de **Evoluție export**. Asistentul afișează o bară de progres și un text explicativ pentru descrierea pașilor efectuați.

Ultima pagină este ecranul cu **Rezultatul operației.** Aceasta conține un mesaj de succes sau eroare și detalii despre cauzele erorii (în caz că a avut loc o eroare).

| Sincroni | zare finalizata                  | ĊNAS |
|----------|----------------------------------|------|
|          | Operația s-a terminat cu succes. |      |
| CNAS-PIA | S @                              |      |

Figura 8.2-26 - Finalizarea cu succes a importului IDeFactură

Daca factura transmisă in SIUI este validată, aplicația va completa IDeFactura în coloana **Id Factură SIUI**.

| Interval de timp<br>Dată început | Id Factura SIUI | Serie factură | Număr factură | Dată factură | Dată scadență | Suma    | TVA  | Finală? | Online? | Semnată? | Anulată? |
|----------------------------------|-----------------|---------------|---------------|--------------|---------------|---------|------|---------|---------|----------|----------|
| 01/11/2024  Dată sfârșit         | 1644600130878   | Т             | 1112          | 22/11/2024   |               | 6234,00 | 0.00 |         |         |          |          |
| 30/11/2024                       |                 |               |               |              |               |         |      |         |         |          |          |
| Utilizatori                      |                 |               |               |              |               |         |      |         |         |          |          |
| Actualizează                     |                 |               |               |              |               |         |      |         |         |          |          |
| Modifică                         |                 |               |               |              |               |         |      |         |         |          |          |
| Adaugă                           |                 |               |               |              |               |         |      |         |         |          |          |
| Şterge                           |                 |               |               |              |               |         |      |         |         |          |          |
| Finalizare                       |                 |               |               |              |               |         |      |         |         |          |          |
| Sincronizare                     |                 |               |               |              |               |         |      |         |         |          |          |
| Anulează                         |                 |               |               |              |               |         |      |         |         |          |          |
| Id EFactura                      |                 |               |               |              |               |         |      |         |         |          |          |

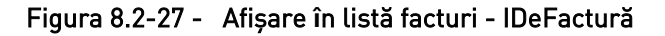

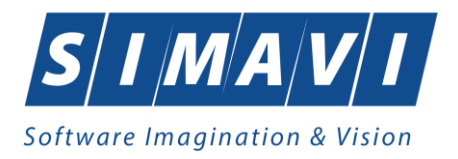

Daca factura transmisă in SIUI nu este validată și nu s-au asociat raportarea si decontul aferent, atunci aplicația va afișa mesajul de eroare:

| Sincron  | zare finalizata CNAS                                                     |
|----------|--------------------------------------------------------------------------|
|          | Operația a eșuat.<br>Nu au fost asociate raportări/deconturi pe factură. |
| CNAS-PIA | S ☉                                                                      |

Figura 8.2-28 - Import IDeFactură – mesaj eroare

Daca factura transmisă in SIUI nu este validată și dar are asociate raportarea si decontul aferent, atunci aplicația va afișa mesajul de eroare:

|          | zare finalizata CNAS                                             |
|----------|------------------------------------------------------------------|
| <u>^</u> | Operația a eșuat                                                 |
| <u> </u> | Factura are asociate raportări/deconturi dar nu a fost validată. |
|          |                                                                  |
|          |                                                                  |
|          |                                                                  |
|          |                                                                  |
|          |                                                                  |
|          |                                                                  |
|          |                                                                  |

Figura 8.2-29 - Import IDeFactură – mesaj eroare

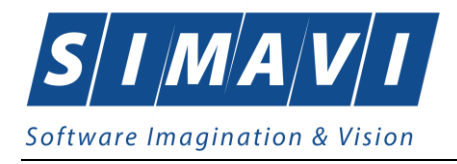

### 8.2.3.7 Sincronizare

Pentru a sincroniza o factură electronică este necesar ca aceasta să fie înregistrată în sistem.

Operația de sincronizare poate fi efectuată doar dacă aplicația de raportare este conectată online la SIUI.

Utilizatorul va folosi butonul Sincronizare pentru a verifica dacă factura electronică există în SIUI.

În cazul în care aplicatia va returna mesaj de eroare, utilizatorul va revalida factura respectivă (**Modifică Factura** -> **Acceptă**). În cazul în care aplicația va returna notificarea **"Operatia s-a termina cu succes"**, utilizatorul va avea confirmarea că factura electronică există și în SIUI.

Descărcare factură electronică

| Factur<br>Descărca | a electronică a fost descărcată cu succes<br>are factură electronică | CNAS    |
|--------------------|----------------------------------------------------------------------|---------|
| 1                  | Factura electronică a fost descărcată cu succes.                     |         |
| CNAS-PIAS          | ; ©                                                                  |         |
|                    | < Înapoi Înainte >                                                   | Închide |

Figura 8.2-30 - Sincronizare factură electronică

#### 8.2.3.8 Tipărire

Utilizatorul accesează meniul **Raportari - Facturi electronice.** Aplicația afișează lista facturilor electronice. Utilizatorul completează criteriile de filtrare dorite.

Aplicația afișează lista filtrată a facturilor electronice conform criteriilor completate de utilizator. Utilizatorul selectează factura electronică și apasă butonul **Tipărire**:  $\times$ 

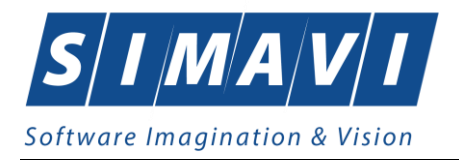

| Printer                                                          |                     |
|------------------------------------------------------------------|---------------------|
| Name: PrimoPDF                                                   | ✓ Properties        |
| Status: Ready<br>Type: PrimoPDF<br>Where: PrimoPort:<br>Comment: | Print to file       |
| Print range                                                      | Copies              |
| Al                                                               | Number of copies: 1 |
| O Pages from: to:                                                | Collate             |
| Selection                                                        |                     |
|                                                                  | OK Cancel           |

Figura 8.2-31 - Tipărire factură electronică

Aplicația afișează fereastra de tipărire a facturii electronice cu următoarele opțiuni: **Ok**, **Cancel**. Utilizatorul tipărește factura electronică selectată.

Aplicația marchează/bifează factura electronică ca Finalizată.

Factura marcată ca finalizată nu se mai poate modifica sau şterge, ci doar anula.

#### 8.2.3.9 Vizualizare

Utilizatorul accesează meniul **Raportari - Facturi electronice.** Aplicația afișează lista facturilor electronice. Utilizatorul completează criteriile de filtrare dorite.

Aplicația afișează lista filtrată a facturilor electronice conform criteriilor completate de utilizator.

Utilizatorul selectează factura electronică și apasă butonul Vizualizare.

| Furni         | zor: TESTARE                                                                                                   |                          |                      |           | Clie       | nt:           | 168170768      | 3                |          |
|---------------|----------------------------------------------------------------------------------------------------|--------------------------|----------------------|-----------|------------|---------------|----------------|------------------|----------|
| Nr. R         | C: 5                                                                                                    |                          |                      |           | Nr.        | RC:           |                |                  |          |
| C.I.F         | .: 27916949<br>II: TURDA Jud CIIII Str. POET ANDR                                                              | PEI                      |                      |           | C.I.       | F.:<br>tint   | 51             |                  |          |
| Seun          | MUREŞANU, Nr. 15                                                                                               |                          |                      |           | 560        | iiui.         |                |                  |          |
| Cont<br>Banc  | ıl: RO79TREZ21620F434000XXXX<br>a: BRD                                                                         |                          | FACT                 | TURA      | Cor<br>Ban | ntul:<br>ica: | RO79TRE<br>BRD | Z21620F434000XXX | X        |
| Capit<br>Cota | alsocial: 0lei<br>T.V.A.: %                                                                                    | Seria:<br>Număr<br>Data: | A<br>:: 3<br>02.12.2 | 2024      |            |               |                |                  |          |
| Nr.           | Denumirea produselor sau serviciilor                                                                           |                          | U.M.                 | Cantitate | ea         | Pre           | tul unitar     | Valoarea         | Valoarea |
| Crt.          |                                                                                                    |                          |                      |           |            | (far          | a T.V.A.)      | -lei-            | T.V.A.   |
| 0             | 1                                                                                                    |                          | 2                    | 3         |            |               | 4              | 5                | 6        |
| 1             | Zile de ingrijiri medicale la domiciliu (cf. contract nr<br>din 01/01/2024, aferente perioadei ian 2024-dec.20 | . 317<br>)24)            | SERVICII             |           | 1,00       |               | 28,50          | 28,50            | 0,00     |
| 2             | Zile de ingrijiri medicale la domiciliu (cf. contract nr<br>din 01/01/2024, aferente perioadei ian 2024-dec.20 | . 317<br>)24)            | SERVICII             |           | 2,00       |               | 57,00          | 114,00           | 0,00     |
| 3             | Zile de ingrijiri medicale la domiciliu (cf. contract nr<br>din 01/01/2024, aferente perioadei ian 2024-dec.20 | . 317<br>)24)            | SERVICII             |           | 6,00       |               | 85,50          | 513,00           | 0,00     |

Figura 8.2-32 – vizualizare factură electronică

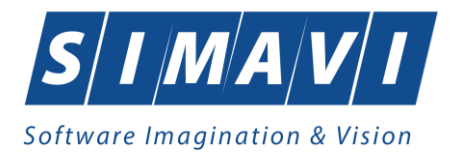

## 8.2.3.10 Anulare factură electronică (proformă)

Utilizatorul accesează meniul **Raportari - Facturi electronice.** Aplicația afișează lista facturilor electronice.

Utilizatorul completează criteriile de filtrare dorite.

Aplicația afișează lista filtrată a facturilor electronice conform criteriilor completate de utilizator. Utilizatorul selectează factura electronică și apasă butonul **Anulare**.

Aplicația afișează fereastra de confirmare a anulării facturii electronice cu următoarele opțiuni: **Da**, **Nu**.

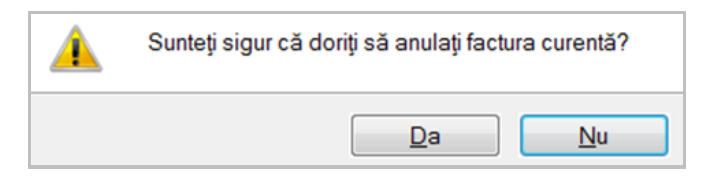

Figura 8.2-33 - Confirmare anulare factură

Aplicația afișeaza fereastra Motiv anulare, utilizatorul completând motivul și data anulării.

| Motiv anulare              |            |         | ×       |
|----------------------------|------------|---------|---------|
| Data anulării *<br>Motiv * | 22/11/2024 |         |         |
|                            |            |         | ^       |
| CNAS-PIAS ◎                |            |         | ~       |
|                            |            | Acceptă | Renunță |

Figura 8.2-34 - completare motiv anulare

Utilizatorul completează Data anulării și Motiv și apasă butonul Acceptă.

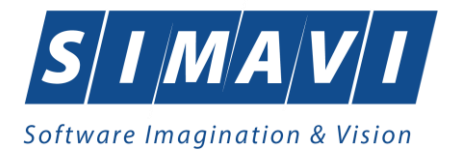

| Anulare factură electronică                                                         |                    | ×       |
|-------------------------------------------------------------------------------------|--------------------|---------|
| Anulare factură electronică<br>Rezultatele procesului de anulare a facturii electro | nice               | CNAS    |
| Operația s-a terminat cu succes.                                                    |                    |         |
| CNAS-PIAS ∞                                                                         | < Înapoi Înainte > | Închide |

Figura 8.2-35 - Anulare factură – rezultat operatie

Aplicația confirmă **Operația s-a terminat cu succes.** Utilizatorul apasă butonul **Închide**, iar aplicația se întoarce la lista facturilor electronice, unde factura este identificată ca fiind anulată.

| Interval de timp<br>Dată început | Serie factură | Număr factură | Dată factură | Dată scadență | Suma     | TVA  | Finală? | Online?  | Semnată? | Anulată? | Dată anulare | Motiv anulare |
|----------------------------------|---------------|---------------|--------------|---------------|----------|------|---------|----------|----------|----------|--------------|---------------|
| 01/11/2024                       |               | 22            | 22/11/2024   |               | 22696.40 | 0.00 |         |          |          |          | 22/11/2024   | tost          |
| Dată sfârșit                     |               | 55            | 22/11/2024   |               | 38690,40 | 0,00 | ×.      | <b>⊻</b> | ×.       | ×.       | 22/11/2024   | lesi          |
| 30/11/2024 🗖                     |               |               |              |               |          |      |         |          |          |          |              |               |
| Utilizatori                      |               |               |              |               |          |      |         |          |          |          |              |               |
|                                  |               |               |              |               |          |      |         |          |          |          |              |               |
| Actualizează                     |               |               |              |               |          |      |         |          |          |          |              |               |
| Modifică                         |               |               |              |               |          |      |         |          |          |          |              |               |
| Adaugă                           |               |               |              |               |          |      |         |          |          |          |              |               |
| Şterge                           |               |               |              |               |          |      |         |          |          |          |              |               |
| Finalizare                       |               |               |              |               |          |      |         |          |          |          |              |               |
| Sincronizare                     |               |               |              |               |          |      |         |          |          |          |              |               |
| Anulează                         |               |               |              |               |          |      |         |          |          |          |              |               |

Figura 8.2-36 - Anulare factură

Factura anulată se identifică prin câmpurile: Anulată? Da (bifă), Dată anulare, Motiv anulare.

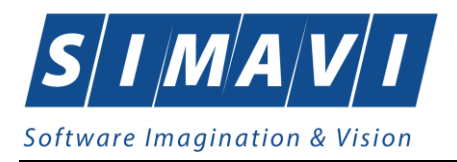

### 8.2.3.11 Notă de refuz

Utilizatorul accesează meniul **Raportari - Facturi electronice.** Aplicația afișează lista facturilor electronice. Utilizatorul completează criteriile de filtrare dorite, dacă e cazul.

Aplicația afișează lista facturilor electronice filtrate conform criteriilor completate de utilizator.

Utilizatorul selectează factura electronică și apasă butonul Notă de refuz.

Aplicația afișează fereastra de import notă refuz (doar cu opțiunea Online), apoi utilizatorul apasă butonul **înainte.** 

| Nota de refuz pentru factura electronică             |          |           | ×       |
|------------------------------------------------------|----------|-----------|---------|
| Nota de refuz pentru factura electronică             | á        |           |         |
| Setări descărcare notă de refuz pentru factura elect | ronică   |           | CNAS    |
| Locația unde se va salva factura                     |          |           |         |
| C:\Program Files (x86)\CNAS\PIAS-SPITAL\Impo         | orts     |           |         |
|                                                      |          |           |         |
|                                                      |          |           |         |
|                                                      |          |           |         |
|                                                      |          |           |         |
|                                                      |          |           |         |
|                                                      |          |           |         |
|                                                      |          |           |         |
| CNAS-PIAS®                                           | < Înapoi | Înainte > | Renunță |

Figura 8.2-37 - Import online nota de refuz

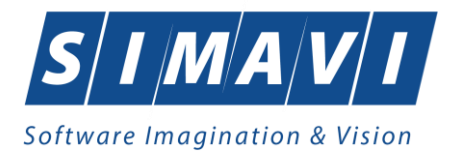

| Nota de refuz pentru factura electronică                                                        |                | ×             |
|-------------------------------------------------------------------------------------------------|----------------|---------------|
| Nota de refuz pentru factura electronică<br>Descărcare notă de refuz pentru factura electronică | ă              | CNAS          |
| Progres 10 % Verificare notă de refuz online                                                    |                |               |
|                                                                                                 |                |               |
|                                                                                                 |                |               |
|                                                                                                 |                |               |
|                                                                                                 |                |               |
| CNAS-PIAS ©                                                                                     |                |               |
|                                                                                                 | < Înapoi Înair | nte > Renunță |

Figura 8.2-38 – descarcare nota de refuz

Aplicația afișează mesajul de finalizare import notă refuz.

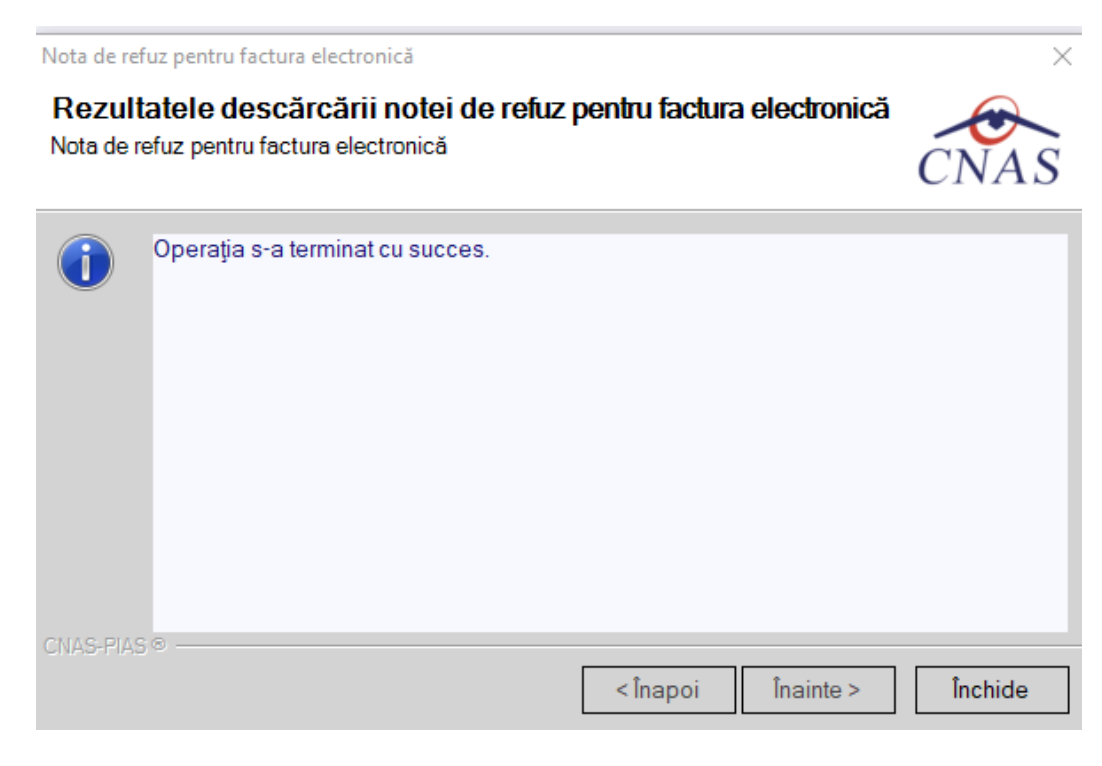

Figura 8.2-39 - Finalizare Import online notă de refuz

Utilizatorul apasă butonul **închide** și revine la contextul inițial.

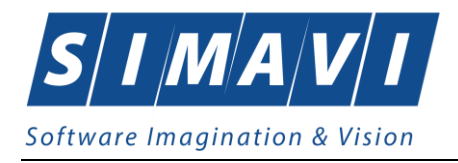

# 8.2.4. Formulare de raportare

La accesarea meniului **Raportări - Forumulare de raportare**, aplicația afișează lista rapoartelor care pot fi generate pentru un interval de timp definit în stânga ferestrei.

| Interval de timp     | Nume 🔺    | Descriere                                                                                                    | Valabil de la |  |  |  |  |
|----------------------|-----------|----------------------------------------------------------------------------------------------------|---------------|--|--|--|--|
| Dată început         |           |                                                                                                    |               |  |  |  |  |
| 01/11/2024           | Anexa 5-A | DESFĂȘURĂTOR DE ACTIVITATE PENTRU SERVICIILE DE ÎNGRIJIRI MEDICALE LA DOMICILIU, APROBATE<br>DE CASA DE ASIGURARI DE SANATATE  | 01/07/2023    |  |  |  |  |
| 30/11/2024 Anexa 5-B |           | DESFĂȘURĂTORUL ASIGURAȚILOR CARE AU BENEFICIAT ÎN BAZA RECOMANDĂRII DE SERVICII DE<br>NGRIJIRI MEDICALE LA DOMICILIU           |               |  |  |  |  |
| Actualizaază         | Anexa 5-C | DESFĂŞURĂTOR DE ACTIVITATE PENTRU SERVICIILE DE ÎNGRIJIRI PALIATIVE LA DOMICILIU, APROBATE<br>DE CASA DE ASIGURARI DE SANATATE | 01/07/2023    |  |  |  |  |
| Actualizeaza         | Anexa 5-D | DESFĂŞURĂTORUL ASIGURAȚILOR CARE AU BENEFICIAT ÎN BAZA RECOMANDĂRII DE SERVICII DE<br>ÎNGRIJIRI PALIATIVE LA DOMICILIU         | 01/07/2023    |  |  |  |  |
| Tipărire             | Anexa 5-E | Borderou centralizator cuprinzând evidența numărului de recomandări pentru îngrijiri medicale la domiciliu                     | 01/07/2023    |  |  |  |  |
| Vizualizare          | Anexa 5-F | Borderou centralizator cuprinzând evidența numărului de recomandări pentru îngrijiri paliative la domiciliu                    | 01/07/2023    |  |  |  |  |
| Exportă toate        |           |                                                                                                    |               |  |  |  |  |

#### Figura 8.2-40 - Lista Formulare de raportare

Acținuni disponibile: Setarea intervalului de timp: Data de început, Data sfârșit și butoanele: Actualizează, Tipărire, Vizualizare, Export Excel.

# 8.2.5. Erori de raportare

Din meniul **Raportări – Erori de raportare**, pot fi observate erorile ce pot apărea pe o raportare în urma verificării regulilor de validare. Erorile de raportare reprezintă fișierul de răspuns in format .xml, generat de la Casa de asigurări, care poate ajune în aplicația de raportare prin opțiunea **Import date** – mod de lucru online sau offline.

| Perioada<br>Dată început                                            | Nume                          | Nume fişier                                      | Data             | Data de început | Data de sfârșit | Tip raport |
|---------------------------------------------------------------------|-------------------------------|--------------------------------------------------|------------------|-----------------|-----------------|------------|
| 01/11/2024                                                          | HC_27916949_20241128_1703.xml | C:\Program Files                                 | 28/11/2024       | 01/10/2024      | 31/10/2024      |            |
| Dată sfârșit                                                        | HC_27916949_20241128_1704.xml | C:\Program Files                                 | 28/11/2024       | 01/10/2024      | 31/10/2024      |            |
| Actualizează<br>Editează<br>Tipărire<br>Vizualizare<br>Export Excel | ٢                             | Nu există erori pentru raportarea selectată: HC_ | 27916949_2024112 | 28_1703.xml     |                 | >          |

Figura 8.2-41 - Fereastră vizualizare erori raportare

Utilizatorul accesează succesiv meniurile **Raportări – Erori de raportare.** Aplicația afișează fereastra **Lista de erori de raportare** care este organizată astfel: În stânga ecranului: Perioada: **Dată început, Dată sfârșit** – câmp/selector de tip dată Butoane cu acțiuni disponibile: **Actualizează, Editează, Tipărire, Vizualizare, Export Excel**.

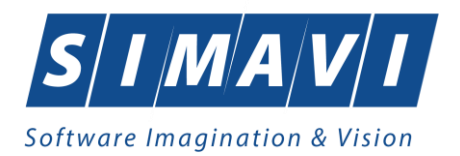

Ecranul de lucru este imparțit în două secțiuni: în partea de sus se regăsește lista fișierelor de raportare generate de aplicație pentru perioada definită în stânga ecranului, și conține câmpurile: *Nume, Nume fișier, Data, Data de început, Data de sfârșit, Tip raport, Procesat, Secvența rectificativă.* 

| Perioada<br>Dată început                                                        | Nume                          | Nume fişier                                      | Data             | Data de început | Data de sfârșit | Tip raport |
|---------------------------------------------------------------------------------|-------------------------------|--------------------------------------------------|------------------|-----------------|-----------------|------------|
| 01/11/2024                                                                      | HC_27916949_20241128_1703.xml | C:\Program Files                                 | 28/11/2024       | 01/10/2024      | 31/10/2024      |            |
| Dată sfârșit                                                                    | HC_27916949_20241128_1704.xml | C:\Program Files                                 | 28/11/2024       | 01/10/2024      | 31/10/2024      |            |
| Actualizează       Editează       Tipărire       Vizualizare       Export Excel | ٢                             | Nu există erori pentru raportarea selectată: HC_ | 27916949_2024112 | 28_1703.xml     |                 | >          |

Figura 8.2-42 - Vizualizare erori raportare

În partea de jos a ecranului se regăsesc erorile de raportare aferente fișierului selectat în partea de sus și conține câmpurile: *Cod eroare, Nivel alertă, Entitate raportată, Descriere entitate, Data, CNP, Descriere eroare, Comentariu Eroare*.

În cazul în care există erori pentru raportarea selectată în partea de sus a ecranului, sunt disponibile butoanele de actiuni din stânga ecranului: **Editează**, **Tipărire**, **Vizualizare**, **Export Excel**.

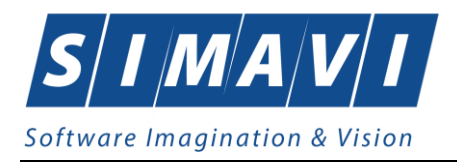

# **8.3.** Administrare

Această secțiune permite utilizatorului să administreze aplicația de raportare.

Utilizatorul accesează secțiunea **Administrare** fie cu click pe butonul stâng al mouse-ului poziționat pe comanda **Administrare**, fie cu combinația de taste **Alt** + **A**.

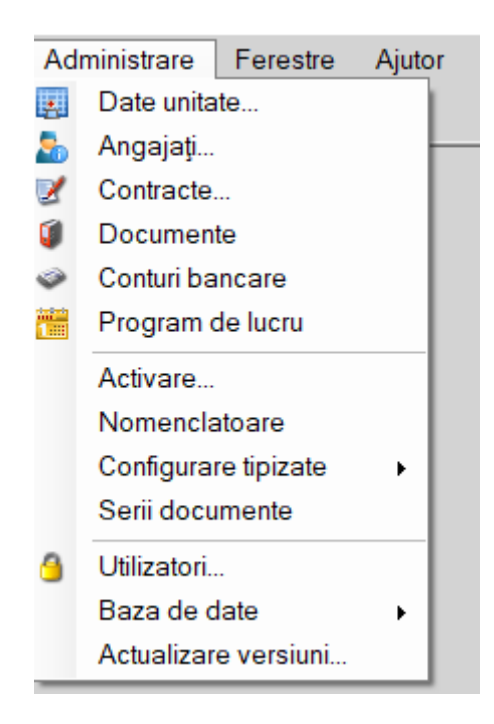

Figura 8.3-1 - Meniu Administrare

De aici este posibilă lansarea submeniurilor: Date unitate, Angajați, Contracte, Documente, Conturi bancare, Program de lucru, Activare, Nomenclatoare, Configurare tipizate, Serii documente, Utilizatori, Baza de date, Actualizare versiuni fie prin click pe butonul din stânga al mouse-ului poziționat pe optiune, fie cu tasta care corespunde comenzii rapide, după ce comanda Administrare a fost selectată.

# 8.3.1. Date unitate

Utilizatorul accesează succesiv meniurile **Administrare - Date unitate** Aplicația afișează fereastra cu titlul **Administrare date unitate**. În cadrul acestei ferestre, utilizatorul poate administra datele specifice unității medicale.

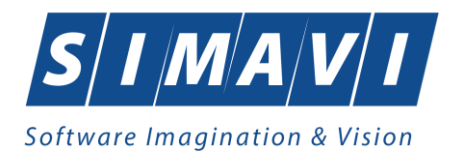

| Administrare date unitate                  |                      |             |        | ×       |
|--------------------------------------------|----------------------|-------------|--------|---------|
| Date de identificare<br>Denumire unitate * | TESTARE              |             |        |         |
| Cod Unic de Identificare *                 | 27916949             | Valid de la |        |         |
| Număr Registrul Comerțului                 |                      | Valid de la |        |         |
| Reprezentant legal                         | MARIA KADAR          |             |        |         |
| Cont bancar                                |                      | Capital     | 0      |         |
| Adresă                                     |                      |             |        |         |
| Județ*                                     | CLUJ                 |             |        |         |
| Localitate *                               | TURDA                |             |        |         |
| Strada                                     | POET ANDREI MUREŞANU |             |        | Străzi  |
| Număr                                      | 15                   | Scară       |        |         |
| Bloc                                       |                      | Etaj        |        |         |
| Apartament                                 | TEL 0745 202 892     | Cod poştal  |        |         |
| CNAS-PIAS ®                                |                      |             |        |         |
| 🗌 Persoană fizică                          |                      | А           | cceptă | Renunță |

#### Figura 8.3-2 - Unitate medicală

Datele de configurare specifice unității medicale sunt grupate astfel: Date de identificare:

- Denumire unitate câmp obligatoriu
- Cod Unic de Identificare câmp obligatoriu
- Valid de la câmp opțional
- Număr Registrul Comerțului câmp opțional
- Valid de la câmp opțional
- Reprezentant legal câmp opțional
- Cont bancar câmp opțional
- Capital câmp opțional

#### Adresă:

- Judeţ câmp obligatoriu
- Localitate câmp obligatoriu
- Strada câmp opțional, dotat cu selectorul Străzi
- Număr câmp opțional
- Bloc câmp opțional
- Apartament câmp opțional
- Scara câmp opțional
- Etaj câmp opțional
- Cod postal câmp opțional

Acțiuni disponibile: butoanele Acceptă și Renunță, bifa Persoană fizică.

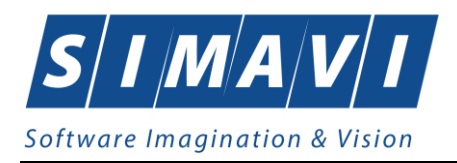

# 8.3.2. Angajaţi

Utilizatorul accesează succesiv meniurile Administrare – Angajați. Aplicația afișează fereastra cu titlul Listă angajați.

| - |                        |               |               |                      |             |               |
|---|------------------------|---------------|---------------|----------------------|-------------|---------------|
| L | istă angajați          |               |               |                      |             | ×             |
|   | Nume                   | Parafă<br>003 | CNP           | CID                  | Valid de la | Valid până la |
|   | 102109654 102109654    | 003611        | 1670615014302 | 40168903776526077460 | 01/01/2008  |               |
|   |                        |               |               |                      |             |               |
|   |                        |               |               |                      |             |               |
|   |                        |               |               |                      |             |               |
|   |                        |               |               |                      |             |               |
|   |                        |               |               |                      |             |               |
|   |                        |               |               |                      |             |               |
|   |                        |               |               |                      |             |               |
|   |                        |               |               |                      |             |               |
| C |                        |               |               |                      |             |               |
|   | Modifica Adaugă Șterge |               |               |                      |             | Inchide       |

#### Figura 8.3-3 - Listă angajați

Fereastra prezintă lista angajaților, identificați prin *Nume, Prenume CNP, CID, Parafă*, valabilitate și butoanele pentru comenzi: **Modifică**, **Adaugă**, **Şterge**, **Închide**.

### 8.3.2.1 Adaugă

Utilizatorul apasă butonul **Adaugă** din fereastra **Listă Angajați**. Aplicația deschide fereastra de adăugare a datelor unui angajat.

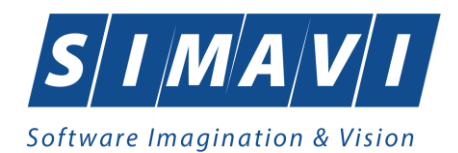

| Adaugă angajat              |        |           | ×                   |
|-----------------------------|--------|-----------|---------------------|
| Informații angajat<br>CNP * |        | CID       |                     |
| Nume și Prenume*            |        |           |                     |
| Valabil de la*              |        | 🗖 până la |                     |
| Este Medic?*                |        | Parafă    |                     |
| Certificat digital          |        |           | Posesor             |
| Adresă de email             |        |           | 35h / sapt * DA 🗹   |
| Număr telefon               |        |           |                     |
| Specialități Detalii        |        |           |                     |
| Cod                         | Nume   |           | Majorari prof. (%)* |
|                             |        |           |                     |
| Adauqă                      | Sterge |           |                     |
| CNAS-PIAS ©                 |        |           | Acceptă Renuntă     |
|                             |        |           |                     |

#### Figura 8.3-4 - Adăugă angajat

Fereastra prezinta următoarele câmpuri obligatorii:

- CNP CNP angajat
- CID cod identificare se completează de către aplicație după completare CNP
- Nume și prenume nume angajat
- Valabil de la data
- Pana la data

Câmpuri opționale:

- Este medic DA/NU
- Parafa parafa medic
- Certificat digital
- Posesor
- Adresă de email
- Număr de telefon

Tab-page Specialități – pentru definirea specialității medicului. Butoane disponibile: Adaugă, Șterge. Tab-page Detalii – pentru definirea detaliilor de angajare. Butoane disponibile: Adaugă, Modifică, Șterge. si butoanele pentru comenzi ale ferestrei: **Acceptă** și **Renunță**.

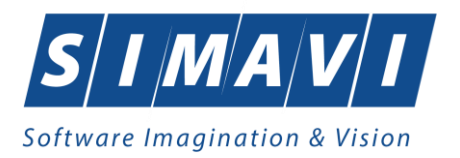

După completarea datelor obligatorii și apăsărea butonului **Acceptă**, lista angajaților se actualizează corespunzător și angajatului, dacă este medic i se poate defini specialitatea prin apăsărea butonului **Adaugă**, apoi prin alegerea din selector a specialității dorite.

| Cod                  | Nume                                           | ^ |
|----------------------|------------------------------------------------|---|
| l                    |                                                | ] |
| CHIRURGIE CARDIACA   | CHIRURGIE CARDIOVASCULARA                      |   |
| CHIRURGIE DENTO-ALV. | CHIRURGIE DENTO-ALVEOLARA                      |   |
| CHIRURGIE GENERALA   | CHIRURGIE GENERALA                             |   |
| CHIRURGIE ORALA      | CHIRURGIE ORALA                                |   |
| CHIRURGIE FACIALA    | CHIRURGIE ORALA SI MAXILO-FACIALA              |   |
| CHIRURGIE PEDIATRICA | CHIRURGIE PEDIATRICA                           |   |
| CHIRURGIE PLASTICA   | CHIRURGIE PLASTICA, ESTETICA SI MICROCHIRURGIE |   |
| CHIRURGIE ORTOPEDIE  | CHIRURGIE SI ORTOPEDIE PEDIATRICA              |   |
| CHIRURGIE TORACICA   | CHIRURGIE TORACICA                             |   |
| CHIRURGIE VASCULARA  | CHIRURGIE VASCULARA                            |   |
| СТ                   | COMPUTER TOMOGRAF                              |   |
| DENTIST              | DENTIST                                        |   |
| DERMATOVENEROLOGIE   | DERMATOVENEROLOGIE                             |   |
| DIADET ZAUADAT       | DIADET 7AUADAT MUTDITIE SUDOU METADOLICE       | ~ |

Figura 8.3-5 - Selector specialități

### 8.3.2.2 Modifică

Pentru a modifica datele unui angajat, utilizatorul selectează înregistrarea care urmează a fi modificată, apoi accesează butonul **Modifică**.

Aplicația afișează fereastra Modifică angajat:

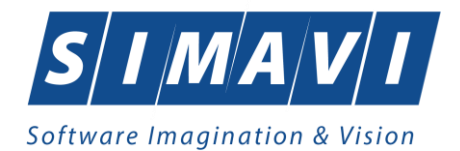

| Modifică angajat            |               |                 | ×                   |
|-----------------------------|---------------|-----------------|---------------------|
| Informații angajat<br>CNP * | 2651115120022 | CID 40170946695 | 5775886600          |
| Nume și Prenume*            | TEST          |                 |                     |
| Valabil de la*              | 04/08/2014    | până la         | 31/12/2018          |
| Este Medic?*                |               | Parafă          |                     |
| Certificat digital          |               |                 | Posesor             |
| Adresă de email             |               |                 | 35h / sapt. * DA 🗹  |
| Număr telefon               |               |                 |                     |
| Specialități Detalii        |               |                 |                     |
| Cod                         | Nume          |                 | Majorari prof. (%)* |
| Adauqă<br>CNAS-PIAS ©       | Şterqe        |                 |                     |
|                             |               | А               | cceptă Renunță      |

#### Figura 8.3-6 - Modifică angajat

După efectuarea modificarilor utilizatorul apasă pe butonul **Acceptă**, iar aplicația salvează modificările, închide fereastra de modificare și afișează lista angajaților.

### 8.3.2.3 Şterge

Pentru a şterge un angajat din lista angajaţilor, utilizatorul selectează înregistrarea care urmează a fi ştearsă, apoi apasă butonul **Şterge**.

Aplicația afișează dialogul de confirmare:

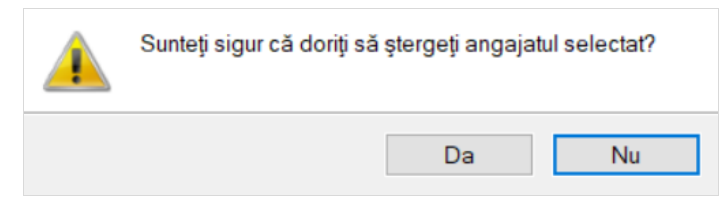

Figura 8.3-7 - Confirmare ştergere angajat

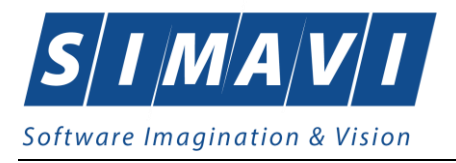

Ștergerea angajatului are loc doar în cazul în care utilizatorul confirmă operația de ștergere, situație în care lista angajaților se actualizează corespunzător.

Dacă se încearcă ștergerea unui angajat care este asociat utilizatorului conectat, aplicația afișează următoarea fereastră:

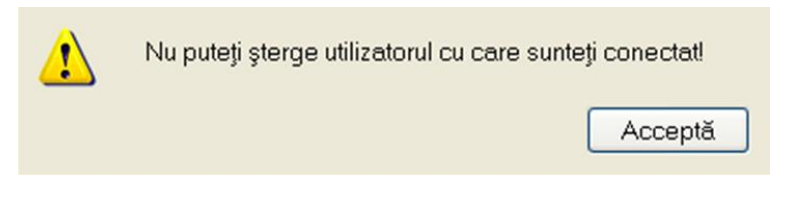

Figura 8.3-8 - Eroare ştergere utilizator conectat

# 8.3.3. Contracte

Utilizatorul accesează succesiv meniurile Administrare - Contracte.

Aplicația afișează ferestra cu titlul Contracte.

| ( | Contracte      |               |              |                    |               |                 | × |
|---|----------------|---------------|--------------|--------------------|---------------|-----------------|---|
|   | Număr contract | Dată contract | Tip contract | Casa de asigurări  | Valabil de la | Valabil până la |   |
|   | 317            | 01/01/2024    | ING          | 168170768          | 01/01/2024    | 31/12/2024      |   |
|   |                |               |              |                    |               |                 |   |
|   |                |               |              |                    |               |                 |   |
|   |                |               |              |                    |               |                 |   |
|   |                |               |              |                    |               |                 |   |
|   |                |               |              |                    |               |                 |   |
|   |                |               |              |                    |               |                 |   |
|   |                |               |              |                    |               |                 |   |
|   |                |               |              |                    |               |                 |   |
|   |                |               |              |                    |               |                 |   |
|   |                |               |              |                    |               |                 |   |
| С | NAS-PIAS ©     |               |              |                    |               |                 | _ |
|   | Modifică       | Adaugă        | Şterge P     | relungire contract |               | Închide         |   |

#### Figura 8.3-9 - Fereastra Contracte

Acțiuni disponibile: Adaugă, Modifică, Șterge, Prelungire contract, Închide.

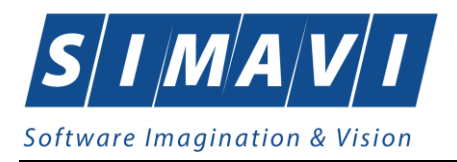

### 8.3.3.1 Adaugă

Utilizatorul accesează butonul Adaugă.

Aplicația afișează fereastra Adăugare contract, prin care se introduc datele unui contract în baza de date.

| Adăugare contract                                        | X                |
|----------------------------------------------------------|------------------|
| Date contract<br>Număr contract *<br>Casă de asigurari * | Dată contract *  |
| Valabil de la*                                           | Valabil până la* |
| CNAS-PIAS ®                                              | Acceptă Renunță  |

#### Figura 8.3-10 - Adăugare contract

Câmpurile din această fereastra sunt:

- Număr contract câmp obligatoriu
- Dată contract câmp obligatoriu
- Casă de asigurari câmp obligatoriu
- Valabil de la câmp obligatoriu
- Valabil până la câmp opțional

si butoanele pentru comenzi Acceptă și Renunță.

### 8.3.3.2 Modifică

Utilizatorul accesează butonul Modifică.

Aplicația afișează fereastra **Modificare contract**, în care se pot modifica datele contractului.

| Modificare contract               |              |                  | ×            |
|-----------------------------------|--------------|------------------|--------------|
| Date contract<br>Număr contract * | 317          | Dată contract *  | 01/01/2024   |
| Casă de asigurari*                | 168170768    |                  |              |
| Valabil de la*                    | 01/01/2024 🗖 | Valabil până la* | 31/12/2024 🗖 |
| CNAS-PIAS ©                       |              | Accep            | otă Renunță  |

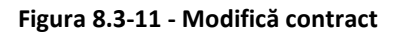

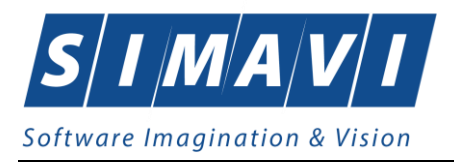

### 8.3.3.3 Şterge

Pentru a șterge un contract din lista de contracte, utilizatorul selectează înregistrarea care urmează a fi ștearsă, apoi apasă butonul **Șterge**.

Dacă utilizatorul încercă ștergerea unui contract activ, aplicația afișează următorul mesaj:

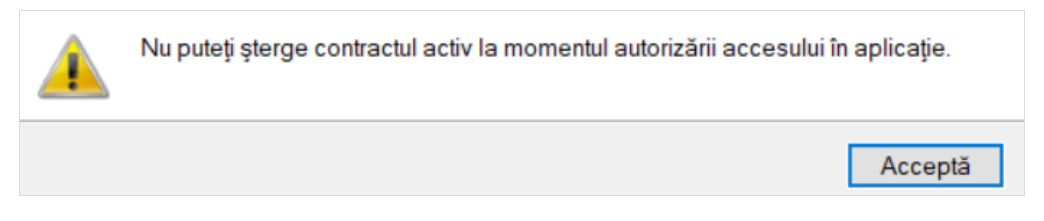

Figura 8.3-12 - Eroare ştergere contract activ

Utilizatorul apasă pe butonul Acceptă și se revine la contextul inițial.

Dacă utilizatorul selectează un contract inactiv, aplicația afișează dialogul de confirmare:

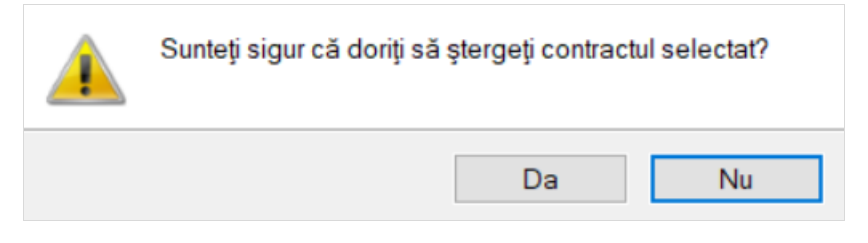

Figura 8.3-13 - Confirmare stergere contract

Ștergerea contractului are loc doar în cazul în care utilizatorul confirmă operația de ștergere, situație în care lista contractelor se actualizează corespunzător.

### 8.3.4. Documente

Utilizatorul accesează succesiv meniurile Administrare - Documente.

Aplicația afișează fereastra Listă Documente care este organizată astfel:

În stânga ecranului: Interval de timp: Valabil de la, Valabil pana la – câmp/selector de tip dată

Butoane cu acțiuni disponibile: Actualizează, Modifică, Adaugă, Șterge, Tipărire, Vizualizare, Export Excel. Ecranul principal: secțiune Unități și secțiune Angajați.

Butoanele cu acțiuni din stânga ecranului sunt disponibile deopotrivă pentru ambele secțiuni.

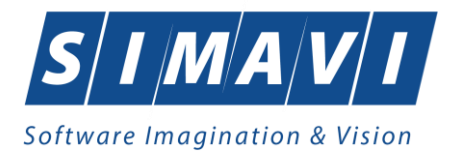

|                | Cod fiscal | Nume unitate / subunitate | Tip document | Număr document | Valabil de la | Valabil până la |
|----------------|------------|---------------------------|--------------|----------------|---------------|-----------------|
| 1/11/2024 🗖    |            |                           |              |                |               |                 |
| alabil până la | 27916949   | TESTARE                   | ACI          | 1              | 28.11.2024    |                 |
| )/11/2024 🗖    |            |                           |              |                |               |                 |
|                |            |                           |              |                |               |                 |
| Actualizează   |            |                           |              |                |               |                 |
|                |            |                           |              |                |               |                 |
| Modifică       |            |                           |              |                |               |                 |
| Adougă         |            |                           |              |                |               |                 |
| Adauga         |            |                           |              |                |               |                 |
| Şterge         |            |                           |              |                |               |                 |
|                |            |                           |              |                |               |                 |
| Tipărire       |            |                           |              |                |               |                 |
|                |            |                           |              |                |               |                 |
| Vizualizare    |            |                           |              |                |               |                 |
|                |            |                           |              |                |               |                 |

Figura 8.3-14 - Fereastra Listă Documente

### 8.3.4.1 Adaugă – pentru Unitate

Utilizatorul accesează butonul Adaugă.

Aplicația afișează fereastra **Adăugă document – pentru unitate**, prin care se introduc documentele unității, existente și/sau necesare în procesul de contractare.

| Adaugă document - pentru Uni | tate                           | × |
|------------------------------|--------------------------------|---|
| Detalii document             |                                |   |
| Nume unitate *               |                                |   |
| Tip document*                |                                |   |
| Număr document *             |                                |   |
| Valabil de la*               | 28/11/2024 🗖 Valabil până la 🗖 |   |
| CNAS-PIAS ©                  |                                |   |
|                              | Acceptă Renunță                |   |

Figura 8.3-15 - Adaugă document – pentru unitate

Câmpurile din această fereastră sunt:

- Nume unitate câmp obligatoriu, dotat cu selector
- Tip document câmp obligatoriu, dotat cu selector
- Număr document câmp obligatoriu, dotat cu selector
- Valabil de la câmp obligatoriu de tip dată
- Valabil până la câmp opțional

și butoanele pentru comenzi: Acceptă și Renunță.

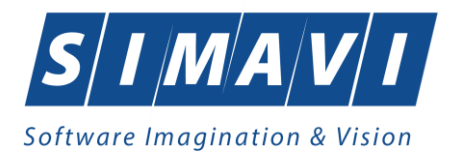

### 8.3.4.2 Modifică – pentru Unitate

Utilizatorul accesează butonul Modifică.

Aplicația afișează fereastra **Editează document – pentru unitate**, în care se pot modifică informații legate de documentul introdus anterior.

| Editează document - pentru U | Initate                        | × |
|------------------------------|--------------------------------|---|
| Detalii document             |                                |   |
| Nume unitate *               | TESTARE (27916949)             |   |
| Tip document*                | ACI                            |   |
| Număr document *             | 1                              |   |
| Valabil de la*               | 28/11/2024 🗖 Valabil până la 🗖 | ] |
| CNAS-PIAS ⊗                  | Acceptă Renunță                |   |

Figura 8.3-16 - Modifică document – pentru unitate

Pentru salvarea modificărilor se apasă butonul **Acceptă**, pentru păstrarea informațiilor în forma inițială se apasă butonul **Renunță**.

### 8.3.4.3 Şterge – pentru Unitate

Pentru a șterge un document din lista documentelor unității, utilizatorul selectează înregistrarea care urmează a fi ștearsă, apoi accesează butonul **Șterge**.

La ștergerea unui document existent, aplicația afișează următorul mesaj:

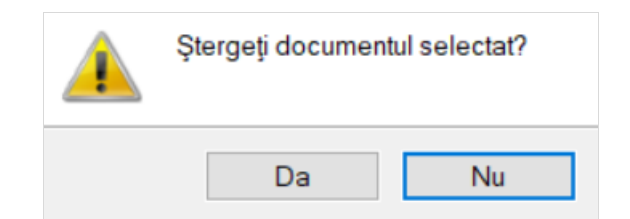

Figura 8.3-17 - Mesaj șterge document - pentru unitate

Ștergerea documentului are loc doar în cazul în care utilizatorul confirmă operația de ștergere, situație în care lista documentelor unității se actualizează corespunzător.

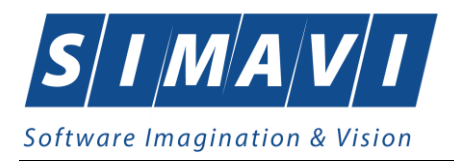

### 8.3.4.4 Adaugă – pentru Angajat

Utilizatorul accesează butonul Adaugă.

Aplicația afișează fereastra **Adăugă document – pentru Angajat**, prin care se introduc documentele angajatului, existente și/sau necesare în procesul de contractare.

| Adaugă document - pentru Ang | gajat                          | × |
|------------------------------|--------------------------------|---|
| Detalii document             |                                |   |
| Nume angajat*                |                                |   |
| Tip document*                |                                |   |
| Număr document *             |                                |   |
| Valabil de la*               | 28/11/2024 🗖 Valabil până la 🗖 |   |
| CNAS-PIAS ®                  | Acceptă Renunță                |   |

#### Figura 8.3-18 - Adaugă document – pentru angajat

Câmpurile din această fereastra sunt:

- Nume angajat câmp obligatoriu, dotat cu selector
- Tip document câmp obligatoriu, dotat cu selector
- Număr document câmp obligatoriu, dotat cu selector
- Valabil de la câmp obligatoriu de tip dată
- Valabil până la câmp opțional

si butoanele pentru comenzi Acceptă și Renunță.

#### 8.3.4.5 Modifică – pentru Angajat

Utilizatorul accesează butonul Modifică.

Aplicația afișează fereastra Editează document – pentru Angajat, în care se pot modifică informații legate de documentul introdus anterior.

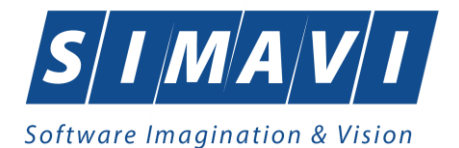

| Editează document - pentru A | Angajat                        | × |
|------------------------------|--------------------------------|---|
| Detalii document             |                                |   |
| Nume angajat*                | 1641348310099 1641348310099    |   |
| Tip document*                | ACI                            |   |
| Număr document *             | E                              |   |
| Valabil de la*               | 28/11/2024 🗖 Valabil până la 🗖 |   |
| CNAS-PIAS ®                  |                                |   |
|                              | Acceptă Renunță                |   |

Figura 8.3-19 - Modifică document – pentru angajat

Pentru salvarea modificărilor se apasă butonul **Acceptă**, pentru păstrarea informațiilor în forma inițială se apasă butonul **Renunță**.

#### 8.3.4.6 Şterge – pentru Angajat

Pentru a şterge un document din lista documentelor angajaților, utilizatorul selectează înregistrarea care urmează a fi ștearsă, apoi accesează butonul **Șterge**.

La ștergerea unui document existent, aplicația afișează următorul mesaj:

| Ştergeţi documentul selectat? |    |  |
|-------------------------------|----|--|
| Da                            | Nu |  |

Figura 8.3-20 - Mesaj șterge document angajat

Ștergerea documentului are loc doar în cazul în care utilizatorul confirmă operația de ștergere, situație în care lista documentelor unității se actualizează corespunzător.

### 8.3.5. Conturi bancare

Utilizatorul accesează succesiv meniurile Administrare - Conturi bancare.

Aplicația afișează fereastra Listă conturi bancare care este organizată astfel:

În stânga ecranului: Interval de timp: Valabil de la, Valabil până la – câmp/selector de tip dată

Butoane cu acțiuni disponibile: Actualizează, Modifică, Adaugă, Șterge, Tipărire, Vizualizare, Export Excel.

Ecranul principal conține lista deconturilor: *Număr cont, Tip cont, Nume bancă, CUI bancă, Monedă, Valid de la, Valid până la, Preferențial.* 

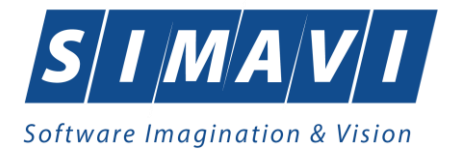

|                  |                          | 1                |            |           |        |             |
|------------------|--------------------------|------------------|------------|-----------|--------|-------------|
| Interval de timp | Număr cont               | Tip cont         | Nume bancă | CUI Bancă | Monedă | Valid de la |
| Valabil de la    |                          |                  |            |           |        |             |
| 01/11/2024       | R079TREZ21620F434000XXXX | Operatii curente | BRD        | 51        | RON    | 01/11/2024  |
| Valabil până la  |                          |                  |            |           |        |             |
| 30/11/2024       |                          |                  |            |           |        |             |
|                  |                          |                  |            |           |        |             |
| Actualizează     |                          |                  |            |           |        |             |
|                  |                          |                  |            |           |        |             |
| Modifică         |                          |                  |            |           |        |             |
| Woulden          |                          |                  |            |           |        |             |
| Adaugă           |                          |                  |            |           |        |             |
| 01               |                          |                  |            |           |        |             |
| Şterge           |                          |                  |            |           |        |             |
|                  |                          |                  |            |           |        |             |
| Tipărire         |                          |                  |            |           |        |             |
| Vizualizaro      |                          |                  |            |           |        |             |
| vizualizare      |                          |                  |            |           |        |             |
| Export Excel     |                          |                  |            |           |        |             |
|                  |                          |                  |            |           |        |             |

Figura 8.3-21 - Fereastra Listă conturi bancare

### 8.3.5.1 Adaugă

Utilizatorul accesează butonul Adaugă.

Aplicația afișează fereastra **Adăugă conturi bancare**, prin care se introduc conturi unității, existente și/sau necesare în procesul de contractare.

| Adaugă cont     |                          | × |
|-----------------|--------------------------|---|
| Detalii cont    |                          |   |
| Număr de cont * | R079TREZ21620F434000XXXX |   |
| Tip cont*       | OPERATII CURENTE         | · |
| Bancă*          | BRD                      |   |
| CUI Bancă *     | 51                       |   |
| Monedă*         | RON                      | · |
| Valid de la*    | 01/11/2024               |   |
| Preferențial    | NU 🔲                     |   |
| CNAS-PIAS ®     |                          |   |
|                 | Acceptă Renunță          |   |

Figura 8.3-22 - Adaugă document – pentru unitate

Câmpurile din această fereastra sunt:

- Număr de cont câmp obligatoriu
- Tip document câmp obligatoriu, dotat cu selector
- Bancă câmp obligatoriu

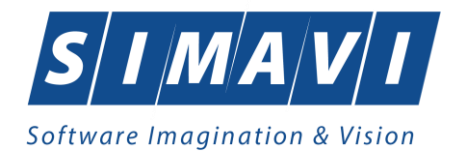

- CUI Bancă câmp obligatoriu
- Monedă câmp obligatoriu, dotat cu selector
- Valid de la câmp obligatoriu de tip dată
- Validl până la câmp opțional
- Preferențial câmp de tip check box.

si butoanele pentru comenzi Acceptă și Renunță.

#### 8.3.5.2 Modifică

Utilizatorul accesează butonul Modifică.

Aplicația afișează fereastra Editează cont, în care se pot modifică informații legate de contul bancar introdus anterior.

| Editează cont  |                            | × |
|----------------|----------------------------|---|
| Detalii cont   |                            |   |
| Număr de cont* | R079TREZ21620F434000XXXX   |   |
| Tip cont*      | OPERATII CURENTE           | * |
| Bancă*         | D                          |   |
| CUI Bancă *    | 51                         |   |
| Monedă*        | RON                        | * |
| Valid de la*   | 01/01/2024 🗖 Valid până la |   |
| Preferențial   | DA                         |   |
| CNAS-PIAS ©    |                            |   |
|                | Acceptă Renunț             | ă |

Figura 8.3-23 - Modifică cont bancar

Pentru salvarea modificărilor se apasă butonul **Acceptă**, pentru păstrarea informațiilor în forma inițială se apasă butonul **Renunță**.

#### 8.3.5.3 Şterge

Pentru a șterge un cont bancar din listă, utilizatorul selectează înregistrarea care urmează a fi ștearsă, apoi accesează butonul **Șterge**.

La ștergerea unui cont bancar existent, aplicația afișează următorul mesaj:

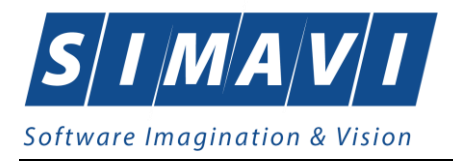

| Ştergeţi contul bancar selectat? |    |  |
|----------------------------------|----|--|
| Da                               | Nu |  |

Figura 8.3-24 - Mesaj șterge cont bancar

Ștergerea contului bancar are loc doar în cazul în care utilizatorul confirmă operația de ștergere, situație în care lista conturilor bancare ale unității se actualizează corespunzător.

## 8.3.6. Program de lucru

Utilizatorul accesează succesiv meniurile Administrare - Program de lucru.

Aplicația afișează fereastra Listă program de lucru care este organizată astfel:

În stânga ecranului: Interval de timp: Valabil de la, Valabil pana la – câmp/selector de tip dată

Butoane cu acțiuni disponibile: Actualizează, Modifică, Adaugă, Șterge, Tipărire, Vizualizare, Export Excel. Ecranul principal: secțiune Unități și secțiune Angajați.

Butoanele cu acțiuni din stânga ecranului sunt disponibile deopotrivă pentru ambele tab-page-uri.

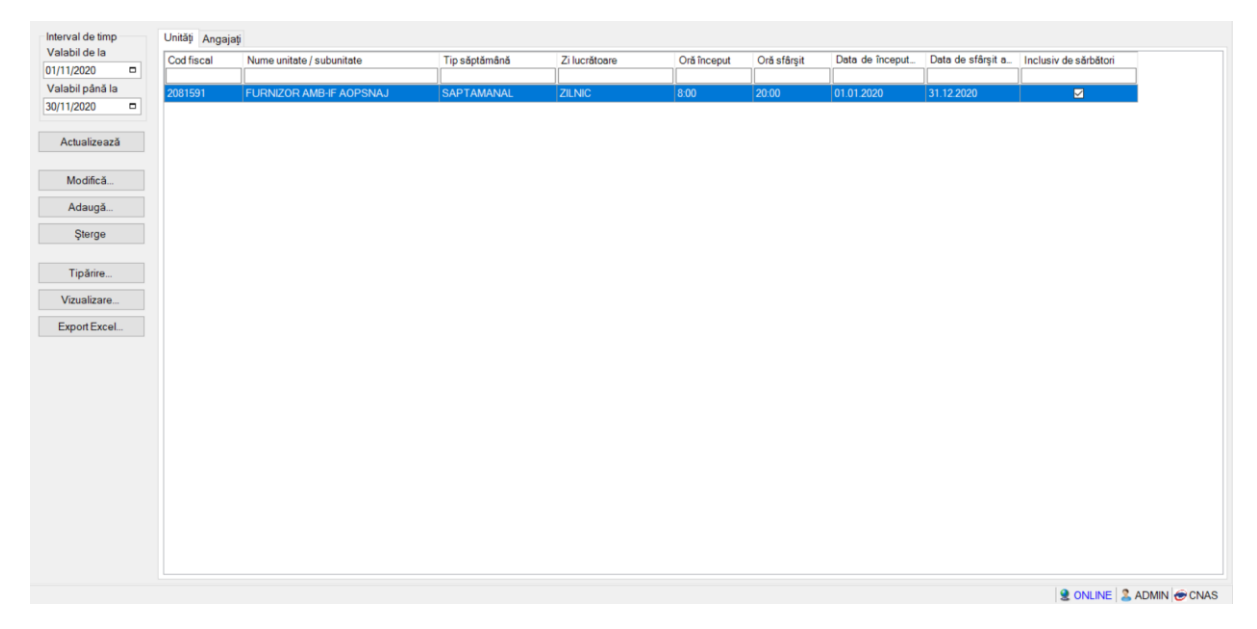

Figura 8.3-25 - Fereastra Listă program de lucru

### 8.3.6.1 Adaugă – pentru Unitate

Utilizatorul accesează butonul Adaugă.

Aplicația afișează fereastra **Adăugă program de lucru – pentru unitate**, prin care se introduc detaliile programului de lucru al unității, existente și/sau necesare în procesul de contractare.
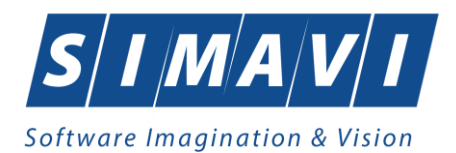

| Adaugă program de lucru - pe | entru Unitate   |   |                       |             |      | × |
|------------------------------|-----------------|---|-----------------------|-------------|------|---|
| Program de lucru             |                 |   |                       |             |      |   |
| Nume unitate *               | TESTARE(CJ01)   |   | Inclusiv de sărbători | NU 🔲        |      |   |
| Locul de muncă *             | CABINET         |   | Face ore suplimentare | NU 🔲        |      |   |
| Tip săptămână*               | SAPTAMANA PARA  |   | Zi lucrătoare *       |             |      |   |
| Oră început *                | 08:00           | - | Oră sfârșit *         | 15:00       | ÷    |   |
| Valabil de la*               | 01/01/2024      |   | Valabil până la       | 31/12/2024  |      |   |
| Zile libere                  |                 |   |                       |             |      |   |
| De la data Pala la           | data Explicatii |   |                       |             |      |   |
|                              |                 |   |                       |             |      |   |
|                              |                 |   |                       |             |      |   |
|                              |                 |   |                       |             |      | - |
| Modifică Adaudă              | Sterae          |   |                       |             |      |   |
| CNAS-PIAS ∞                  |                 |   |                       |             |      |   |
|                              |                 |   |                       | Acceptă Ren | unţă |   |

Figura 8.3-26 - Adaugă program de lucru – pentru unitate

Câmpurile din această fereastră sunt: Nume unitate, inclusiv de sărbători, Locul de muncă, Face ore suplimentare, Tip săptămână, Zi lucrătoare, Oră început, Oră sfârșit, Valabil de la, Valabil până la.

iar butoanele pentru comenzi sunt: Acceptă și Renunță.

În partea de jos a ecranului se gestionează **Zile libere** ale unitații, prin intermediul butoanelor de acțiuni: **Modifică**, **Adaugă**, **Șterge**. Acțiunile deschid la rândul lor alte ferestre pentru introducerea datelor.

| Adaugă zile libere |                     | ×            |
|--------------------|---------------------|--------------|
| Zile libere        |                     |              |
| Nume *             | 102110077 102110077 |              |
| Valabil de *       | 22/11/2024 🗖        |              |
| Valabil *          | 22/11/2024          |              |
| Explicatii         |                     | ^            |
|                    |                     | <b>~</b>     |
| CNAS-PIAS ◎        |                     |              |
|                    | Acc                 | eptă Renunță |

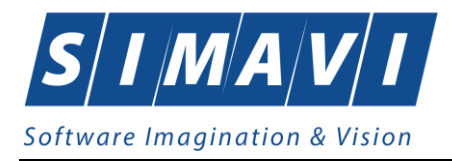

#### Figura 8.3-27 - Adaugă zile libere – pentru unitate

Pentru salvarea modificărilor se apasă butonul **Acceptă**, pentru păstrarea informațiilor în forma inițială se apasă butonul **Renunță**.

## 8.3.6.2 Modifică – pentru Unitate

Utilizatorul accesează butonul Modifică.

Aplicația afișează fereastra **Editează program de lucru – pentru unitate**, în care se pot modifică informații legate de programul de lucru introdus anterior.

| Editeză program de lucru - per | ntru Unitate    |   |                       |            | ×        |
|--------------------------------|-----------------|---|-----------------------|------------|----------|
| Program de lucru               |                 |   |                       |            |          |
| Nume unitate *                 | TESTARE(CJ01)   |   | Inclusiv de sărbători | NU 🔲       |          |
| Locul de muncă *               | CABINET         |   | Face ore suplimentare | NU 🔲       |          |
| Tip săptămână*                 | SAPTAMANA PARA  |   | Zi lucrătoare *       | VINERI     |          |
| Oră început *                  | 08:00           | ÷ | Oră sfârșit *         | 15:00      | <b>.</b> |
| Valabil de la*                 | 01/01/2024      |   | Valabil până la       | 31/12/2024 |          |
| Zile libere                    |                 |   |                       |            |          |
| De la data Pala la             | data Explicatii |   |                       |            |          |
|                                |                 |   |                       |            |          |
|                                |                 |   |                       |            |          |
|                                |                 |   |                       |            |          |
|                                |                 |   |                       |            |          |
|                                |                 |   |                       |            |          |
| Modifica   Adauda              | Sterde          |   |                       |            |          |
| CNAS-PIAS ◎                    |                 |   |                       |            |          |
|                                |                 |   |                       | Acceptă    | Renunță  |
|                                |                 |   |                       |            |          |

Figura 8.3-28 - Modifică program de lucru – pentru unitate

Pentru salvarea modificărilor se apasă butonul **Acceptă**, pentru păstrarea informațiilor în forma inițială se apasă butonul **Renunță**.

# 8.3.6.3 Şterge – pentru Unitate

Pentru a șterge programul de lucru din lista unității, utilizatorul selectează înregistrarea care urmează a fi ștearsă, apoi accesează butonul **Șterge**.

La ștergerea unui program de lucru existent, aplicația afișează următorul mesaj:

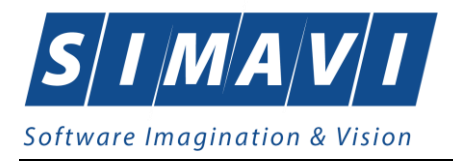

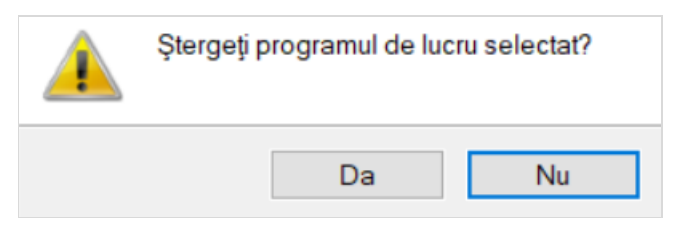

Figura 8.3-29 - Mesaj șterge program de lucru - pentru unitate

Ștergerea programului de lucru are loc doar în cazul în care utilizatorul confirmă operația de ștergere, situație în care lista program de lucru a unității se actualizează corespunzător.

# 8.3.6.4 Adaugă – pentru Angajat

Utilizatorul accesează butonul Adaugă.

Aplicația afișează fereastra **Adăugă program de lucru – pentru angajat**, prin care se introduc detaliile programului de lucru al unității, existente și/sau necesare în procesul de contractare.

| Adaugă program de lucru - pe | ntru Angajat        |   |                       |            | ×        |
|------------------------------|---------------------|---|-----------------------|------------|----------|
| Program de lucru             |                     |   |                       |            |          |
| Nume angajat*                | 102109654 102109654 |   | Inclusiv de sărbători | NU 🔲       |          |
| Locul de muncă *             | CABINET             |   | Face ore suplimentare | NU 🔲       |          |
| Tip săptămână*               | SAPTAMANA PARA      |   | Zi lucrătoare *       | loi        |          |
| Oră început *                | 08:00               | - | Oră sfârșit *         | 15:00      | <b>•</b> |
| Valabil de la*               | 01/01/2024          |   | Valabil până la       | 31/12/2024 |          |
| Zile libere                  |                     |   |                       |            |          |
| De la data Pala la           | data Explicatii     |   |                       |            |          |
|                              |                     |   |                       |            |          |
|                              |                     |   |                       |            |          |
|                              |                     |   |                       |            |          |
|                              |                     |   |                       |            |          |
|                              |                     |   |                       |            |          |
| Modifica   Adauda            | Sterde              |   |                       |            |          |
| CNAS-PIAS ®                  |                     |   |                       |            |          |
|                              |                     |   |                       | Acceptă    | Renunță  |
|                              |                     |   |                       |            |          |

Figura 8.3-30 - Adaugă program de lucru – pentru angajat

Câmpurile din această fereastra sunt: Nume angajat, Inclusiv de sărbători, Locul de muncă, Face ore suplimentare, Tip săptămână, Zi lucrătoare, Oră început, Oră sfârșit, Valabil de la, Valabil până la.

iar butoanele pentru comenzi sunt: Acceptă și Renunță.

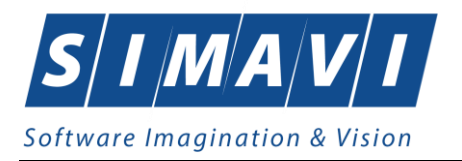

În partea de jos a ecranului se gestionează **Zile libere** ale angajatului, prin intermediul butoanelor de acțiuni: **Modifică**, **Adaugă**, **Șterge**. Acțiunile deschid la rândul lor alte ferestre pentru introducerea datelor.

| Adaugă zile libere |                     | ×               |
|--------------------|---------------------|-----------------|
| Zile libere        |                     |                 |
| Nume *             | 102109654 102109654 |                 |
| Valabil de *       | 22/11/2024 🗖        |                 |
| Valabil *          | 22/11/2024 🗖        |                 |
| Explicatii         |                     | ^               |
|                    |                     | ~               |
| CNAS-PIAS ®        |                     |                 |
|                    |                     | Acceptă Renunță |

Figura 8.3-31 - Adaugă zile libere – pentru angajat

Pentru salvarea modificărilor se apasă butonul **Acceptă**, pentru păstrarea informațiilor în forma inițială se apasă butonul **Renunță**.

# 8.3.6.5 Modifică – pentru Angajat

Utilizatorul accesează butonul Modifică.

Aplicația afișează fereastra **Editează program de lucru – pentru angajat**, în care se pot modifică informații legate de programul de lucru introdus anterior.

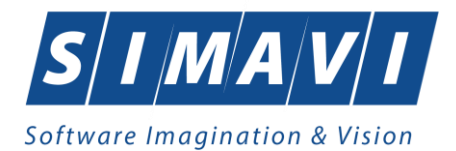

| Editeza program de lucru - p | entru Angajat       |   |                       |            | ×        |
|------------------------------|---------------------|---|-----------------------|------------|----------|
| Program de lucru             |                     |   |                       |            |          |
| Nume angajat*                | 102109654 102109654 |   | Inclusiv de sărbători | NU 🗖       |          |
| Locul de muncă *             | CABINET             |   | Face ore suplimentare | NU 🔲       |          |
| Tip săptămână*               | SAPTAMANA PARA      |   | Zi lucrătoare *       | JOI        |          |
| Oră început *                | 08:00               | - | Oră sfârșit *         | 15:00      | <b>_</b> |
| Valabil de la*               | 01/01/2024          |   | Valabil până la       | 31/12/2024 |          |
| Zile libere                  |                     |   |                       |            |          |
| De la data Pala              | la data Explicatii  |   |                       |            |          |
|                              |                     |   |                       |            |          |
|                              |                     |   |                       |            |          |
|                              |                     |   |                       |            |          |
|                              |                     |   |                       |            |          |
|                              |                     |   |                       |            |          |
| Modifică Adaudă              | Sterae              |   |                       |            |          |
|                              |                     |   |                       |            |          |
| CNAS-PIAS @                  |                     |   |                       |            |          |
|                              |                     |   |                       | Acceptă    | Renunță  |
|                              |                     |   |                       |            |          |

Figura 8.3-32 - Modifică program de lucru – pentru angajat

Pentru salvarea modificărilor se apasă butonul **Acceptă**, pentru păstrarea informațiilor în forma inițială se apasă butonul **Renunță**.

### 8.3.6.6 Şterge – pentru Angajat

Pentru a şterge programul de lucru al angajatului, utilizatorul selectează înregistrarea care urmează a fi ştearsă, apoi accesează butonul **Şterge**.

La ștergerea unui program de lucru existent, aplicația afișează următorul mesaj:

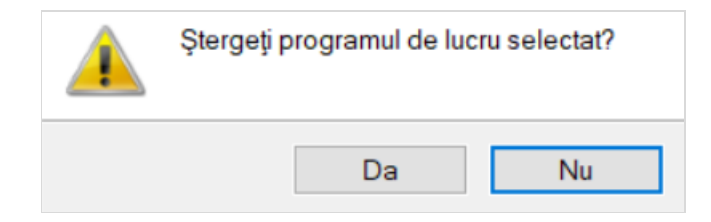

Figura 8.3-33 – Mesaj șterge program de lucru - pentru angajat

Ștergerea programului de lucru are loc doar în cazul în care utilizatorul confirmă operația de ștergere, situație în care lista program de lucru se actualizează corespunzător.

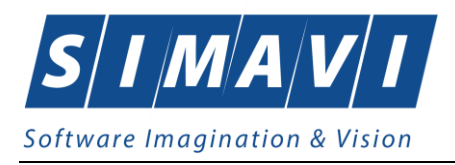

# 8.3.7. Activare

Activarea aplicației se realizeaza din meniul **Administrare - Activare**, dacă această operațiune nu a fost facută la instalarea aplicației. Acest pas este explicat în manualul de instalare a aplicației de raportare.

La accesarea opțiunii, aplicația afișează următorul mesaj:

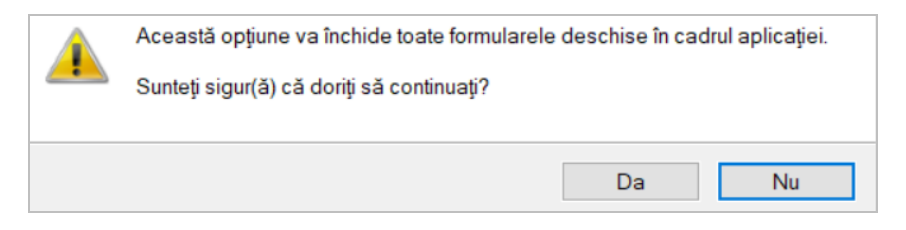

Figura 8.3-34 – Mesaj startare activare aplicație

Utilizatorul apasă butonul Da, apoi aplicația deschide următoarea fereasta Asistent activare aplicație:

| Asistent activare aplicație                                                                                              | ×       |
|----------------------------------------------------------------------------------------------------|---------|
| Modul de activare                                                                                                    |         |
| Vă rugăm să selectați modul de activare din lista de mai jos.                                                            | CNAS    |
|                                                                                                    |         |
| Reactivare bază de date curentă                                                                                          |         |
| Folosiți această opțiune dacă doriți să resetați cheia de activare pentru ba<br>de date curentă.                         | za      |
| O Creare și activare bază de date nouă                                                                                   |         |
| Folosiți această opțiune dacă doriți să creați și să activați o nouă baza de<br>date pentru un nou furnizor de servicii. |         |
| CNAS-PIAS ©                                                                                                    |         |
| < Înapoi Înainte >                                                                                                    | Renunță |

#### Figura 8.3-35 - Fereastra Asistent activare aplicație

Dacă se selectează **Reactivare baza de date curentă** și se apasă butonul **Înainte**, aplicația trece la ecranul în care utilizatorul va putea introduce:

- Cheia de activare/seria de licență primita de la Casa de asigurări cu care are contract
- Casa de asigurari câmp obligatoriu, dotat cu selector
- Certificat digital câmp obligatoriu, dotat cu selector

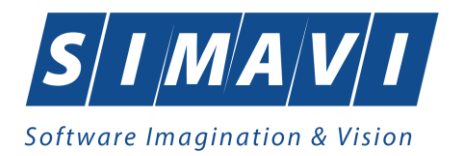

- Cititor de carduri câmp opțional, dotat cu selector
- Specificați adresele serviciilor Web câmp obligatoriu dotat cu selector

Certificatul digital trebuie să fie instalat în prealabil pe calculator.

Pentru a realizarea de transfer online de informații cu Casa de asigurări, acest certificat trebuie să fie înregistrat la nivelul Casei de asigurări în SIUI.

| Asistent activare aplicație                          |                                   |            | ×               |
|------------------------------------------------------|-----------------------------------|------------|-----------------|
| Activare - Cheie de a<br>Vă rugăm să introduceți che | <b>ctivare</b><br>ia de activare. |            | CNAS            |
| Cheie de activare *                                  | -                                 | -          | -               |
| Casa de asigurări*                                   | 168170797                         |            |                 |
| Certificat digital *                                 |                                   |            |                 |
| Cititor de carduri                                   |                                   |            |                 |
| Specificați adresele se                              | rviciilor Web*                    |            |                 |
| https://www.siui.ro/OCSI                             | P/validator                       |            | Test            |
|                                                      |                                   |            |                 |
| CNAS-PIAS ©                                          |                                   | <Înapoi În | ainte > Renunță |

Figura 8.3-36 - Fereastra Asistent activare aplicație

La selecția datelor în câmpul **Specificați adresele serviciilor Web**, prin apăsarea selectorului \_\_\_\_\_\_ se deschide o fereastră nouă, și anume:

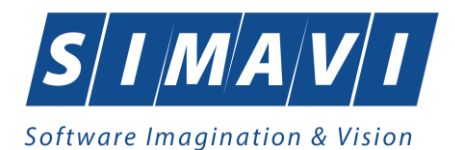

| țiuni de activare          |                           |                                    |          |
|----------------------------|---------------------------|------------------------------------|----------|
| Adresele serviciilor Web   |                           |                                    |          |
| Validare certificate OCSP  | https://testsiui.siui.ro  | /OCSP/validator                    | Resetare |
|                            | 🗌 Folosește această adres | să pentru toate serviciile         |          |
| Serviciu raportare online  | https://testsiui.siui.ro  | /svapntws/services/SiuiWS          | implicit |
| Validare calitate asigurat | https://testsiui.siui.ro  | /svapntws/services/SiuilnsuredWS   | implicit |
| Validare servicii medicale | https://testsiui.siui.ro  | /svapntws/services/SiuiValidateWS  | implicit |
| Factura electronică        | https://testsiui.siui.ro  | /svapntws/services/SiuiEInvoiceWS  | implicit |
| Prescripție electronică    | https://sipe.siui.ro      | /svapntws/services/EPrescriptionWS | implicit |
| Unitate Management CEAS    | tcp://umceas.siui.ro:443  | /                                  | implicit |

#### Figura 8.3-37 - Fereastra Opțiuni de activare

Acțiuni de configurare disponibile: buton **Resetare**, check-box **Folosește această adresă pentru toate serviciile**, check box **Implicit** pentru: *Serviciu raportare online*, *Validare calitate asigurat*, *Validare servicii medicale*, *Factura electronică*, *Unitate Management CEAS*.

După specificarea adreselor serviciilor Web, se apasa butonul **Acceptă** și se revine la ecranul anterior pentru verificarea conexiunii online cu SIUI, SIPE, CEAS, UM.

Astfel, se apasă butonul **Testează** și se așteaptă răspuns de confirmare sau infirmare a realizării conexiunii. Până la primirea mesajului butonul **Testează** se transformă în **Stop**.

Indiferent dacă mesajul este de confirmare sau de infirmare a realizării conexiunii online cu SIUI, SIPE, CEAS, UM, se apasă butonul **înainte**. Aplicația afișează apoi intr-o fereastră distinctă mesajul următor:

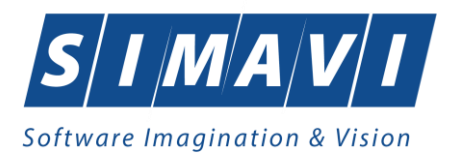

Asistent activare aplicație

# Activare - Terminare

Asistentul de activare a terminat.

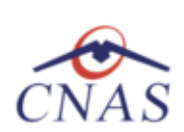

Х

| i             | Operația s-a terminat cu succes. |          |           |         |
|---------------|----------------------------------|----------|-----------|---------|
|               |                                  |          |           |         |
| CNAS-PIAS ∞ — |                                  | < Înapoi | Înainte > | Închide |

Figura 8.3-38 - Fereastra Finalizare activare

Buton disponibil la nivelul ferestrei: Închide.

Dacă se selectează **Creare și activare baza de date nouă**, aplicația afișează ecranul în care utilizatorul va putea selecta nomenclatoarele și fișierul de personalizare pentru un alt furnizor.

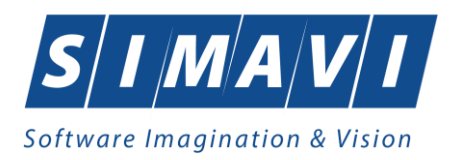

Asistent activare aplicație

# Activare - Selectare fişiere

Selectare fisiere de inițializare

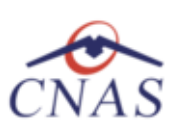

Х

| Nomenc      | latoare<br>Alegeti fisierul cu nomenclatoare, pentru a fi importat în aplicatie.                                           |
|-------------|----------------------------------------------------------------------------------------------------|
| Fişier *    |                                                                                                    |
| Date per    | rsonalizate                                                                                                    |
| Edita       | re Manuală                                                                                                    |
|             | Selectați această opțiune dacă doriți să introduceti manual datele<br>referitoare la unitatea medicală și contract         |
| ⊖ Impo      | rt din fişier                                                                                                    |
|             | Selectați această opțiune dacă doriți să importați datele referitoare<br>la unitatea medicală și contract dintr-un fișier. |
| Fişier      |                                                                                                    |
| CNAS-PIAS @ |                                                                                                    |
|             | < Înapoi Înainte > Renunță                                                                                                 |

Figura 8.3-39 - Fereastra activare – creare baza de date noua

Dacă utilizatorul dorește să importe datele dintr-o baza arhivată anterior, va bifa în stânga jos **Restaurare din** arhivă.

# 8.3.8. Nomenclatoare

Acest ecran este util dacă se dorește vizualizarea nomenclatoarelor. Accesarea acestui ecran se face prin intermediul meniului **Administrare - Nomenclatoare**. Această opțiune de meniu are ca scop consultarea nomenclatoarelor în baza cărora funcționează aplicația, respectiv afișează informațiile care se regăsesc în toate selectoarele. În cazul în care este necesară actualizarea nomenclatoarelor, această operație se realizează prin intermediul meniului Raportări – Import date.

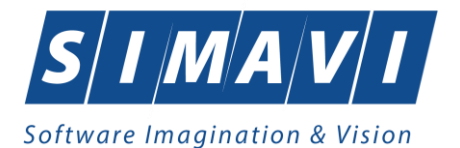

| Listă tabele                         | ^ | Nomenc | latorul 'Țări' a fost actualiza |
|--------------------------------------|---|--------|---------------------------------|
|                                      |   | Cod    | Nume                            |
| Ţări                                 |   |        |                                 |
| Orașe                                |   | 0234   | NIGERIA                         |
| Tipuri Orașe                         |   | AAA    | ABCD                            |
| Județe                               |   | ABCD   | ABCD                            |
| Tipuri de străzi                     |   | AF     | Afghanistan                     |
| Listă străzi                         |   | ALB    | ALBANIA                         |
| Tipuri de case de asigurări medicale |   | AM     | ARMENIA                         |
| Listă case de asigurări medicale     |   | AN60   | ANGLIA                          |
| Ţări agreate CNAS                    |   | ARG    | Argentina                       |
| Ţări membre UE                       |   | AU11   | AUSTRIA                         |
| Listă erori                          |   | AU16   | AUSTRALIA                       |
| Listă PNS                            |   | AZ     | AZERBAIDJAN                     |
| Listă specialități medici            |   | BA     | BOSNIAHERTEGOVINA               |
| Categori de diagnostice              |   | BE24   | BELGIA                          |
| Listă diagnostice(ICD10)             |   | BE44   | BELGIA/ROMANIA                  |
| Grade medici                         |   | BE62   | BERMUDA                         |
| Servicii de laborator                |   | BELA   | BELARUS                         |
| Tipuri de departamente               |   | BRAZ   | Brazilia                        |
| Departamente de sănătate             |   | BU34   | BULGARIA                        |
| Cetățenii                            |   | CA40   | CANADA                          |
| Funcții angajati                     |   | CE10   | CEHIA                           |
| Tipuri de angajare                   |   | CI26   | CIPRU                           |
| Tipuri de documente contractare      |   | CN     | CHINA                           |
| Listă detalii factură                |   | CO     | COLUMBIA                        |

Figura 8.3-40 - Nomenclatoare

# 8.3.9. Configurare tipizate

Pentru furnizorii de servicii medicale care dispun de imprimantă care poate tipări datele pe formulare tipizate, această functionalitate permite ajustarea şablonului de tipizat astfel încat datele introduse în aplicație să fie poziționate corect pe formular atunci când sunt tiparite.

În funcție de activitatea medicală furnizorului de servicii medicale, se pot configura următoarele tipizate:

| Configurare tipizate | Rețetă compensată |
|----------------------|-------------------|
| Serii documente      |                   |

Figura 8.3-41 – Configurare tipizate

În continuare se va descrie procesul de configurare Reteta compensata . Metodele de calibrare ale sunt identice pentru orice tip de tipizat.

În urma accesării opțiunii Administrare - Configurare tipizate - Reteta compensata se deschide fereastra cu titlul Reteta .

Utilizatorul apasă butonul **Configurare Reteta compensata** în dreapta-sus a ecranului de configurare, aplicația deschide o nouă fereastră cu același nume. În această fereastră sunt afișate casetele care vor conține text.

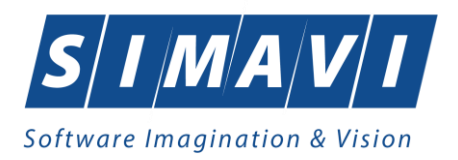

Pentru calibrarea casetelor cu text, utilizatorul se pozitionează cu mouse-ul deasupra uneii casete, chenarul

acesteia devine negru intens, cursorul mouse-ului se transformă în simbolul  $\stackrel{\text{(IIII)}}{\longrightarrow}$ ; cu click pe butonul stânga al mouse-ului se trage de caseta dorită sus-jos-stanga-dreapta, după nevoie. Când poziționarea casetei este în locul dorit se eliberează mouse-ul, caseta rămânând astfel în acea poziție.

Fundalul caroiat al ferestrei de configurare ajută la o poziționare mai precisă a casetelor.

| 🖳 Config | jurare reteță                          |           |                      |                  |                     |                 | - 🗆 X                                  |
|----------|----------------------------------------|-----------|----------------------|------------------|---------------------|-----------------|----------------------------------------|
| Scala:   | 10 ~                                   | Resetează | Renunță              | Salvează         | Salvează și Închide | Export          | Import                                 |
|          |                                        |           |                      | Initate_Medicala |                     |                 | <u>^</u>                               |
|          |                                        |           | CUI                  |                  |                     | • • • • • • • • | 🏼                                      |
|          | · · · · · · · · · · · ·                |           |                      | Sediu            |                     |                 |                                        |
|          |                                        |           | Judet<br>CasaAsigura | riNrContract     |                     |                 | Zi ZilePr                              |
|          | · · · · · · · · <u>·</u>               | Asiquia   | NUME ASIGU           |                  |                     |                 |                                        |
|          |                                        | P         | RENUME ASI           | GURAT            |                     |                 | <u>S</u>                               |
|          | ADRESA_ASIGURAT                        |           |                      |                  |                     |                 |                                        |
|          | CCCCCCCCCCCCCCCCCCCCCCCCCCCCCCCCCCCCCC |           |                      |                  |                     |                 |                                        |
|          | DIAGNOSTIC                             |           |                      |                  |                     |                 |                                        |
|          | [DATA_PRESCRIE]:                       |           |                      |                  |                     |                 |                                        |
| Proc     | Lista Cod                              | Boa Ti    | Denumin              | eSubstActivaFF(  | Concentratie        | D_S             | Cantitate                              |
|          |                                        |           |                      |                  |                     |                 |                                        |
|          |                                        |           |                      |                  |                     |                 | ······································ |
| <        |                                        |           |                      |                  |                     |                 | >:                                     |

Figura 8.3-42 - Configurare Reteta compensata

Acțiuni disponibile în fereastra de configurare: Scala – selector, și butoanele: Resetează, Renunță, Salvează, Salvează și Închide, Export, Import.

Acțiunile Export – Import sunt gestionate prin intermediul fișierelor de tip .skl.

La închiderea ferestrei de configurare aplicația revine la fereastra tipizatului în format Preview, unde sunt disonibile comenzile: Print, Zoom, Find Text. Închiderea, Redimensionarea și Minimizarea ferestrei Preview sunt gestionate de butonanele

# 8.3.10. Serii documente

Această secțiune permite gestionarea seriilor existente pentru toate tipurile de tipizate existente în aplicația de raportare.

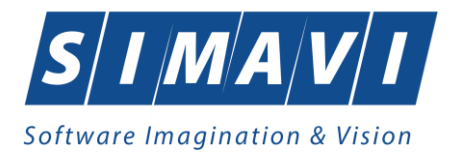

#### Aplicația deschide fereastra Lista topuri de serii.

| Tipuri de serii                      | Tipuri de serii | Cod serie | Număr început | Număr sfârșit | Număr curent | Anulat |
|--------------------------------------|-----------------|-----------|---------------|---------------|--------------|--------|
| REȚETE TIPIZATE 🗸                    |                 |           |               | 000000        | 111111       |        |
| Actualizează                         | Rețete tipizate | AAAA      | 1111111       | 222222        | 1            |        |
| Modifică                             |                 |           |               |               |              |        |
| Adaugă                               |                 |           |               |               |              |        |
| Şterge                               |                 |           |               |               |              |        |
| Tipărire                             |                 |           |               |               |              |        |
| Vizualizare                          |                 |           |               |               |              |        |
| Export Excel                         |                 |           |               |               |              |        |
| Imprimă rețete                       |                 |           |               |               |              |        |
| Import serii retete<br>electronice   |                 |           |               |               |              |        |
| Generare serii retete<br>electronice |                 |           |               |               |              |        |
|                                      |                 |           |               |               |              |        |

#### Figura 8.3-43 - Fereastra lista topuri de serii

## 8.3.10.1 Adaugă

Pentru a putea introduce un nou top de serii, utilizator selectează **Tipul de serii** care se dorește a fi adăugat.

| Tipuri de serii        |
|------------------------|
| REȚETE TIPIZATE 💌      |
| Retete tipizate        |
| Retete stupefiante II  |
| Retete stupefiante III |
| Retete electronice     |
| Retete pretipărite     |

Figura 8.3-44 - Fereastra tipuri de serii

Utilizatorul apasă butonul Adaugă, iar aplicația va afișa fereastra Serii.

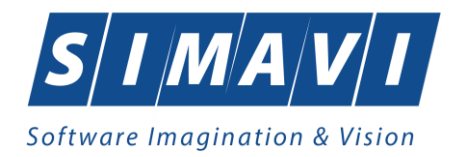

| ~ |
|---|
|   |
|   |

Figura 8.3-45 - Fereastra Serii

Utilizatorul completează: Cod serie, Număr start, Număr sfârșit, Număr curent (numărul de la care se continuă numerotarea automată), Tip serie (implicit), Parafă.

În cazul în care formatul datelor nu este corect sau nu se respectă regulile de validare, aplicația va afișa mesaj de eroare.

| Intervalul cuprins între numărul de start și numărul de sfârșit introdus<br>se suprapune peste o alta serie existentă |
|----------------------------------------------------------------------------------------------------|
| Acceptă                                                                                                    |

Figura 8.3-46 - Mesaj de eroare

## 8.3.10.2 Modifică

Pentru modificarea unui top de serii se selectează topul pentru care se dorește modificarea apoi se apasă butonul **Modifică**. Aplicația afișează fereastra **Serii**, descrisă mai sus. Utilizatorul modifică informația dorită, apoi apasă butonul **Acceptă**. Aplicația revine la lista seriilor, unde se regasește seria modificată.

## 8.3.10.3 Șterge

Pentru a șterge un top de serii se selectează din lista și se apasă butonul **Șterge**. Există situații în care ștergerea seriei nu se poate realiza, în acest caz aplicația afișează mesaj de eroare.

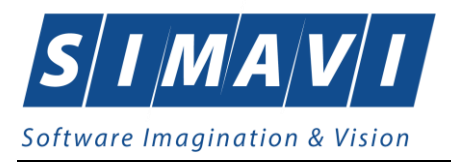

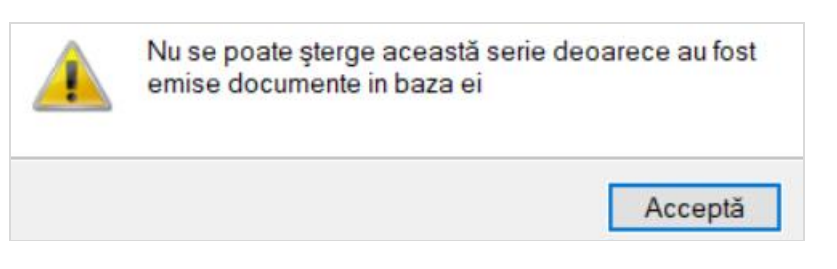

Figura 8.3-47 - Mesaj stergere serie

După apăsarea butonului **Acceptă**, aplicația revine la lista seriilor. Seria pentru care s-a încercat ștergerea se regăsește în listă.

### 8.3.10.4 Vizualizare

Pentru a vizualiza lista seriilor documentelor înainte de tiparire, utilizatorul apasă butonul **Vizualizare**. Aplicația afișează pagina care urmează a se tipari.

PIAS-DOM [v1.0.2024.14 - 02/08/2024] Lista topurilor de serii Tipuri de serii Cod serie Număr început Număr sfârșit Număr curent Anulat Generat Parafă 1. Retete tipizate AAAA 1111111 2222222 1111111 NU NU

Figura 8.3-48 - Vizualizare pagina

Fereastra de vizualizare, numită Print preview, se închide accesănd butonul Close.

# 8.3.11. Utilizatori

Din meniul **Administrare - Utilizatori** se pot crea conturi pentru diferiti utilizatori ai aplicației, cu diferite drepturi.

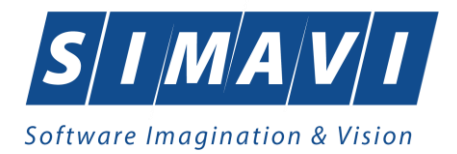

| ι  | Jtilizatori |         |                         | × |
|----|-------------|---------|-------------------------|---|
|    | Utilizator  | Rol     | Descriere rol           |   |
|    | ADMIN       | ADMIN   | Administrator aplicatie |   |
|    | OPERATOR    |         |                         |   |
|    | DR. ION ANA |         |                         |   |
|    | deondesco   |         |                         |   |
| CI | NAS-SIUI ⊗  |         |                         |   |
|    | Modifică A  | daugă Ş | terge Parolă Închide    |   |

Figura 8.3-49 - Fereastra utilizatori

Butoane cu acțiuni disponibile: Modifică, Adaugă, Șterge, Parolă și Închide.

• Modifică - se modifică numele utilizatorului selectat

| Modificare utilizator                       | ×               |
|---------------------------------------------|-----------------|
| Date utilizator<br>Nume utilizator *<br>Rol | GEORGESCU IOANA |
| CNAS-SIUI ⊗                                 | Acceptă Renunță |

Figura 8.3-50 - Modifică nume utilizator

• Adaugă - se adaugă un nou cont de utilizator

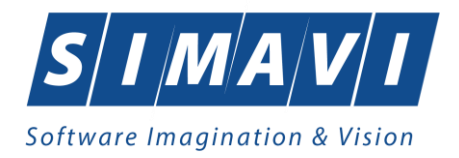

| Adaugare utilizator                  | ×               |
|--------------------------------------|-----------------|
| Date utilizator<br>Nume utilizator * |                 |
| Rol                                  |                 |
| Parolă*                              |                 |
| Confirmare parolă *                  |                 |
| CNAS-SIUI ®                          |                 |
|                                      | Acceptă Renunță |

#### Figura 8.3-51 - Adaugă utilizator

Aplicația afișează mesaje de eroare în următoarele cazuri:

- nu se completează câmpul Nume utilizator
- se introduc mai puțin de 4 caractere în câmpul Nume utilizator
- nu se completează câmpul Parolă
- se introduc mai puțin de 4 caractere în câmpul Parolă
- nu se completează câmpul Confirmare parolă
- există diferente între valorile introduse în câmpurile Parolă și Confirmare parolă
- Sterge se șterge un utilizator, aplicația cere o confirmare din parte utilizatorului

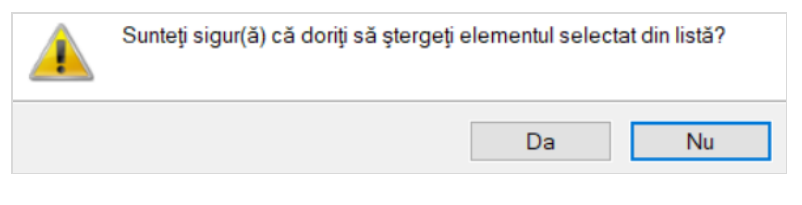

Figura 8.3-52 - Șterge utilizator

• Parola – modifică sau resetează parola unui cont de utilizator

| Modificare parolă                                     | ×               |
|-------------------------------------------------------|-----------------|
| Date utilizator<br>Nume utilizator *<br>Parolă veche* | GEORGESCU ANA   |
| Parolă nouă*                                          | ****            |
| Confirmare parolă *                                   | ****            |
| CNAS-SIUI ®                                           |                 |
| 🗌 Resetează parola                                    | Acceptă Renunță |

Figura 8.3-53 - Modifică parolă

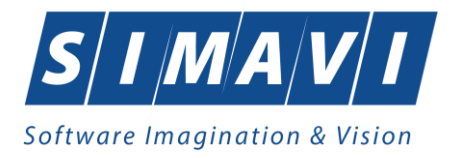

Butoane disponibile: Acceptă și Renunță, check-box Resetează parola.

La apăsarea bifei Resetează parola se inactivează câmpul Parolă veche.

Astfel, noua resetată va putea fi definită în campurile Parolă nouă si Confirmare parolă.

| Modificare parolă                                                                            | ×               |
|----------------------------------------------------------------------------------------------|-----------------|
| Date utilizator<br>Nume utilizator *<br>Parolă veche<br>Parolă nouă *<br>Confirmare parolă * | GEORGESCU ANA   |
| CNAS-SIUI ⊗ —<br>✓ Resetează parola                                                          | Acceptă Renunță |

Figura 8.3-54 - Resetare parolă

# 8.3.12. Baza de date

Această secțiune permite realizarea operațiilor legate de baza de date.

| Baza de date         |   | Arhivare/Restaurare |
|----------------------|---|---------------------|
| Actualizare versiuni | 8 | Compactare/Reparare |
|                      | 3 | Export/Import date  |
|                      | _ |                     |

Figura 8.3-55 - Baza de date

# 8.3.12.1 Arhivare/Restaurare

Din meniul Administrare – Baza de date se poate crea o copie de siguranta a datelor introduse în aplicație.

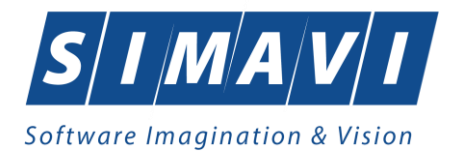

| Asistent arhivare/restaurare                                                | ×        |
|-----------------------------------------------------------------------------|----------|
| Arhivare/Restaurare                                                         |          |
| Acest asistent vă ajută să arhivați sau să restaurați datele dumneavoastră. | CNAS     |
|                                                                             | CINID    |
|                                                                             |          |
|                                                                             |          |
| <ul> <li>Arhivare</li> </ul>                                                |          |
| Alegeți această opțiune dacă doriți să arhivați datele dumneavoastra        | ă.       |
| O Restaurare                                                                |          |
|                                                                             |          |
| Alegeli aceasta opliune daca donli sa restaurali datele amivate ante        | nor.     |
|                                                                             |          |
|                                                                             |          |
|                                                                             |          |
|                                                                             |          |
| CNAS-PIAS ©                                                                 | <b>_</b> |
| < Înapoi Înainte >                                                          | Renunță  |
|                                                                             |          |

Figura 8.3-56 - Fereastra de arhivare/restaurare a datelor

După selectarea optiunii dorite se apasă butonul **înainte** și pentru arhivare se alege calea în care se va face copia de siguranta a datelor, după care se apasă butonul **înainte**.

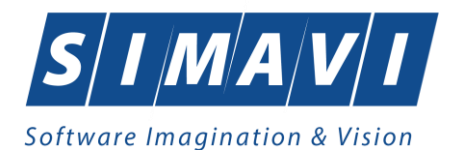

| Asistent arhivare/restaurare                              | ×       |
|-----------------------------------------------------------|---------|
| Arhivare<br>Alegeți locația în care să se facă arhivarea. | CNAS    |
| Numele directorului în care se face arhivarea:            |         |
| C:\Users\loanaL\Downloads                                 |         |
| Numele fişierului arhivă:                                 |         |
| SICK_4288080_20241121_1400.bkp                            |         |
| Ştergere bază de date după arhivare (Atenţie!)            |         |
| CNAS-PIAS ®                                               | Renunță |

Figura 8.3-57 - Fereastra alegere locatie copiei de siguranta

Există opțiunea **Ștergere bază de date după arhivare (Atenție!)**, aceasta se activează prin bifarea check-boxului din partea stângă jos a ecranului de mai sus.

Utilizatorul precizeaza locatia de pe disc pentru fișierul de arhivă .bkp, care va fi generat la pasul următor.

Locația se alege prin apasărea butonului al din dreapta câmpului **Numele directorului de arhivare**. Apoi se apasă butonul **înainte.** 

Asistentul afişează o bară de progres și un text explicativ pentru descrierea pașilor efectuați. Când operația ia sfârșit se afișează un ecran cu rezultatul operației (succes sau eroare).

După terminarea operației și aparitia mesajului de succes se apasă butonul **închide** pentru a ne reîntoarce la meniul principal al aplicației.

Dacă se dorește restaurarea datelor salvate anterior se alege opțiunea **Restaurare**, după care se apasă butonul **Înainte.** 

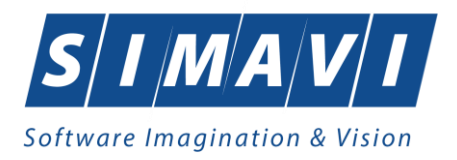

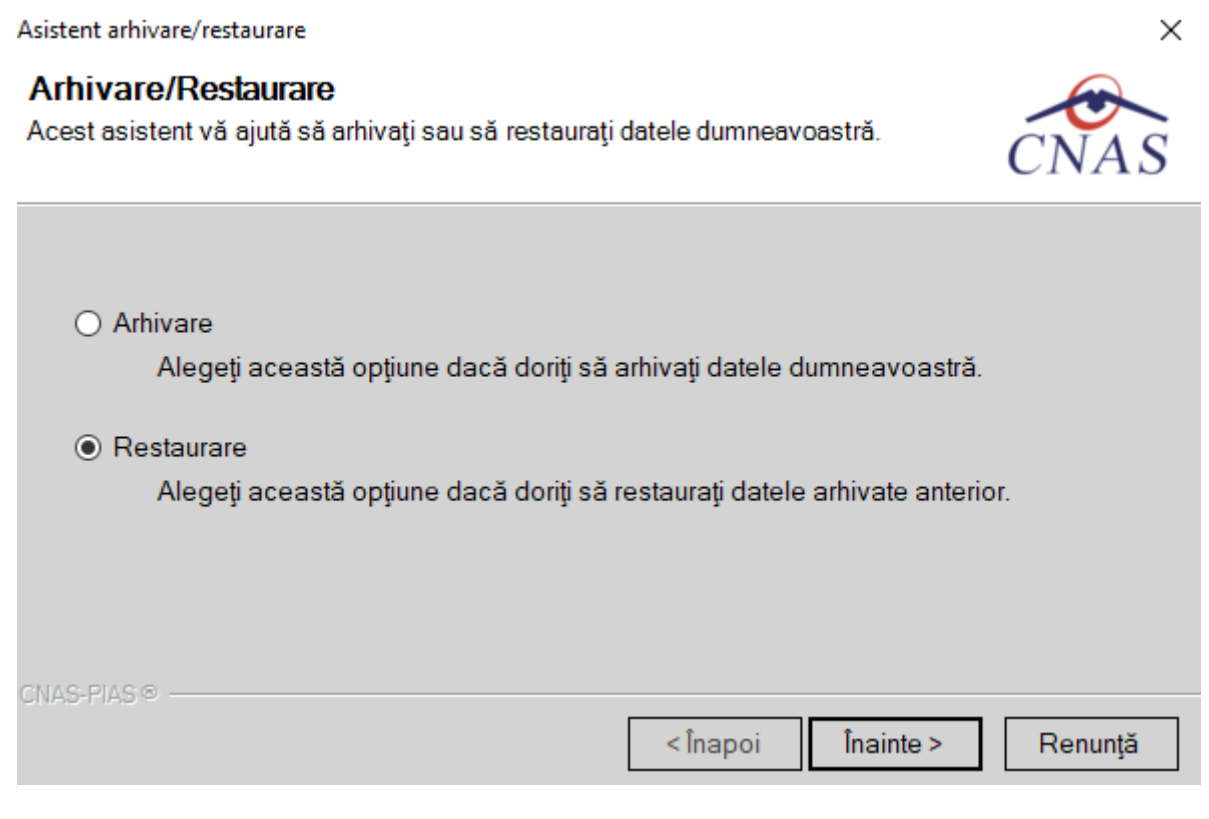

Figura 8.3-58 - Fereastra de restaurare a datelor în aplicație

Din fereastra următoare se alege locatia unde a fost salvat anterior fișierul în care a fost arhivata copia de siguranta și se apasă butonul **înainte**.

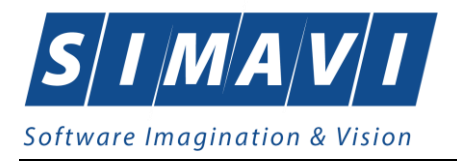

| Asistent arhivare/restaurare                                          |                |           | ×       |
|-----------------------------------------------------------------------|----------------|-----------|---------|
| <b>Restaurare</b><br>Alegeți fișierul din care să se facă restaurarea |                |           | CNAS    |
| Fişierul arhivă:                                                      |                |           |         |
| C:\Users\loanaL\Downloads\SICK_4288080_202                            | 41121_1401.bkp |           |         |
|                                                                       |                |           |         |
|                                                                       |                |           |         |
|                                                                       |                |           |         |
|                                                                       |                |           |         |
|                                                                       |                |           |         |
| CNAS-PIAS @                                                           |                |           |         |
|                                                                       | < Înapoi       | Înainte > | Renunță |

Figura 8.3-59 - Fereastra de alegere a copiei de rezerva

După succesul operației aplicația informeaza utilizatorul asupra succesului operației de restaurare a datelor.

# 8.3.12.2 Compactare/Reparare

Din meniul **Administrare – Baza de date** se poate compacta sau repare baza de date a aplicației de raportare.

La accesarea opțiunii se afișează următorul mesaj:

|                                           | Această opțiune va compacta și repara structura bazei de date.<br>Această operație poate dura câteva minute, timp în care nu veți putea folosi aplicația. |  |  |  |  |  |
|-------------------------------------------|----------------------------------------------------------------------------------------------------|--|--|--|--|--|
| Sunteți sigur(ă) că doriți să continuați? |                                                                                                    |  |  |  |  |  |
|                                           | Acceptă Renunță                                                                                                    |  |  |  |  |  |

Figura 8.3-60 - Mesaj inițializare compactare/reparare

Utilizatorul apasă butonul **înainte**. Asistentul afișează o bară de progres și un text explicativ pentru descrierea pașilor efectuați. Când operația ia sfârșit se afișează un ecran cu rezultatul operației (succes sau eroare).

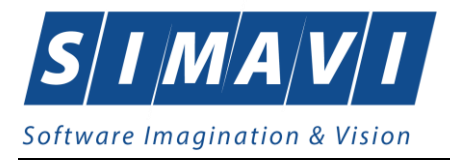

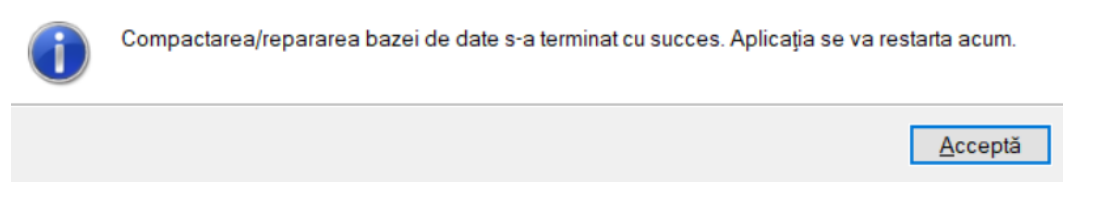

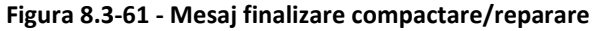

## 8.3.12.3 Export/Import date

Operatiile de import/export date se efectuează atunci când se dorește migrarea informațiilor: pacienți și subunități de la o aplicație la alta sau de la o subunitate la alta.

Asistent export/import date

# Tip de transfer date

Selectați o operație de transfer de date.

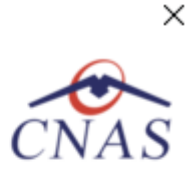

Tipuri de transfer de date disponibile:

Export date subunitate

Prin selectarea acestei opțiuni veți exporta informațiile din baza de date într-un fișier către unitatea medicală coordonatoare.

O Import date subunitate

Prin selectarea acestei opțiuni puteți importa în baza de date a unității medicale coordonatoare informații de la o subunitate medicală.

Export pacienţi

Prin selectarea acestei opțiuni veți exporta lista de pacienți din baza de date într-un fișier.

Import pacienţi

Prin selectarea acestei opțiuni veți importa lista de pacienți dintr-un fișier în baza de date.

| CAL | AC- |             |    | 0 |  |
|-----|-----|-------------|----|---|--|
| UN  | Ho- | <b>FI</b> F | 50 |   |  |

< Înapoi Înainte >

Renuntă

#### Figura 8.3-62 - Asistent export/import date

Utilizatorul bifează tipul transferului, după care aplicația afișează fereastra de configurare a transferului.

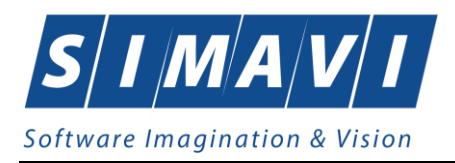

| Asistent export/import date                                                                                                    | ×                |
|----------------------------------------------------------------------------------------------------|------------------|
| Export date subunitate<br>Selectați un procesor pentru transferul datelor.                                                                                                    | CNAS             |
| Lista servicii<br>Va rugam sa selectati un procesor din urmatoarea lista: *<br>Export servicii de ingrijire la domiciliu de la subunități<br>Export servicii de ingrijire la domiciliu de la subunități<br>x) Export date contractare de la subunitate | <b>∽</b>         |
| CNAS-PIAS ©                                                                                                    | nainte > Renunță |

Figura 8.3-63 - Fereastra de configurare transfer

Se solicită apoi locația de transfer și se apasă butonul Înainte.

| Asistent export/import date                                                                                    | ×              |
|----------------------------------------------------------------------------------------------------|----------------|
| Export servicii de ingrijire la domiciliu de la subunități<br>Configurați opțiunile pentru transferul de date. | CNAS           |
| Interval de timp<br>De la <sup>*</sup> 01/11/2024                                                              | Luna următoare |
| ID bază de date curentă<br>0D4B8D28-BD36-4D70-85B1-C4C4AA30BB02                                                |                |
| Locație de transfer<br>Selectați calea către directorul de transfer: *                                         |                |
| CNAS-PIAS ©                                                                                                    | e > Renunță    |

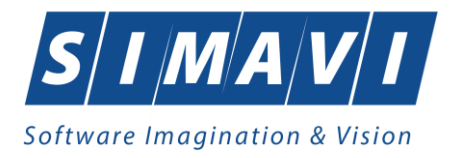

#### Figura 8.3-64 - Fereastra locație de transfer

Utilizatorul precizeaza locatia de pe disc a fișierului .xml. care va fi generat la pasul următor. Locația se alege

prin apasărea butonului 🛄 din dreapta câmpului ..director de transfer. Apoi apasă butonul Înainte.

Asistentul afişează o bara de progres și un text explicativ pentru descrierea pașilor efectuați. Când operația ia sfârșit se afișează un ecran cu rezultatul operației (succes sau eroare).

| Asistent ex        | port/import date                 |         |           | ×       |
|--------------------|----------------------------------|---------|-----------|---------|
| Export<br>Operația |                                  | CNAS    |           |         |
| (                  | Operația s-a terminat cu succes. |         |           |         |
| CNAS-SIUI          |                                  | <înapoi | Înainte > | Închide |

Figura 8.3-65 - Mesaj finalizare operație

Similar, la procesul de import date se selectează locația de transfer, cea în care se regăsește fișierul .xml care urmează să se importe.

# 8.3.13. Actualizare versiuni

Din meniul **Administrare - Actualizare versiuni** utlizatorul poate actualiza aplicația sau nomenclatoarelor la ultima versiune publicată pe portalul CNAS-SIUI.

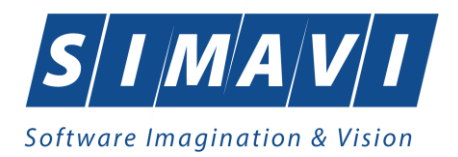

| Asistent actualizare versiuni                                                                     |          | -         |              | ×    |
|---------------------------------------------------------------------------------------------------|----------|-----------|--------------|------|
| Configurare actualizare versiune<br>Aici puteți configura opțiunile pentru actualizarea versiunii |          |           | CNA          |      |
| Tip actualizare                                                                                   |          |           |              |      |
| <ul> <li>Actualizare versiune aplicație</li> </ul>                                                |          |           |              |      |
| <ul> <li>Actualizare versiune nomenclatoare</li> </ul>                                            |          |           |              |      |
| Locația fișierelor de actualizare *                                                               |          | 🗌 Loca    | ație alterna | tivă |
| http://siui.casan.ro/cnas/siui_3.7/pias-dom/updates/                                              |          |           | Tes          | t    |
| CNAS-PIAS ©                                                                                       | < Înapoi | Înainte > | Renun        | ţă   |

Figura 8.3-66 - Actualizare versiuni

Dacă se selectează actualizarea versiunii aplicației, se va verifica automat pe portal dacă există versiune mai noua publicată. Dacă o astfel de versiune există, aceasta va fi descarcată automat și, după confirmare, aplicația se va închide și se va actualiza versiunea.

| Asistent ac        | tualizare versiuni                                                                                                    | -                  |            | $\times$           |
|--------------------|----------------------------------------------------------------------------------------------------|--------------------|------------|--------------------|
| Confir<br>Vă rugăm | marea operației de actualizare<br>o să confirmați suprascrierea versiunii curente a aplicației.                                                               | Ċ                  | CNA        | $\mathbf{\hat{s}}$ |
| ?                  | O versiunea mai nouă a aplicației a fost publicată.                                                                                                    |                    |            |                    |
|                    | Dacă doriți sa suprascrieți versiunea curentă a aplicației, apăsați pe buto<br>În acest caz, aplicația va fi oprită automat și va fi pornit procesul de actua | nul "In<br>lizare. | ainte".    |                    |
|                    | Apăsați pe butonul "Renunță" dacă doriți să păstrați versiunea curentă.                                                                                       |                    |            |                    |
|                    | Apăsați pe butonul "Istoric versiuni" de mai jos dacă doriți să vizualizați lis<br>incluse în noua versiune.                                                  | sta mo             | dificărilo | r                  |
|                    |                                                                                                    |                    |            |                    |
|                    | Istoric versiuni                                                                                                    |                    |            |                    |
| CNAS-SIUI          | ⊗<Înapoi Înainte                                                                                                    | >                  | Renu       | nţă                |

Figura 8.3-67 - Confirmare actualizare versiune

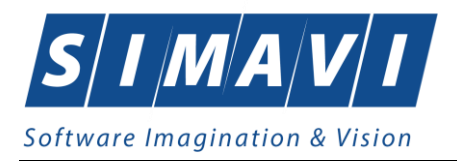

Dacă se selectează actualizarea versiunii de nomenclatoare, se va verifica pe portal dacă există versiune mai noua publicată. Dacă o astfel de versiune există, aceasta va fi descarcată automat și se va trece la actualizarea nomenclatoarelor în aplicație.

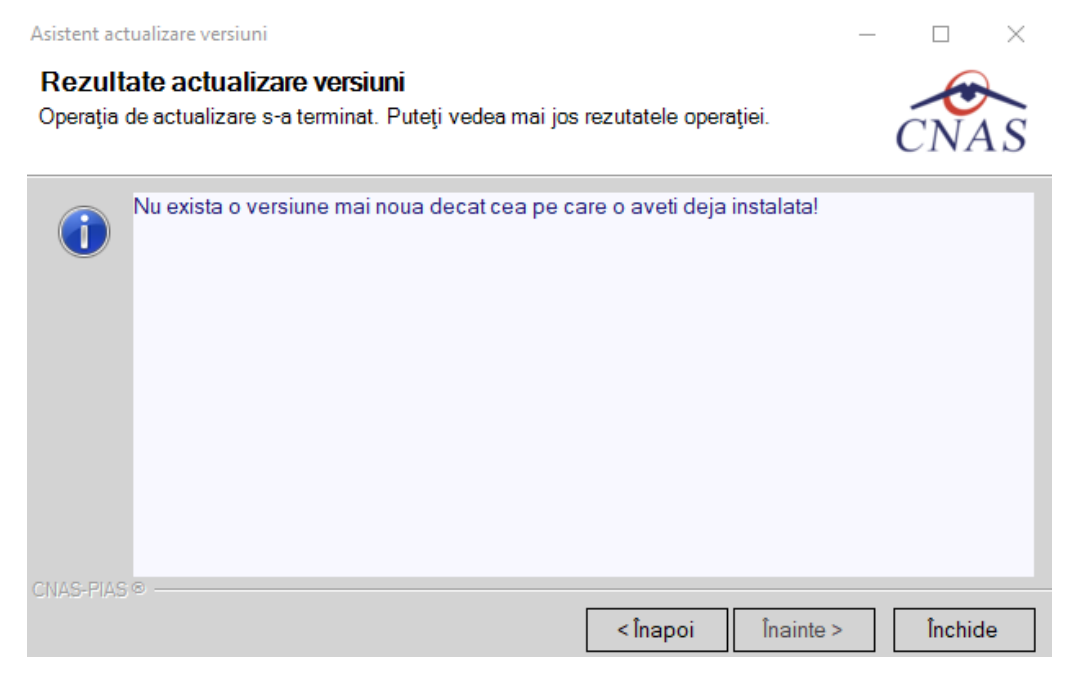

Figura 8.3-68 - Rezultat actualizare versiune

# 8.4. FERESTRE

Această secțiune se accesează cu click pe butonul stânga al mouse-ului poziționat pe comanda **Ferestre**.

Secțiunea **Ferestre** permite utilizatorului să vizualizeze sub linie lista ferestrelor deschise în acel moment în aplicație. În stânga denumirii ferestrei active în acel moment se regăsește o bifă.

Opțiuni disponibile: aranjarea fereastrelor în cascadă.

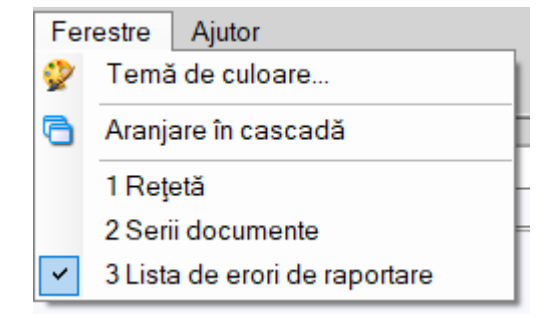

Figura 8.4-1 - Meniu Ferestre

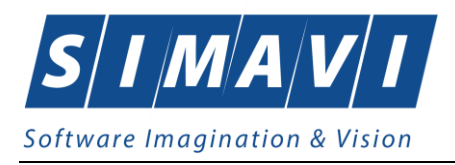

# 8.4.1. Aranjare în cascadă

Această secțiune se accesează de către utilizator fie cu click pe butonul stânga al mouse-ului poziționat pe comanda **Ferestre**, iar apoi pe comanda **Aranjare în <u>c</u>ascada**, fie cu combinația de taste **Alt + E, C.** 

Folosind această opțiune, utilizatorul poate aranja în cascadă ferestrele deschise ale aplicației.

| Fişier Raportări Administrare | e Ferestre   | Ajutor        |               |              |           |              |
|-------------------------------|--------------|---------------|---------------|--------------|-----------|--------------|
| 🌮 🖳 🜮 🎼 🛛                     | 5            |               |               | Data de      | operare:  | 28/11/2024 🗖 |
| Servicii                      |              |               |               |              |           |              |
| Facturi electronice           |              |               |               |              |           |              |
| Actualizează                  | Id Factura S | Serie factură | Număr factură | Dată factură | Dată scac |              |
| Modifică                      | Data         | Cod alerta    | Nivel al      | erta         | Descri    |              |
|                               |              |               |               |              |           |              |

Figura 8.4-2 - Ferestre aranjate în cascadă

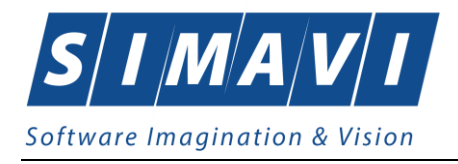

# **8.5.** AJUTOR

Această secțiune se poate accesa de către utilizator în unul din modurile:

- o click pe butonul stânga al mouse-ului poziționat pe meniul Ajutor
- combinația de taste Alt + J

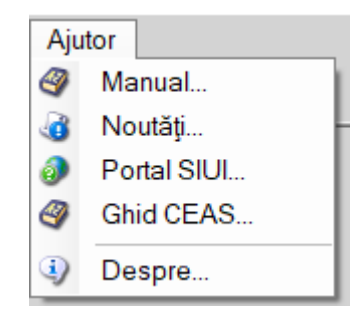

Figura 8.5-1 - Meniu Ajutor

# 8.5.1. Manual

Această secțiune se accesează de către utilizator fie cu click pe butonul stâng al mouse-ului poziționat pe comanda **Ajutor**, iar apoi pe comanda Manual, fie cu combinația de taste **Alt** + **J**, **M**.

Accesănd această opțiune se poate vizualiza manualul de utilizare al aplicației de raportare.

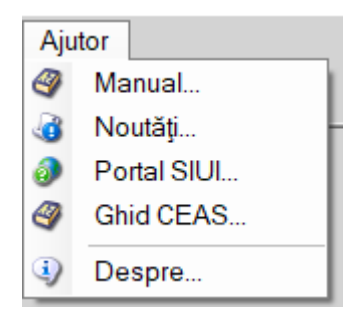

Figura 8.5-2 - Secțiunea Manual

# 8.5.2. Noutăți

Această secțiune se accesează de către utilizator fie cu click pe butonul stânga al mouse-ului poziționat pe comanda **Ajutor**, iar apoi pe comanda **Manual**, fie cu combinația de taste **Alt** + **J**, **N**.

Accesând această opțiune se pot vizualiza noutatile aplicației, în forma în care sunt prezentate și la deschiderea aplicației. Titlul ferestei este **Știați că?** 

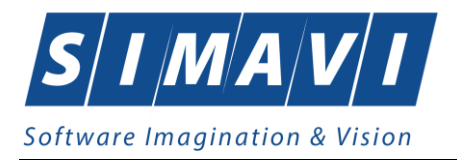

Actiuni disponibile: Citeste, Inchide, bifa Nu mai afisa noutatile la pornire! (Cu exceptia celor importante).

Prin accesarea butonului Citește, aplicatia trece la urmatoarea fereastra de noutati.

Butonul Citește devine inactiv atunci cand se ajunge la ultima noutate disponibila.

| 🚳 Noutăți !                                                                                          | × |
|----------------------------------------------------------------------------------------------------|---|
| Ştiaţi că?                                                                                           |   |
| Aplicațiile de raportare CNAS-PIAS sunt publicate acum pe Portalul CNAS-PIAS.                        | ^ |
| Portalul CNAS-PIAS poate fi accesat la adresa https://portal-pias.github.io/.                        |   |
|                                                                                                    |   |
|                                                                                                    |   |
|                                                                                                    |   |
|                                                                                                    | ~ |
| CNAS-PIAS ∞<br>□ Nu mai afişa noutățile la pornire! (Cu excepția celor importante) Citeşte > Închide |   |

Figura 8.5-3 - Secțiunea Noutăți

# 8.5.3. Portal SIUI

Această secțiune se accesează de către utilizator fie cu click pe butonul stânga al mouse-ului poziționat pe comanda **Ajutor**, iar apoi pe comanda **Portal SIUI**, fie cu combinația de taste **Alt** + **J**, **S**.

Prin accesarea acestei optiuni de meniu, aplicatia deschide un web-browser conectat la adresa portalului CNAS-SIUI.

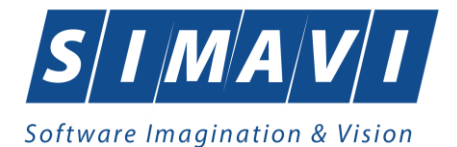

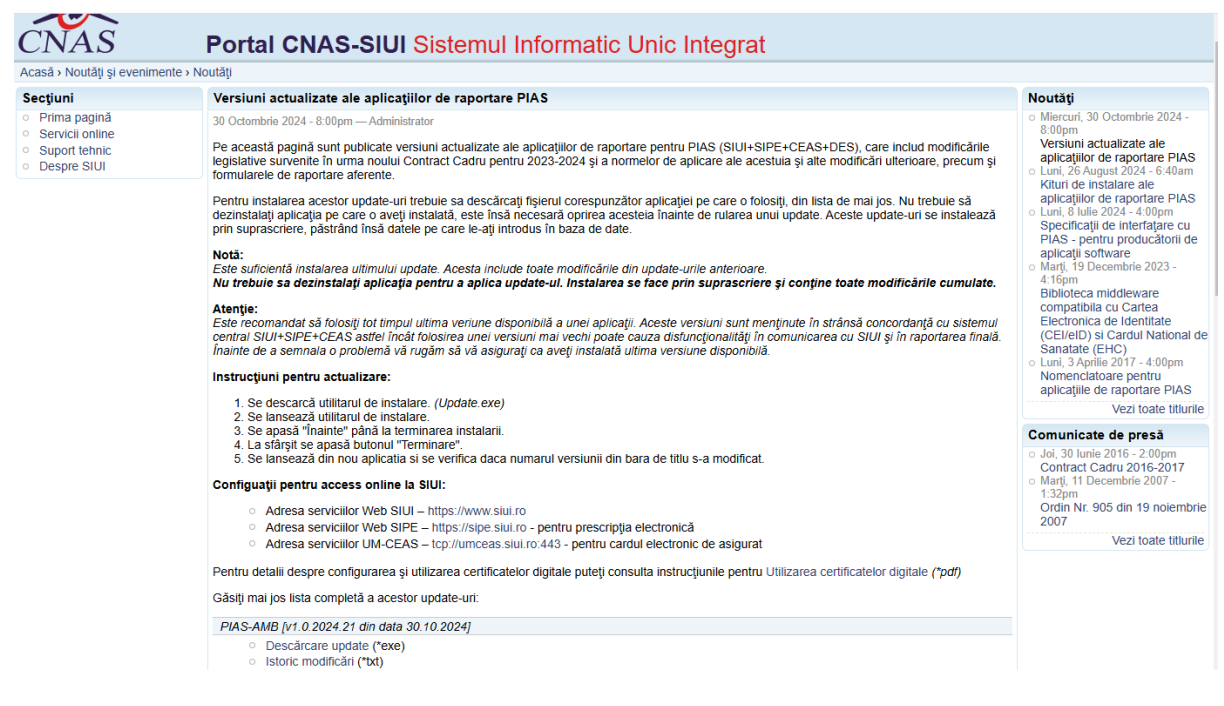

Figura 8.5-4 - Secțiunea Portal SIUI

# 8.5.4. Ghid CEAS

Această secțiune se accesează de către utilizator fie cu click pe butonul stânga al mouse-ului poziționat pe comanda **Ajutor**, iar apoi pe comanda **Ghid CEAS**, fie cu combinația de taste **Alt** + **J**, **C**.

Accesând această opțiune se poate vizualiza ghidul de utilizare al componentei SIUI - CEAS.

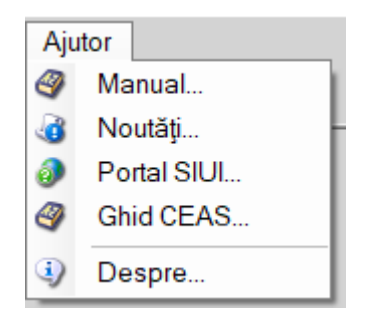

Figura 8.5-5 - Secțiunea Ghid CEAS

# 8.5.5. Despre

Această secțiune se accesează de către utilizator fie cu click pe butonul stânga al mouse-ului poziționat pe comanda **Ajutor**, iar apoi pe comanda **Despre**, fie cu combinația de taste **Alt** + **J**, **D**.

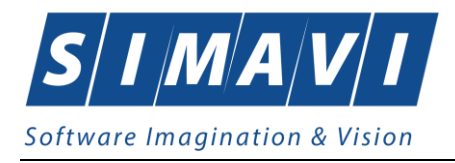

| Aju | Ajutor      |  |  |
|-----|-------------|--|--|
| 9   | Manual      |  |  |
| 3   | Noutăți     |  |  |
| 0   | Portal SIUI |  |  |
| 9   | Ghid CEAS   |  |  |
| ٩   | Despre      |  |  |

Figura 8.5-6 - Secțiunea Despre

Accesând această opțiune se afișează informații despre versiunea aplicației de raportare.

Actiuni disponibile: Inchide, Istoric versiuni.

| Despre PIAS-DOM                                                                                                    | ×                                               |
|----------------------------------------------------------------------------------------------------|-------------------------------------------------|
| PIAS-DOM<br>v1.0.2024.14 - 02/08/2024<br>Copyright ©2023, CNAS                                                                                                    | CNAS                                            |
| Date de indentificare<br>Cheie de activare: 56A01-OPUK-WKJT-KTWI<br>Unitate/Instituție: testare simavi ioaan                                                                                                    |                                                 |
| Componente instalate<br>SAP Crystal Reports runtime engine for .NET Framework 4<br>iTextSharp PDF Library<br>PIAS-DOM - Aplicatie de raportare pentru ingrijire la domici                                                                                                    | ^<br>liu ✓                                      |
| Avertisment<br>Acest program de calculator este protejat de legea drepturile<br>și legile privind drepturile de proprietate intelectuală. Distribu<br>reproducerea programului sau a oricărei părți componente a<br>fără acordul autorului, vor fi pedepsite conform legilor în vigo | or de autor<br>lirea sau<br>a acestuia,<br>are. |
| CNAS-PIAS ®                                                                                                    | Închide                                         |

Figura 8.5-7 – Secțiunea Despre

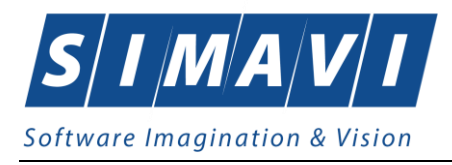

# 9. IEȘIREA DIN APLICAȚIE

Aplicația poate fi închisă de către utilizator în unul din modurile:

- Prin accesarea succesivă a opțiunilor Fișier leșire 🗐
- Prin click cu mouse-ul a butonului 🗵 aflat în partea dreaptă a barei de titlu
- prin accesarea cu mouse-ul a iconiței din stânga barei de titlu 🐼 și alegerea din submeniul care se afișează a comenzii **Close**
- Prin combinația de taste Alt + F4

Aplicația poate fi părăsită indiferent ce ferestre sunt deschise în acel moment.

Înainte de închiderea aplicației se afișează mesajul:

| <u>^</u> | Această opțiune va inchide aplicația.<br>Sunteți sigur că doriți să inchideți această aplicație? |                       |         |
|----------|--------------------------------------------------------------------------------------------------|-----------------------|---------|
|          | 🗌 Nu mai afişa                                                                                   | acest mesaj data viit | oare.   |
|          |                                                                                                  | Da                    | Renunță |

Figura 9.1-1 - Ieșire din aplicație

Dacă utilizatorul alege **Renunță**, contextul existent la acel moment nu este părăsit, dacă alege **Da**, aplicația se închide.

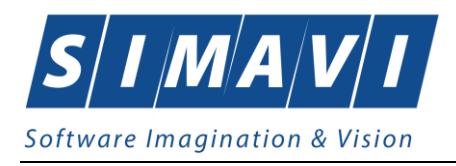

# **10. ACCESARE COMENZI DE LA TASTATURĂ**

| Combinație de taste | Comandă                       |
|---------------------|-------------------------------|
| ALT+ F,P            | Pacienți                      |
| ALT+ F,C            | Servicii Medicale             |
| ALT+F,S             | Servicii Paraclinice          |
| ALT+F,R             | Retete                        |
| ALT+F,T             | Bilete de trimitere           |
| ALT+F,E             | leșire                        |
| ALT+R               | Meniu Raportari               |
| ALT+R,X             | Export date                   |
| ALT+R,I             | Import date                   |
| ALT+R,e             | Export prin e-mail            |
| ALT+R,F             | Formulare de raportare        |
| ALT+R,V             | Vizualizare erori             |
| ALT+A               | Meniu Administrare            |
| ALT+A,U             | Unitate Medicală, Utilizatori |
| ALT+A,A             | Lista angajați                |
| ALT+A, P            | Personalizare                 |
| ALT+A, v            | Activare                      |
| ALT+e               | Meniu Ferestre                |
| ALT+e,c             | Aranjare in cascade           |
| ALT+e,1             | Rețete                        |
| ALT+e,2             | Bilete de trimitere           |
| ALT+e,3             | Certificate medicale          |
| ALT+J               | Meniu Ajutor                  |
| ALT+J,M             | Manual                        |
| ALT+J,D             | Meniu Despre                  |

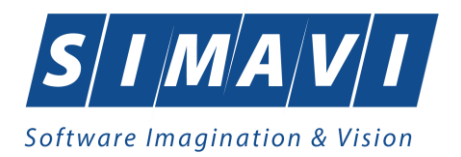

# Coduri de Răspuns operații eCard

| ОК                                | Operatie executata cu succes                                                |
|-----------------------------------|-----------------------------------------------------------------------------|
| ERR_TOKEN_LIPSA = -1              | Token Lipsa                                                                 |
| ERR_TOKEN_INVALID = -2            | Token Invalid                                                               |
| ERR_COM_SERVICE = -3              | Serviciul de comunicatie SDK-UM nu functioneaza                             |
| ERR_HANDSHAKE = -4                | Eroare handshake raportata de unitatea de<br>management                     |
| ERR_UM_STARE_CARD_INVALIDA = -5   | Stare card invalida pentru a exacuta operatia in UM                         |
| ERR_CARD_SCRIERE = -6             | Eroare la scriere pe card                                                   |
| ERR_CARD_CITIRE = -7              | Eroare la citire de pe card                                                 |
| ERR_CARD_LIPSA = -8               | Card lipsa din terminal                                                     |
| ERR_TERMINAL_DECONECTAT = -9      | Eroare terminal deconectat                                                  |
| ERR_TERMINAL_MAI_MULT_DE_1 = -10  | Eroare mai mult de 1 terminal conectat la pc                                |
| ERR_AUTENTIFICARE = -11           | Eroare autentificare                                                        |
| ERR_TOKEN_RESETAT = -12           | Token resetat ca urmare a scoaterii cardului din terminal                   |
| ERR_INVALID_TERMINAL = -13        | Terminal invalid (neinrolat)                                                |
| ERR_INVALID_PIN = -14             | Invalid pin                                                                 |
| ERR_CARD_BLOCKED = -15            | Card blocat                                                                 |
| ERR_UM_TIME_OUT = -16             | UM Time out                                                                 |
| ERR_INVALID_CARD = -17            | Card invalid                                                                |
| ERR_CARD_ALREADY_ACTIVATED = -18  | Cardul este deja activat                                                    |
| ERR_CARD_ACTIVARE = -19           | Eroare generala la activarea cardului                                       |
| ERR_CARD_ACTIVARE_ABANDON = -20   | Abandon operratie activare card                                             |
| ERR_CARD_NEACTIVAT = -21          | Cardul nu este activat                                                      |
| ERR_SCHIMBARE_PIN = -22           | Eroare la schimbare pin                                                     |
| ERR_SCHIMBARE_PIN_ABANDON = -23   | Abandon la schimbare PIN                                                    |
| ERR_UM_SYSTEM_ERROR = -24         | Eroare de sistem raportata de unitatea de management                        |
| ERR_UM_MESAJ_FORMAT_INVALID = -26 | Eroare mesaj receptionat format invalid raportata de unitatea de management |

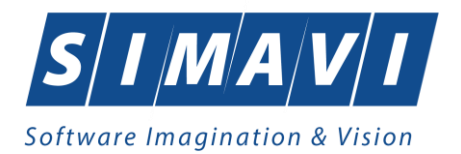

| ERR_UM_TOKEN = -27                                | Eroare la obtinerea tokenului raportata de unitatea<br>de management |
|---------------------------------------------------|----------------------------------------------------------------------|
| ERR_AUTENTIFICARE_ABANDON = -28                   | Operatie de autentificare abandonata                                 |
| ERR_UM_INDISPONIBILA = -29                        | Unitatea de management indisponibila                                 |
| ERR_CARD_PERSOANE_CONTACT_PESTE_MAX = -<br>30     | Depasire numar maxim persoane contact                                |
| ERR_CARD_DIAGNOSTICE_PESTE_MAX = -31              | Depasire numar maxim diagnostice                                     |
| ERR_CARD_BOLI_PESTE_MAX = -32                     | Depasire numar maxim boli                                            |
| ERR_CARD_ACCESARE = -33                           | Eroare accesare card                                                 |
| ERR_CARD_EXECUTIE_APDU = -34                      | Eroare executie comanda APDU                                         |
| ERR_RESETARE_PIN = -35                            | Eroare generica resetare pin                                         |
| ERR_RESETARE_PIN_NECONFIRMAT = -36                | Reset pin neconfirmat                                                |
| ERR_RESETARE_PIN_CARD_NEBLOCAT = -37              | Eroare cand se incearca reset pin pe un card neblocat                |
| ERR_RESETARE_PIN_ABANDON = -38                    | Abandon operatie resetare pin                                        |
| ERR_RESETARE_PIN_DREPTURI_INSUFICIENTE = -39      | Nu are drepturi pentru resetare pin                                  |
| ERR_PIN_LUNGIME_INVALIDA = -40                    | Lungime invalida pin                                                 |
| ERR_PIN_RESET_INVALID = -41                       | Pin reset invalid                                                    |
| ERR_PIN_TRANSPORT_INVALID = -42                   | PIN transport invalid                                                |
| ERR_CARD_NEINREGISTRAT = -43                      | Card neinregistrat in sistem                                         |
| ERR_UM_PROCESARE = -44                            | UM procesare esuata                                                  |
| ERR_UM_CERERE_INVALIDA = -45                      | Cerere invalida catre UM                                             |
| ERR_UM_AUTENTIFICARE = -46                        | Eroare autentificare UM                                              |
| ERR_ACTIVARE_PROFIL_INVALID = -47                 | Profil invalid                                                       |
| ERR_SCHIMBARE_PIN_DREPTURI_INSUFIECIENTE =<br>-48 | Drepturi insuficiente pentru schimbare PIN                           |
| ERR_UM_TRANZACTIE_INVALIDA = -49                  | Tranzactie invalida                                                  |
| ERR_PROCESARE_RASPUNS_UM = -50                    | Eroare la procesare raspuns din UM                                   |
| ERR_CITIRE_CERTIFICAT = -51                       | Eroare citire certificat                                             |
| ERR_PIN_NECONFIRMAT = -52                         | PIN neconfirmat                                                      |
| ERR_OPERATIE_CARD = -53                           | Eroare generala la executia operatiei pe card                        |
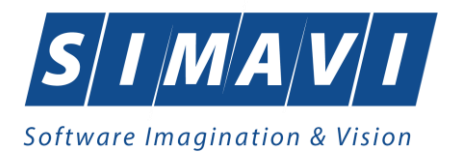

| ERR_CARD_TIMEOUT = -54                     | Eroare de timeout la executia operatiei pe card      |
|--------------------------------------------|------------------------------------------------------|
| ERR_CARD_TERMINAL_DUPLICAT = -55           | Driver duplicat pentru acelasi terminal              |
| ERR_TERMINAL_VERIFICARE = -56              | Eroare la verificarea terminalului                   |
| ERR_SEMNATURA = -57                        | Eroare semnatura digitala                            |
| ERR_SEMNATURA_DREPTURI_INSUFICIENTE = -58  | Eroare drepturi insuficiente pentru semnare digitala |
| ERR_UM_CA_NETWORK = -59                    | Eroare network la interogarea CA din UM              |
| ERR_UM_ECARD_NETWORK = -60                 | Eroare network la interogare eCard din UM            |
| ERR_CARD_SCHIMBAT_IN_TERMINAL = -61        | Cardul a fost schimbat in terminal                   |
| ERR_SCHIMBARE_PIN_TRANSPORT = -62          | Eroare la schimbare pin transport                    |
| ERR_CARD_SCRIERE_ROLLBACK = -63            | Eroare scriere cu rollback esuat                     |
| ERR_VERIFICARE_CARD_ACTIVAT = -64          | Eroare verificare card activat                       |
| ERR_OPERATIE_TERMINAL = -65                | Eroare generica operatie pe terminal                 |
| ERR_DETECTARE_STARE_CARD_IN_TERMINAL = -66 | Eroare la detectarea starii cardului in terminal     |
| ERR_TERMINAL_AFISARE_MESAJ = -67           | Eroare la afisarea mesajului pe terminal             |
| ERR_CITIRE_CERTIFICAT_MAI = -68            | Eroare instalare certificat MAI                      |
| ERR_CITIRE_FISIER_TECH = -69               | Eroare citire fisier TECH                            |
| ERR_SCRIERE_FISIER_TECH = -70              | Eroare scriere fisier TECH                           |
| ERR_UM_TERMINAL_DATA = -71                 | Eroare citire fisier Terminal Data de la UM          |